# **GARMIN**<sub>®</sub>

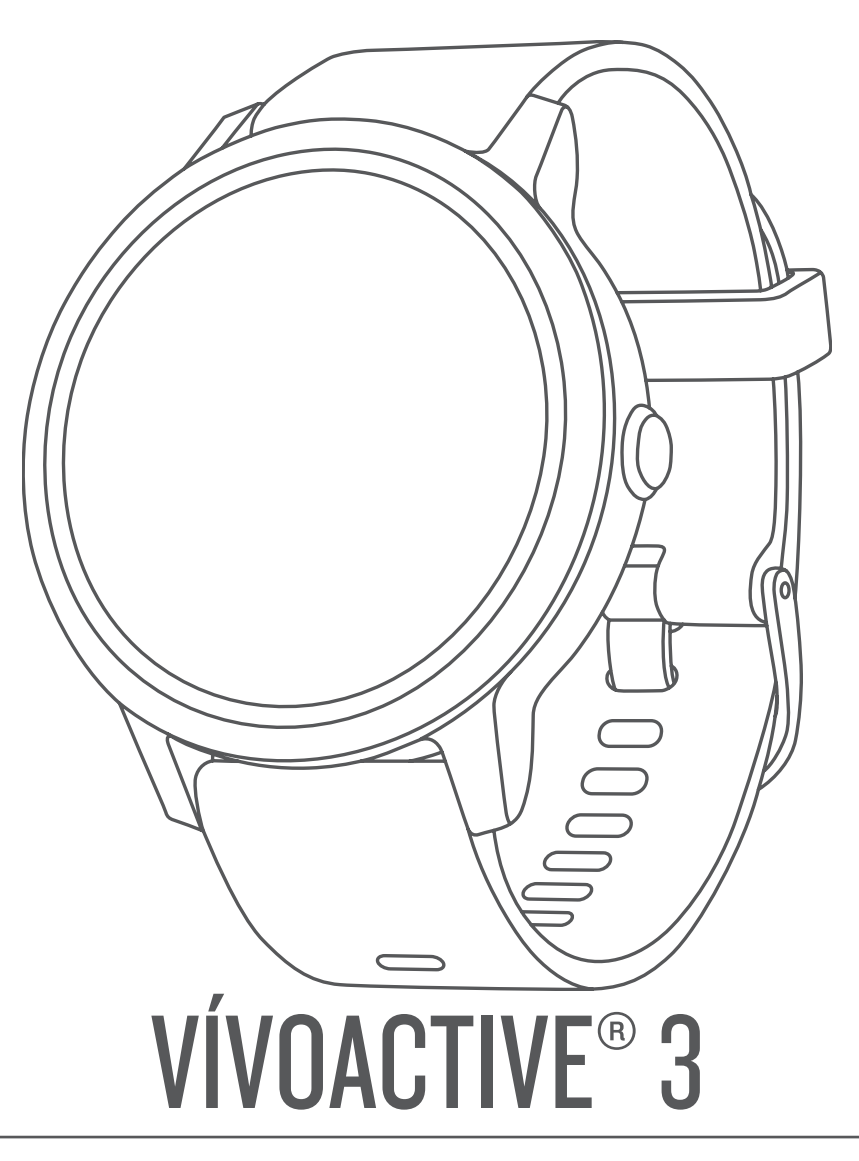

# Korisnički priručnik

#### © 2017 Garmin Ltd. ili njezine podružnice

Sva prava pridržana. Sukladno zakonima o zaštiti autorskih prava, ovaj priručnik se ne smije kopirati, u cijelosti niti djelomično, bez prethodnog pismenog odobrenja tvrtke Garmin. Garmin pridržava pravo izmjene ili poboljšanja svojih proizvoda te izmjene sadržaja ovog priručnika, bez obaveze da obavijesti bilo koju osobu ili organizaciju o tim izmjenama ili poboljšanjima. Posjetite www.garmin.com gdje ćete pronaći posljednje nadogradnje i dodatne podatke o korištenju ovog proizvoda.

Garmin<sup>®</sup>, logotip Garmin, ANT+<sup>®</sup>, Auto Lap<sup>®</sup>, Auto Pause<sup>®</sup>, Edge<sup>®</sup>, VIRB<sup>®</sup> i vívoactive<sup>®</sup> trgovački su znakovi tvrtke Garmin Ltd. ili njezinih podružnica, registrirani u SAD-u i drugim državama. Connect IQ<sup>®</sup>, Garmin Connect<sup>®</sup>, Garmin Express<sup>®</sup>, Garmin Move IQ<sup>®</sup>, Garmin Pay<sup>®</sup>, Side Swipe<sup>®</sup>, tempe<sup>®</sup>, Varia<sup>®</sup> i Varia<sup>®</sup> i Varia Vision<sup>®</sup> trgovački su znakovi tvrtke Garmin Ltd. ili njezinih podružnica. Ovi trgovački znakovi ne smiju se koristiti bez izričitog dopuštenja tvrtke Garmin.

American Heart Association<sup>®</sup> registrirani je trgovački znak tvrtke American Heart Association, Inc. Android<sup>™</sup> trgovački je znak tvrtke Google Inc. Apple<sup>®</sup> i Mac<sup>®</sup> trgovački su znakovi tvrtke Apple Inc., registrirani u SAD-u i drugim državama. Riječ i logotipi Bluetooth<sup>®</sup> u vlasništvu su tvrtke Bluetooth SIG, Inc. i svaka upotreba te riječi od strane tvrtke Garmin u skladu je s dodijeljenom licencom. Naprednu analizu pulsa omogućuje Firstbeat. Windows<sup>®</sup> zaštićen je trgovački znak tvrtke Microsoft Corporation u SAD-u i drugim državama. The Cooper Institute<sup>®</sup> i svi povezani trgovački znakovi vlasništvo su organizacije The Cooper Institute. Naprednu analizu pulsa omogućuje Firstbeat. Ostali trgovački znakovi i trgovački nazivi pripadaju svojim vlasnicima. Ostali trgovački znakovi i trgovački nazivi pripadaju svojim vlasnicima.

Ovaj proizvod može sadržavati biblioteku (Kiss FFT) koju licencira Mark Borgerding pod uvjetima BSD licence s 3 stavke http://opensource.org/licenses/BSD-3-Clause.

Ovaj proizvod ima certifikat ANT+°. Popis kompatibilnih proizvoda i aplikacija potražite na web-mjestu www.thisisant.com/directory.

Broj modela: A03190

# Sadržaj

| Uvod                                                           | 1       |
|----------------------------------------------------------------|---------|
| Pregled uređaja                                                | 1       |
| Savjeti za zaslon osjetljiv na dodir                           | 1       |
| Zaključavanje i otključavanje dodirnog zaslona                 | 1       |
| Korištenje izbornika kontrola                                  | . 1     |
| Savjeti za upotrebu kontrole Side Swipe                        | 1       |
| Ikone                                                          | . 1     |
| Pametne funkcije                                               | 2       |
| Uparivanje pametnog telefona                                   | . 2     |
| Povezane značajke                                              | .2      |
| Telefonske obavijesti                                          | 2       |
| Omogućavanje Bluetooth obavijesti                              | . 2     |
| Prikaz obavijesti                                              | 2       |
| Odgovaranje na tekstualnu poruku                               | 2       |
| Odgovaranje na dolazni telefonski poziv                        | 2       |
| Upravljanje obavijestima                                       | 2       |
| Isključivanje Bluetooth tehnologije                            | 2       |
| Koristenje nacina rada Bez ometanja                            | 3       |
| Pronadite svoj teleton                                         | 3       |
|                                                                | 3       |
| Preuzimanje Connect IQ funkcija                                | د.<br>د |
|                                                                |         |
| Garmin Pay™                                                    | 3       |
| Postavljanje Garmin Pay novčanika                              | 3       |
| Plaćanje pomoću sata                                           | 3       |
| Dodavanje kartice u Garmin Pay novčanika                       | . 3     |
| Upravijanje Garmin Pay novcanikom                              | .3      |
| Promjena lozinke za Garmin Pay                                 | 4       |
| Funkcije mjerenja pulsa                                        | 4       |
| Monitor pulsa koji puls mjeri na zapešću                       | . 4     |
| Nošenje uređaja i puls                                         | 4       |
| Savjeti za čudne podatke o pulsu                               | 4       |
| Prikaz widgeta za puls                                         | 4       |
| Odašiljanje podataka o pulsu na Garmin uređaje                 | .4      |
| Iskijucivanje senzora pulsa na zapescu                         | .4      |
| O zonama pulsa                                                 | . D     |
| Poslavijalije zona pulsa                                       | 5       |
| $\Omega$ procijenjenim maksimalnim vrijednostima V/ $\Omega$ 2 | 5       |
| Dobivanie prociene maksimalnog VO2                             | 5       |
| Proćenie ektivnosti                                            | -       |
| Automotoki oili                                                | . J     |
| Automatski cilj                                                | . D     |
| Praćenje spavanja                                              | с<br>6  |
| Minute intenzivnog viežbanja                                   | 6       |
| Izračun minuta intenzivnog vježbanja                           | 6       |
| Garmin Move IQ™                                                | 6       |
| Postavke praćenja aktivnosti                                   | 6       |
| Isključivanje praćenja aktivnosti                              | . 6     |
| Widgeti                                                        | 6       |
| Pregledavanie widgeta                                          | 6       |
| Prilagođavanje petlje widgeta                                  | 6       |
| O widgetu Moi dan                                              | . 6     |
| Pregled widgeta za vremensku prognozu                          | 7       |
| Varijabilnost pulsa i razina stresa                            | 7       |
| Korištenje widgeta za razinu stresa                            | 7       |
| VIRB daljinski upravljač                                       | 7       |
| Upravljanje VIRB akcijskom kamerom                             | . 7     |
| Upravljanje glazbom                                            | 7       |
| Upravljanje glazbom                                            | 7       |
| Aplikacije i aktivnosti                                        | 7       |
| Započinjanje aktivnosti                                        | 7       |
|                                                                |         |

| Savjeti za bilježenje aktivnosti                                                                                                    | 8                                                                                                    |
|----------------------------------------------------------------------------------------------------|----------------------------------------------------------------------------------------------------|
| Zaustavljanje aktivnosti                                                                                                    | 8                                                                                                    |
| Dodavanje prilagođene aktivnosti                                                                                                    | 8                                                                                                    |
| Dodavanje ili uklanjanje omiljene aktivnosti                                                                                                    | 8                                                                                                    |
| Aktivnosti u zatvorenom                                                                                                    | 8                                                                                                    |
| Biljezenje aktivnosti vjezbanja snage                                                                                                    | 8                                                                                                    |
| Kalibracija udaljenosti za traku za trcanje                                                                                                    | 8                                                                                                    |
|                                                                                                    | 9                                                                                                    |
| Odlazak na vožnju                                                                                                    | 9                                                                                                    |
| Predledavanje skijaških snustova                                                                                                    | 9<br>Q                                                                                                    |
| Plivanie                                                                                                    | 3<br>g                                                                                                    |
| Plivanie u bazenu                                                                                                    | 0                                                                                                    |
| Postavlianie veličine bazena                                                                                                    | 9                                                                                                    |
| Terminologija za plivanje                                                                                                    | 9                                                                                                    |
| Golf                                                                                                    | 9                                                                                                    |
| Preuzimanje golf terena                                                                                                    | 9                                                                                                    |
| Igranje golfa                                                                                                    | 9                                                                                                    |
| Informacije o rupi                                                                                                    | 10                                                                                                    |
| Promjena lokacije zastavice                                                                                                    | 10                                                                                                    |
| Pregledavanje udaljenosti do zastavice                                                                                                    | 10                                                                                                    |
| Prikaz udaljenosti do layupova i doglegova                                                                                                    | 10                                                                                                    |
| Pregled opasnosti                                                                                                    | 10                                                                                                    |
| Mjerenje udarca pomoću funkcije AutoSnot                                                                                                    | . 10                                                                                                    |
| Procenje rezultata                                                                                                    | . 10                                                                                                    |
| Praćenje golferske statistike                                                                                                    | 10                                                                                                    |
| Rilieženje golferske statistike                                                                                                    | 11                                                                                                    |
| Pregledavanie odigranih udaraca                                                                                                    | . 11                                                                                                    |
| Pregledavanje sažetka runde                                                                                                    | 11                                                                                                    |
| Završetak runde                                                                                                    | 11                                                                                                    |
| Postavke golfa                                                                                                    | 11                                                                                                    |
| Postavke praćenja rezultata                                                                                                    | 11                                                                                                    |
|                                                                                                    |                                                                                                    |
| Viežbanie                                                                                                    | . 11                                                                                                    |
| Vježbanje<br>Postavljanje korisničkog profila                                                                                                    | <b>. 11</b>                                                                                                    |
| Vježbanje<br>Postavljanje korisničkog profila<br>Ciljevi vježbanja                                                                                                    | <b>. 11</b><br>11<br>11                                                                                                    |
| <b>Vježbanje</b><br>Postavljanje korisničkog profila<br>Ciljevi vježbanja<br>Vježbanje                                                                                                    | <b>11</b><br>11<br>11<br>11                                                                                                    |
| Vježbanje<br>Postavljanje korisničkog profila<br>Ciljevi vježbanja<br>Vježbanje<br>Vježbanje                                                                                                    | <b>11</b><br>11<br>11<br>11<br>12                                                                                                    |
| Vježbanje<br>Postavljanje korisničkog profila<br>Ciljevi vježbanja<br>Vježbanje<br>Vježbanje<br>Korištenje planova treninga s usluge Garmin Connect                                                                                                    | 11<br>11<br>11<br>11<br>12<br>12                                                                                                    |
| Vježbanje<br>Postavljanje korisničkog profila<br>Ciljevi vježbanja<br>Vježbanje<br>Vježbanje<br>Korištenje planova treninga s usluge Garmin Connect<br>Pokretanje današnjeg vježbanja                                                                                                    | <b>11</b><br>11<br>11<br>12<br>12<br>12                                                                                                    |
| Vježbanje<br>Postavljanje korisničkog profila<br>Ciljevi vježbanja<br>Vježbanje<br>Vježbanje<br>Korištenje planova treninga s usluge Garmin Connect<br>Pokretanje današnjeg vježbanja<br>Pregled zakazanih vježbanja                                                                                                    | <b>11</b><br>11<br>11<br>12<br>12<br>12<br>12                                                                                                    |
| Vježbanje<br>Postavljanje korisničkog profila<br>Ciljevi vježbanja<br>Vježbanje<br>Vježbanje<br>Korištenje planova treninga s usluge Garmin Connect<br>Pokretanje današnjeg vježbanja<br>Pregled zakazanih vježbanja<br>Osobni rekordi                                                                                                    | <b>11</b><br>11<br>11<br>12<br>12<br>12<br>12<br>12<br>12                                                                                                    |
| Vježbanje<br>Postavljanje korisničkog profila<br>Ciljevi vježbanja<br>Vježbanje<br>Vježbanje<br>Korištenje planova treninga s usluge Garmin Connect<br>Korištenje planova treninga s usluge Garmin Connect<br>Pokretanje današnjeg vježbanja<br>Pregled zakazanih vježbanja<br>Osobni rekordi<br>Pregledavanje osobnih rekorda                                                                                                    | 11<br>11<br>11<br>12<br>12<br>12<br>12<br>12<br>12<br>12<br>12                                                                                                    |
| Vježbanje<br>Postavljanje korisničkog profila<br>Ciljevi vježbanja<br>Vježbanje<br>Vježbanje<br>Korištenje planova treninga s usluge Garmin Connect<br>Pokretanje današnjeg vježbanja<br>Pregled zakazanih vježbanja<br>Osobni rekordi<br>Pregledavanje osobnih rekorda<br>Vraćanje osobnog rekorda                                                                                                    | 11<br>11<br>11<br>12<br>12<br>12<br>12<br>12<br>12<br>12<br>12                                                                                                    |
| Vježbanje<br>Postavljanje korisničkog profila<br>Ciljevi vježbanja<br>Vježbanje<br>Vježbanje<br>Korištenje planova treninga s usluge Garmin Connect<br>Pokretanje današnjeg vježbanja<br>Pregled zakazanih vježbanja<br>Osobni rekordi<br>Pregledavanje osobnih rekorda<br>Vraćanje osobnog rekorda<br>Brisanje osobnog rekorda                                                                                                    | 11<br>11<br>11<br>12<br>12<br>12<br>12<br>12<br>12<br>12<br>12<br>12<br>12                                                                                                    |
| Vježbanje<br>Postavljanje korisničkog profila<br>Ciljevi vježbanja<br>Vježbanje<br>Vježbanje<br>Korištenje planova treninga s usluge Garmin Connect<br>Pokretanje današnjeg vježbanja<br>Pregled zakazanih vježbanja<br>Osobni rekordi<br>Pregledavanje osobnih rekorda<br>Vraćanje osobnog rekorda<br>Brisanje osobnog rekorda                                                                                                    | 11<br>11<br>11<br>12<br>12<br>12<br>12<br>12<br>12<br>12<br>12<br>12<br>12                                                                                                    |
| Vježbanje<br>Postavljanje korisničkog profila<br>Ciljevi vježbanja<br>Vježbanje<br>Korištenje planova treninga s usluge Garmin Connect<br>Pokretanje današnjeg vježbanja<br>Pregled zakazanih vježbanja<br>Osobni rekordi<br>Pregledavanje osobnih rekorda<br>Vraćanje osobnog rekorda<br>Brisanje osobnog rekorda<br>Brisanje svih osobnih rekorda                                                                                                    | 11<br>11<br>11<br>12<br>12<br>12<br>12<br>12<br>12<br>12<br>12<br>12<br>12<br>12<br>12                                                                                                    |
| Vježbanje<br>Postavljanje korisničkog profila<br>Ciljevi vježbanja<br>Vježbanje<br>Vježbanje<br>Korištenje planova treninga s usluge Garmin Connect<br>Pokretanje današnjeg vježbanja<br>Pregled zakazanih vježbanja<br>Osobni rekordi<br>Pregledavanje osobnih rekorda<br>Vraćanje osobnog rekorda<br>Brisanje osobnog rekorda<br>Brisanje svih osobnih rekorda                                                                                                    | 11<br>11<br>11<br>12<br>12                                                                                                    |
| Vježbanje<br>Postavljanje korisničkog profila<br>Ciljevi vježbanja<br>Vježbanje<br>Vježbanje<br>Korištenje planova treninga s usluge Garmin Connect<br>Pokretanje današnjeg vježbanja<br>Pregled zakazanih vježbanja<br>Osobni rekordi<br>Pregledavanje osobnih rekorda<br>Vraćanje osobnog rekorda<br>Brisanje osobnog rekorda<br>Brisanje svih osobnih rekorda<br><b>Navigacija</b>                                                                                                    | <b>. 11</b><br>11<br>11<br>12<br>12<br>                                                                                                    |
| Vježbanje<br>Postavljanje korisničkog profila<br>Ciljevi vježbanja<br>Vježbanje<br>Vježbanje<br>Korištenje planova treninga s usluge Garmin Connect<br>Pokretanje današnjeg vježbanja<br>Pregled zakazanih vježbanja<br>Osobni rekordi<br>Pregledavanje osobnih rekorda<br>Vraćanje osobnog rekorda<br>Brisanje osobnog rekorda<br>Brisanje osobnog rekorda<br>Brisanje svih osobnih rekorda<br>Navigacija<br>Spremanje vaše lokacije<br>Brisanje lokacije                                                                                                    | <b>. 11</b><br>11<br>11<br>12<br>12<br>                                                                                                    |
| Vježbanje<br>Postavljanje korisničkog profila<br>Ciljevi vježbanja<br>Vježbanje<br>Vježbanje<br>Korištenje planova treninga s usluge Garmin Connect<br>Pokretanje današnjeg vježbanja<br>Pregled zakazanih vježbanja<br>Osobni rekordi<br>Pregledavanje osobnih rekorda<br>Vraćanje osobnog rekorda<br>Brisanje osobnog rekorda<br>Brisanje osobnog rekorda<br>Brisanje svih osobnih rekorda<br>Navigacija<br>Spremanje vaše lokacije<br>Brisanje lokacije<br>Navigacija do spremljene lokacije<br>Navigacija do spremljene lokacije                                                                                                    | <b>. 11</b><br>11<br>11<br>12<br>12<br>13<br>13<br>13<br>13        |
| Vježbanje<br>Postavljanje korisničkog profila<br>Ciljevi vježbanja<br>Vježbanje<br>Vježbanje<br>Korištenje planova treninga s usluge Garmin Connect<br>Pokretanje današnjeg vježbanja<br>Pregled zakazanih vježbanja<br>Osobni rekordi<br>Pregledavanje osobnih rekorda<br>Vraćanje osobnog rekorda<br>Brisanje osobnog rekorda<br>Brisanje svih osobnih rekorda<br>Brisanje svih osobnih rekorda<br>Brisanje svih osobnih rekorda<br>Brisanje svih osobnih rekorda<br>Navigacija<br>Spremanje vaše lokacije<br>Brisanje lokacije<br>Navigacija do spremljene lokacije<br>Navigacija do početne točke<br>Zaustavljanje navigacije                                                                                                    | <b>. 11</b><br>11<br>11<br>12<br>12<br>13<br>13<br>13<br>13<br>13<br>13<br>13                                                                                                    |
| Vježbanje<br>Postavljanje korisničkog profila<br>Ciljevi vježbanja<br>Vježbanje<br>Vježbanje<br>Korištenje planova treninga s usluge Garmin Connect<br>Pokretanje današnjeg vježbanja<br>Pregled zakazanih vježbanja<br>Osobni rekordi<br>Pregledavanje osobnih rekorda<br>Vraćanje osobnog rekorda<br>Brisanje osobnog rekorda<br>Brisanje svih osobnih rekorda<br>Brisanje svih osobnih rekorda<br>Spremanje vaše lokacije<br>Brisanje lokacije<br>Navigacija do spremljene lokacije<br>Navigacija do početne točke<br>Zaustavljanje navigacije<br>Kompas<br>Ručna kalibracija kompasa                                                                                                    | <b>. 11</b><br>11<br>11<br>12<br>12<br>112<br>12<br>12<br>12<br>12<br>12<br>12<br>12<br>12<br>12<br>12<br>12<br>12<br>12<br>12<br>12<br>12<br>12<br>12<br>12<br>12<br>12<br>12<br>12<br>12<br>12<br>12<br>12<br>12<br>13<br>13<br>13<br>13<br>13<br>13<br>13<br>13<br>13                                                                                                    |
| Vježbanje<br>Postavljanje korisničkog profila<br>Ciljevi vježbanja<br>Vježbanje<br>Vježbanje<br>Korištenje planova treninga s usluge Garmin Connect<br>Pokretanje današnjeg vježbanja<br>Pregled zakazanih vježbanja<br>Osobni rekordi<br>Pregledavanje osobnih rekorda<br>Vraćanje osobnog rekorda<br>Brisanje osobnog rekorda<br>Brisanje svih osobnih rekorda<br><b>Navigacija</b><br>Spremanje vaše lokacije<br>Brisanje lokacije<br>Navigacija do spremljene lokacije<br>Navigacija do početne točke<br>Zaustavljanje navigacije<br>Kompas<br>Ručna kalibracija kompasa                                                                                                    | <b>. 11</b><br>11<br>11<br>12<br>12<br>112<br>12<br>12<br>12<br>12<br>12<br>12<br>12<br>12<br>12<br>12<br>12<br>12<br>12<br>12<br>12<br>12<br>12<br>12<br>12<br>12<br>12<br>12<br>12<br>13<br>13<br>13<br>13<br>13                                                                                                    |
| Vježbanje<br>Postavljanje korisničkog profila<br>Ciljevi vježbanja<br>Vježbanje<br>Vježbanje<br>Korištenje planova treninga s usluge Garmin Connect<br>Pokretanje današnjeg vježbanja<br>Pregled zakazanih vježbanja<br>Osobni rekordi<br>Pregledavanje osobnih rekorda<br>Vraćanje osobnog rekorda<br>Brisanje osobnog rekorda<br>Brisanje svih osobnih rekorda<br><b>Navigacija</b><br>Spremanje vaše lokacije<br>Brisanje lokacije<br>Navigacija do spremljene lokacije<br>Navigacija do spremljene lokacije<br>Navigacija do početne točke<br>Zaustavljanje navigacije<br>Kompas<br>Ručna kalibracija kompasa                                                                                                    | <b>. 11</b><br>11<br>11<br>12<br>12<br>112<br>12<br>12<br>12<br>12<br>12<br>12<br>12<br>12<br>12<br>12<br>12<br>12<br>12<br>12<br>12<br>12<br>12<br>12<br>12<br>13<br>13<br>13<br>13<br>13<br>13<br>13                                                                                                    |
| Vježbanje<br>Postavljanje korisničkog profila<br>Ciljevi vježbanja<br>Vježbanje<br>Korištenje planova treninga s usluge Garmin Connect<br>Pokretanje današnjeg vježbanja<br>Pregled zakazanih vježbanja<br>Osobni rekordi<br>Pregledavanje osobnih rekorda<br>Vraćanje osobnog rekorda<br>Brisanje osobnog rekorda<br>Brisanje svih osobnih rekorda<br><b>Navigacija</b><br>Spremanje vaše lokacije<br>Brisanje lokacije<br>Navigacija do spremljene lokacije<br>Navigacija do spremljene lokacije<br>Navigacija do početne točke<br>Zaustavljanje navigacije<br>Kompas<br>Ručna kalibracija kompasa                                                                                                    | <b>. 11</b><br>11<br>11<br>12<br>12<br>112<br>12<br>12<br>12<br>12<br>12<br>12<br>12<br>12<br>12<br>12<br>12<br>12<br>12<br>12<br>13<br>13<br>13<br>13<br>13<br>13<br>13<br>13<br>13<br>13<br>13<br>13<br>13                                                                                                    |
| Vježbanje<br>Postavljanje korisničkog profila<br>Ciljevi vježbanja<br>Vježbanje<br>Korištenje planova treninga s usluge Garmin Connect<br>Pokretanje današnjeg vježbanja<br>Pregled zakazanih vježbanja<br>Osobni rekordi<br>Pregledavanje osobnih rekorda<br>Vraćanje osobnog rekorda<br>Brisanje osobnog rekorda<br>Brisanje svih osobnih rekorda<br><b>Navigacija</b><br>Spremanje vaše lokacije<br>Brisanje lokacije<br>Navigacija do spremljene lokacije<br>Navigacija do spremljene lokacije<br>Navigacija do početne točke<br>Zaustavljanje navigacije<br>Kompas<br>Ručna kalibracija kompasa<br><b>Povijest</b><br>Korištenje funkcije Povijest<br>Pregled vremena u svakoj zoni pulsa<br>Garmin Connect                                                                                                    | <b>. 11</b><br>11<br>11<br>12<br>12<br>113<br>13<br>13                                                                                     |
| Vježbanje<br>Postavljanje korisničkog profila<br>Ciljevi vježbanja<br>Vježbanje<br>Korištenje planova treninga s usluge Garmin Connect<br>Pokretanje današnjeg vježbanja<br>Pregled zakazanih vježbanja<br>Osobni rekordi<br>Pregledavanje osobnih rekorda<br>Vraćanje osobnog rekorda<br>Brisanje osobnog rekorda<br>Brisanje svih osobnih rekorda<br><b>Navigacija</b><br>Spremanje vaše lokacije<br>Brisanje lokacije<br>Navigacija do spremljene lokacije<br>Navigacija do spremljene lokacije<br>Navigacija do početne točke<br>Zaustavljanje navigacije<br>Kompas<br>Ručna kalibracija kompasa<br><b>Povijest</b><br>Korištenje funkcije Povijest<br>Pregled vremena u svakoj zoni pulsa<br>Garmin Connect                                                                                                    | <b>. 11</b><br>11<br>11<br>12<br>12<br>113<br>13<br>13                                     |
| Vježbanje<br>Postavljanje korisničkog profila<br>Ciljevi vježbanja<br>Vježbanje<br>Korištenje planova treninga s usluge Garmin Connect<br>Pokretanje današnjeg vježbanja<br>Pregled zakazanih vježbanja<br>Osobni rekordi<br>Pregledavanje osobnih rekorda<br>Vraćanje osobnog rekorda<br>Brisanje osobnog rekorda<br>Brisanje osobnog rekorda<br>Brisanje svih osobnih rekorda<br><b>Navigacija</b><br>Spremanje vaše lokacije<br>Brisanje lokacije<br>Navigacija do spremljene lokacije<br>Navigacija do spremljene lokacije<br>Navigacija do početne točke<br>Zaustavljanje navigacije<br>Kompas<br>Ručna kalibracija kompasa<br><b>Povijest</b><br>Korištenje funkcije Povijest<br>Pregled vremena u svakoj zoni pulsa<br>Garmin Connect<br>Upotreba aplikacije Garmin Connect Mobile<br>Korištenje usluge Garmin Connect Mobile                                                                                                    | <b>. 11</b><br>11<br>11<br>12<br>12<br>112<br>12<br>12<br>12<br>12<br>12<br>12<br>12<br>12<br>12<br>12<br>12<br>12<br>12<br>12<br>12<br>12<br>12<br>12<br>13<br>13<br>13<br>13<br>13<br>13<br>13<br>13<br>13<br>13<br>13<br>13<br>13<br>13<br>13<br>13<br>13<br>13<br>13<br>13<br>13<br>13<br>13<br>13<br>13<br>13<br>13<br>13<br>13<br>13<br>13<br>13<br>13<br>13<br>13<br>13<br>13<br>13<br>13<br>13<br>13<br>13<br>13<br>13<br>13<br>13<br>13<br>13       |
| Vježbanje         Postavljanje korisničkog profila         Ciljevi vježbanja         Vježbanje         Vježbanje         Korištenje planova treninga s usluge Garmin Connect         Pokretanje današnjeg vježbanja         Pregled zakazanih vježbanja         Osobni rekordi         Pregledavanje osobnih rekorda         Vraćanje osobnog rekorda         Brisanje osobnog rekorda         Brisanje osobnog rekorda         Brisanje osobnog rekorda         Brisanje osobnog rekorda         Brisanje osobnog rekorda         Brisanje osobnog rekorda         Brisanje osobnog rekorda         Brisanje osobnog rekorda         Brisanje osobnog rekorda         Brisanje osobnog rekorda         Brisanje osobnog rekorda         Brisanje osobnog rekorda         Navigacija         Spremanje vaše lokacije         Navigacija do spremljene lokacije         Navigacija do početne točke         Zaustavljanje navigacije         Kompas         Ručna kalibracija kompasa         Povijest         Korištenje funkcije Povijest         Pregled vremena u svakoj zoni pulsa         Garmin Connect         Upotreba aplikacije Garmin Connect Mobile </td <td><b>. 11</b><br/>11<br/>11<br/>12<br/>12<br/>112<br/>12<br/>12<br/>12<br/>12<br/>12<br/>12<br/>12<br/>12<br/>12<br/>13<br/>13<br/>13<br/>13<br/>13<br/>13<br/>13<br/>13<br/>13<br/>13<br/>13<br/>13<br/>13<br/>13<br/>13<br/>13<br/>13<br/>13<br/>13<br/>13<br/>13<br/>13<br/>13<br/>13<br/>13<br/>13<br/>13<br/>13<br/>13<br/>13</td> | <b>. 11</b><br>11<br>11<br>12<br>12<br>112<br>12<br>12<br>12<br>12<br>12<br>12<br>12<br>12<br>12<br>13<br>13<br>13<br>13<br>13<br>13<br>13<br>13<br>13<br>13<br>13<br>13<br>13<br>13<br>13<br>13<br>13<br>13<br>13<br>13<br>13<br>13<br>13<br>13<br>13<br>13<br>13<br>13<br>13<br>13                                                                                                    |
| Vježbanje         Postavljanje korisničkog profila         Ciljevi vježbanja         Vježbanje         Vježbanje         Korištenje planova treninga s usluge Garmin Connect         Pokretanje današnjeg vježbanja         Pregled zakazanih vježbanja         Osobni rekordi         Pregledavanje osobnih rekorda         Vraćanje osobnog rekorda         Brisanje osobnog rekorda         Brisanje svih osobnih rekorda         Navigacija         Spremanje vaše lokacije         Brisanje lokacije         Navigacija do spremljene lokacije         Navigacija do početne točke         Zaustavljanje navigacije         Korištenje funkcije Povijest         Pregled vremena u svakoj zoni pulsa         Garmin Connect         Upotreba aplikacije Garmin Connect Mobile         Korištenje usluge Garmin Connect na računalu                                                                                                    | <b>. 11</b><br>11<br>11<br>12<br>12<br>112<br>12<br>12<br>12<br>12<br>12<br>12<br>12<br>12<br>12<br>12<br>12<br>12<br>12<br>12<br>12<br>12<br>12<br>12<br>12<br>12<br>12<br>13<br>13<br>13<br>13<br>13<br>13<br>13<br>13<br>13<br>13<br>13<br>13<br>13<br>13<br>13<br>13<br>13<br>13<br>13<br>13<br>13<br>13<br>13<br>13<br>13                                                                                                    |
| Vježbanje         Postavljanje korisničkog profila         Ciljevi vježbanja         Vježbanje         Vježbanje         Korištenje planova treninga s usluge Garmin Connect         Pokretanje današnjeg vježbanja         Pregled zakazanih vježbanja         Osobni rekordi         Pregledavanje osobnih rekorda         Vraćanje osobnog rekorda         Brisanje osobnog rekorda         Brisanje osobnog rekorda         Brisanje svih osobnih rekorda         Navigacija         Spremanje vaše lokacije         Brisanje lokacije         Navigacija do spremljene lokacije         Navigacija do početne točke         Zaustavljanje navigacije         Korištenje funkcije Povijest         Pregled vremena u svakoj zoni pulsa         Garmin Connect         Upotreba aplikacije Garmin Connect Mobile         Korištenje usluge Garmin Connect na računalu         Prilagođavanje vašeg uređaja         Promjena izgleda sata         Stvaranje prilagođenog izgleda sata                                                                                                    | <b>. 11</b><br>11<br>11<br>12<br>12<br>112<br>12<br>12<br>12<br>12<br>12<br>12<br>12<br>12<br>13<br>13<br>13<br>13<br>13<br>13<br>13<br>13<br>13<br>13<br>13<br>13<br>13<br>13<br>13<br>13<br>13<br>13<br>13<br>13<br>13<br>13<br>13<br>13<br>13<br>13<br>13<br>13<br>13<br>13<br>13<br>13<br>13<br>13<br>13<br>13<br>13<br>13<br>13<br>13<br>14<br>14<br>14                                                                                                 |
| Vježbanje         Postavljanje korisničkog profila         Ciljevi vježbanja         Vježbanje         Korištenje planova treninga s usluge Garmin Connect         Pokretanje današnjeg vježbanja         Pregled zakazanih vježbanja         Osobni rekordi         Pregledavanje osobnih rekorda         Vraćanje osobnog rekorda         Brisanje osobnog rekorda         Brisanje osobnog rekorda         Navigacija         Spremanje vaše lokacije         Brisanje osobnog rekorda         Navigacija         Spremanje vaše lokacije         Navigacija do spremljene lokacije         Navigacija do početne točke         Zaustavljanje navigacije         Korištenje funkcije Povijest         Pregled vremena u sva                                                                                                    | <b>. 11</b><br>11<br>11<br>12<br>12<br>113<br>13<br>13<br>13<br>13<br>13<br>13<br>13<br>13<br>13<br>13<br>13<br>14<br>14                                     |
| Vježbanje         Postavljanje korisničkog profila         Ciljevi vježbanja         Vježbanje         Korištenje planova treninga s usluge Garmin Connect         Pokretanje današnjeg vježbanja         Pregled zakazanih vježbanja         Osobni rekordi         Pregledavanje osobnih rekorda         Vraćanje osobnog rekorda         Brisanje osobnog rekorda         Brisanje osobnog rekorda         Navigacija         Movigacija         Spremanje vaše lokacije         Brisanje lokacije         Navigacija do početne točke         Zaustavljanje navigacije         Korištenje funkcije Povijest         Pregled vremena u svakoj zoni pulsa<                                                                                                    | <b>. 11</b><br>11<br>11<br>12<br>12<br>113<br>13<br>13<br>13<br>13<br>13<br>13<br>13<br>13<br>13<br>13<br>13<br>13<br>13<br>13<br>13<br>14<br>14<br>14 |

i

| Prilagođavanje zaslona s podacima                                                                                                    | 15                                                                                                    |
|----------------------------------------------------------------------------------------------------|----------------------------------------------------------------------------------------------------|
| Upozorenja                                                                                                    | . 15                                                                                                    |
| Postavljanje upozorenja                                                                                                    | 15                                                                                                    |
| Auto Lap                                                                                                    | . 15                                                                                                    |
| Označavanje dionica pomoću funkcije Auto Lap                                                                                                    | 15                                                                                                    |
| Koristenje funkcije Auto Pause®                                                                                                    | 16                                                                                                    |
| Koristenje značajke automatskog pomicanja                                                                                                    | 10                                                                                                    |
| Postavke sustava                                                                                                    | 10                                                                                                    |
| Postavke vremena                                                                                                    | 16                                                                                                    |
| Vremenske zone                                                                                                    | 16                                                                                                    |
| Ručno podešavanje vremena                                                                                                    | 16                                                                                                    |
| Postavljanje alarma                                                                                                    | 16                                                                                                    |
| Brisanje alarma                                                                                                    | 16                                                                                                    |
| Pokretanje mjerača odbrojavanja                                                                                                    | 16                                                                                                    |
| Korištenje štoperice                                                                                                    | .17                                                                                                    |
| Postavke pozadinskog osvjetljenja                                                                                                    | 17                                                                                                    |
| Mijenjanje mjernih jedinica                                                                                                    | . 17                                                                                                    |
| Garmin Connect postavke                                                                                                    | 17                                                                                                    |
| Postavke uređaja na Garmin Connect računu                                                                                                    | . 17                                                                                                    |
| Korisničke postavke uređaja na Garmin Connect računu                                                                                                    | . 17                                                                                                    |
| Bežični senzori                                                                                                    | 17                                                                                                    |
| Uparivanje bežičnih senzora                                                                                                    | 18                                                                                                    |
| Nožni senzor                                                                                                    | . 18                                                                                                    |
| Kalibriranje pedometra                                                                                                    | . 18                                                                                                    |
| Poboljšavanje kalibracije pedometra                                                                                                    | 18                                                                                                    |
| Korištenje dodatnog senzora brzine ili kadence na biciklu                                                                                                    | 18                                                                                                    |
| Kalibriranje senzora brzine                                                                                                    | 18                                                                                                    |
| Svjesnost o situaciji                                                                                                    | 18                                                                                                    |
| tempe                                                                                                    | . 18                                                                                                    |
| Informacije o uređaju                                                                                                    | 18                                                                                                    |
|                                                                                                    |                                                                                                    |
| Punjenje uređaja                                                                                                    | . 18                                                                                                    |
| Punjenje uređaja<br>Nadogradnja proizvoda                                                                                                    | . 18<br>19                                                                                                    |
| Punjenje uređaja<br>Nadogradnja proizvoda<br>Nadogradnja softvera pomoću aplikacije Garmin Connect                                                                                                    | . 18<br>19                                                                                                    |
| Punjenje uređaja<br>Nadogradnja proizvoda<br>Nadogradnja softvera pomoću aplikacije Garmin Connect<br>Mobile                                                                                                    | . 18<br>19<br>19                                                                                                    |
| Punjenje uređaja<br>Nadogradnja proizvoda<br>Nadogradnja softvera pomoću aplikacije Garmin Connect<br>Mobile<br>Nadogradnja softvera pomoću aplikacije Garmin Express                                                                                                    | . 18<br>19<br>19<br>19                                                                                                    |
| Punjenje uređaja<br>Nadogradnja proizvoda<br>Nadogradnja softvera pomoću aplikacije Garmin Connect<br>Mobile<br>Nadogradnja softvera pomoću aplikacije Garmin Express<br>Prikaz informacija o uređaju                                                                                                    | . 18<br>19<br>19<br>19<br>19<br>19                                                                                                    |
| Punjenje uređaja<br>Nadogradnja proizvoda<br>Nadogradnja softvera pomoću aplikacije Garmin Connect<br>Mobile<br>Nadogradnja softvera pomoću aplikacije Garmin Express<br>Prikaz informacija o uređaju<br>Specifikacije                                                                                                    | . 18<br>19<br>19<br>19<br>19<br>19<br>. 19                                                                                                    |
| Punjenje uređaja<br>Nadogradnja proizvoda<br>Nadogradnja softvera pomoću aplikacije Garmin Connect<br>Mobile<br>Nadogradnja softvera pomoću aplikacije Garmin Express<br>Prikaz informacija o uređaju<br>Specifikacije<br>Postupanje s uređajem<br>Čišćonja uređaja                                                                                                    | . 18<br>19<br>19<br>19<br>19<br>19<br>. 19<br>. 19                                                                                                   |
| Punjenje uređaja<br>Nadogradnja proizvoda<br>Nadogradnja softvera pomoću aplikacije Garmin Connect<br>Mobile<br>Nadogradnja softvera pomoću aplikacije Garmin Express<br>Prikaz informacija o uređaju<br>Specifikacije<br>Postupanje s uređajem<br>Čišćenje uređaja<br>Zamjena narukvica                                                                                                    | 18<br>19<br>19<br>19<br>19<br>19<br>19<br>19<br>19                                                                                                   |
| Punjenje uređaja<br>Nadogradnja proizvoda<br>Nadogradnja softvera pomoću aplikacije Garmin Connect<br>Mobile<br>Nadogradnja softvera pomoću aplikacije Garmin Express<br>Prikaz informacija o uređaju<br>Specifikacije<br>Postupanje s uređajem<br>Čišćenje uređaja<br>Zamjena narukvica                                                                                                    | 18<br>19<br>19<br>19<br>19<br>19<br>19<br>19<br>19<br>19                                                                                             |
| Punjenje uređaja<br>Nadogradnja proizvoda<br>Nadogradnja softvera pomoću aplikacije Garmin Connect<br>Mobile<br>Nadogradnja softvera pomoću aplikacije Garmin Express<br>Prikaz informacija o uređaju<br>Specifikacije<br>Postupanje s uređajem<br>Čišćenje uređaja<br>Zamjena narukvica<br><b>Rješavanje problema</b>                                                                                                    | 18<br>19<br>19<br>19<br>19<br>19<br>19<br>19<br>19<br>19                                                                                             |
| Punjenje uređaja<br>Nadogradnja proizvoda<br>Nadogradnja softvera pomoću aplikacije Garmin Connect<br>Mobile<br>Nadogradnja softvera pomoću aplikacije Garmin Express<br>Prikaz informacija o uređaju<br>Specifikacije.<br>Postupanje s uređajem<br>Čišćenje uređaja<br>Zamjena narukvica<br><b>Rješavanje problema</b><br>Maksimalno produljenje vijeka trajanja baterije                                                                                                    | 18<br>19<br>19<br>19<br>19<br>19<br>19<br>19<br>19<br>19<br>19                                                                                       |
| Punjenje uređaja<br>Nadogradnja proizvoda<br>Nadogradnja softvera pomoću aplikacije Garmin Connect<br>Mobile<br>Nadogradnja softvera pomoću aplikacije Garmin Express<br>Prikaz informacija o uređaju<br>Specifikacije<br>Postupanje s uređajem<br>Čišćenje uređaja<br>Zamjena narukvica<br><b>Rješavanje problema.</b><br>Maksimalno produljenje vijeka trajanja baterije<br>Ponovno pokretanje uređaja                                                                                                    | .18<br>19<br>19<br>19<br>19<br>19<br>19<br>19<br>19<br>19<br>19<br>19<br>20                                                                          |
| Punjenje uređaja<br>Nadogradnja proizvoda<br>Nadogradnja softvera pomoću aplikacije Garmin Connect<br>Mobile<br>Nadogradnja softvera pomoću aplikacije Garmin Express<br>Prikaz informacija o uređaju<br>Specifikacije<br>Postupanje s uređajem<br>Čišćenje uređaja.<br>Zamjena narukvica<br><b>Rješavanje problema</b><br>Maksimalno produljenje vijeka trajanja baterije<br>Ponovno pokretanje uređaja<br>Vraćanje svih zadanih postavki                                                                                                    | .18<br>19<br>19<br>19<br>19<br>19<br>19<br>19<br>19<br>19<br>19<br>20<br>20                                                                          |
| Punjenje uređaja<br>Nadogradnja proizvoda<br>Nadogradnja softvera pomoću aplikacije Garmin Connect<br>Mobile<br>Nadogradnja softvera pomoću aplikacije Garmin Express<br>Prikaz informacija o uređaju<br>Specifikacije<br>Postupanje s uređajem<br>Čišćenje uređaja<br>Zamjena narukvica<br><b>Rješavanje problema</b><br>Maksimalno produljenje vijeka trajanja baterije<br>Ponovno pokretanje uređaja<br>Vraćanje svih zadanih postavki<br>Moj uređaj ne prikazuje ispravno vrijeme<br>Primanje satelitskih signala                                                                                                    | .18<br>19<br>19<br>19<br>19<br>19<br>19<br>19<br>19<br>19<br>19<br>19<br>20<br>20<br>20<br>20                                                        |
| Punjenje uređaja<br>Nadogradnja proizvoda<br>Nadogradnja softvera pomoću aplikacije Garmin Connect<br>Mobile<br>Nadogradnja softvera pomoću aplikacije Garmin Express<br>Prikaz informacija o uređaju<br>Specifikacije<br>Postupanje s uređajem<br>Čišćenje uređaja<br>Zamjena narukvica<br><b>Rješavanje problema</b><br>Maksimalno produljenje vijeka trajanja baterije<br>Ponovno pokretanje uređaja<br>Vraćanje svih zadanih postavki<br>Moj uređaj ne prikazuje ispravno vrijeme<br>Primanje satelitskih signala<br>Pobolišavanje priema GPS satelita                                                                                                    | .18<br>19<br>19<br>19<br>19<br>19<br>19<br>19<br>19<br>19<br>19<br>20<br>20<br>20<br>20<br>20                                                        |
| Punjenje uređaja<br>Nadogradnja proizvoda<br>Nadogradnja softvera pomoću aplikacije Garmin Connect<br>Mobile<br>Nadogradnja softvera pomoću aplikacije Garmin Express<br>Prikaz informacija o uređaju<br>Specifikacije<br>Postupanje s uređajem<br>Čišćenje uređaja<br>Zamjena narukvica<br><b>Rješavanje problema</b><br>Maksimalno produljenje vijeka trajanja baterije<br>Ponovno pokretanje uređaja<br>Vraćanje svih zadanih postavki<br>Moj uređaj ne prikazuje ispravno vrijeme<br>Primanje satelitskih signala<br>Poboljšavanje prijema GPS satelita                                                                                                    | . 18<br>19<br>19<br>19<br>19<br>19<br>19<br>19<br>19<br>19<br>19<br>19<br>20<br>20<br>20<br>20<br>20<br>20<br>20                                     |
| Punjenje uređaja<br>Nadogradnja proizvoda<br>Nadogradnja softvera pomoću aplikacije Garmin Connect<br>Mobile<br>Nadogradnja softvera pomoću aplikacije Garmin Express.<br>Prikaz informacija o uređaju<br>Specifikacije<br>Postupanje s uređajem<br>Čišćenje uređaja<br>Zamjena narukvica<br><b>Rješavanje problema</b><br>Maksimalno produljenje vijeka trajanja baterije<br>Ponovno pokretanje uređaja<br>Vraćanje svih zadanih postavki<br>Moj uređaj ne prikazuje ispravno vrijeme<br>Primanje satelitskih signala<br>Poboljšavanje prijema GPS satelita<br>Moj broj dnevnih koraka se ne prikazuje<br>Broi katova na koje ste se popeli ne čini se točnim                                                                                                    | .18<br>19<br>19<br>19<br>19<br>19<br>19<br>19<br>19<br>19<br>19<br>19<br>20<br>20<br>20<br>20<br>20<br>20<br>20<br>20                                |
| <ul> <li>Punjenje uređaja</li> <li>Nadogradnja proizvoda</li> <li>Nadogradnja softvera pomoću aplikacije Garmin Connect<br/>Mobile</li> <li>Nadogradnja softvera pomoću aplikacije Garmin Express</li> <li>Prikaz informacija o uređaju</li> <li>Specifikacije.</li> <li>Postupanje s uređajem</li> <li>Čišćenje uređaja</li> <li>Zamjena narukvica</li> <li><b>Rješavanje problema</b></li> <li>Maksimalno produljenje vijeka trajanja baterije</li> <li>Ponovno pokretanje uređaja</li> <li>Vraćanje svih zadanih postavki.</li> <li>Moj uređaj ne prikazuje ispravno vrijeme.</li> <li>Primanje satelitskih signala</li> <li>Poboljšavanje prijema GPS satelita</li> <li>Moj broj dnevnih koraka se ne prikazuje</li> <li>Broj katova na koje ste se popeli ne čini se točnim</li> <li>Prikaz minuta intenzivnog vježbanja treperi</li> </ul>                                                                                                    | .18<br>19<br>19<br>19<br>19<br>19<br>19<br>19<br>19<br>19<br>19<br>19<br>20<br>20<br>20<br>20<br>20<br>20<br>20<br>20<br>20<br>20                    |
| Punjenje uređaja<br>Nadogradnja proizvoda<br>Nadogradnja softvera pomoću aplikacije Garmin Connect<br>Mobile<br>Nadogradnja softvera pomoću aplikacije Garmin Express<br>Prikaz informacija o uređaju<br>Specifikacije<br>Postupanje s uređajem<br>Čišćenje uređaja<br>Zamjena narukvica<br><b>Rješavanje problema</b><br>Maksimalno produljenje vijeka trajanja baterije<br>Ponovno pokretanje uređaja<br>Vraćanje svih zadanih postavki<br>Moj uređaj ne prikazuje ispravno vrijeme<br>Primanje satelitskih signala<br>Poboljšavanje prijema GPS satelita.<br>Moj broj dnevnih koraka se ne prikazuje<br>Broj katova na koje ste se popeli ne čini se točnim<br>Prikaz minuta intenzivnog vježbanja treperi<br>Poboljšavanje preciznosti izračuna minuta intenzivnog vježba                                                                                                    | 18<br>19<br>19<br>19<br>19<br>19<br>19<br>19<br>19<br>19<br>19<br>19<br>19<br>20<br>20<br>20<br>20<br>20<br>20<br>20<br>20<br>20<br>20               |
| Punjenje uređaja<br>Nadogradnja proizvoda<br>Nadogradnja softvera pomoću aplikacije Garmin Connect<br>Mobile<br>Nadogradnja softvera pomoću aplikacije Garmin Express<br>Prikaz informacija o uređaju<br>Specifikacije<br>Postupanje s uređajem<br>Čišćenje uređaja<br>Zamjena narukvica<br><b>Rješavanje problema</b><br>Maksimalno produljenje vijeka trajanja baterije<br>Ponovno pokretanje uređaja<br>Vraćanje svih zadanih postavki<br>Moj uređaj ne prikazuje ispravno vrijeme<br>Primanje satelitskih signala<br>Poboljšavanje prijema GPS satelita<br>Moj broj dnevnih koraka se ne prikazuje<br>Broj katova na koje ste se popeli ne čini se točnim<br>Prikaz minuta intenzivnog vježbanja treperi<br>Poboljšavanje preciznosti izračuna minuta intenzivnog vježbanja<br>i kalorija                                                                                                    | . 18<br>19<br>19<br>19<br>19<br>19<br>19<br>19<br>19<br>19<br>19<br>19<br>20<br>20<br>20<br>20<br>20<br>20<br>20<br>20<br>20<br>20<br>20<br>20       |
| Punjenje uređaja<br>Nadogradnja proizvoda<br>Nadogradnja softvera pomoću aplikacije Garmin Connect<br>Mobile<br>Nadogradnja softvera pomoću aplikacije Garmin Express<br>Prikaz informacija o uređaju<br>Specifikacije<br>Postupanje s uređajem<br>Čišćenje uređaja.<br>Zamjena narukvica<br><b>Rješavanje problema</b><br>Maksimalno produljenje vijeka trajanja baterije<br>Ponovno pokretanje uređaja<br>Vraćanje svih zadanih postavki<br>Moj uređaj ne prikazuje ispravno vrijeme<br>Primanje satelitskih signala<br>Poboljšavanje prijema GPS satelita<br>Moj broj dnevnih koraka se ne prikazuje<br>Broj katova na koje ste se popeli ne čini se točnim<br>Prikaz minuta intenzivnog vježbanja treperi<br>Poboljšavanje preciznosti izračuna minuta intenzivnog vježba<br>i kalorija<br>Je li moj pametni telefon kompatibilan s mojim uređajem?                                                                                                    | .18<br>19<br>19<br>19<br>19<br>19<br>19<br>19<br>19<br>19<br>19<br>20<br>20<br>20<br>20<br>20<br>20<br>20<br>20<br>20<br>20<br>20<br>20<br>20        |
| Punjenje uređaja<br>Nadogradnja proizvoda<br>Nadogradnja softvera pomoću aplikacije Garmin Connect<br>Mobile<br>Nadogradnja softvera pomoću aplikacije Garmin Express<br>Prikaz informacija o uređaju<br>Specifikacije<br>Postupanje s uređajem<br>Čišćenje uređaja<br>Zamjena narukvica<br><b>Rješavanje problema</b><br>Maksimalno produljenje vijeka trajanja baterije<br>Ponovno pokretanje uređaja<br>Vraćanje svih zadanih postavki<br>Moj uređaj ne prikazuje ispravno vrijeme<br>Primanje satelitskih signala<br>Poboljšavanje prijema GPS satelita<br>Moj broj dnevnih koraka se ne prikazuje<br>Broj katova na koje ste se popeli ne čini se točnim<br>Prikaz minuta intenzivnog vježbanja treperi<br>Poboljšavanje preciznosti izračuna minuta intenzivnog vježbal<br>i kalorija<br>Je li moj pametni telefon kompatibilan s mojim uređajem?<br>Dodatne informacije                                                                                                    | 18<br>19<br>19<br>19<br>19<br>19<br>19<br>19<br>19<br>19<br>19<br>20<br>20<br>20<br>20<br>20<br>20<br>20<br>20<br>20<br>20<br>20<br>20<br>20         |
| Punjenje uređaja<br>Nadogradnja proizvoda<br>Nadogradnja softvera pomoću aplikacije Garmin Connect<br>Mobile<br>Nadogradnja softvera pomoću aplikacije Garmin Express<br>Prikaz informacija o uređaju<br>Specifikacije<br>Postupanje s uređajem<br>Čišćenje uređaja<br>Zamjena narukvica<br><b>Rješavanje problema</b><br>Maksimalno produljenje vijeka trajanja baterije<br>Ponovno pokretanje uređaja<br>Vraćanje svih zadanih postavki<br>Moj uređaj ne prikazuje ispravno vrijeme.<br>Primanje satelitskih signala<br>Poboljšavanje prijema GPS satelita.<br>Moj broj dnevnih koraka se ne prikazuje<br>Prikaz minuta intenzivnog vježbanja treperi<br>Poboljšavanje preciznosti izračuna minuta intenzivnog vježbal<br>i kalorija<br>Je li moj pametni telefon kompatibilan s mojim uređajem?<br>Dodatne informacije                                                                                                    | 18<br>19<br>19<br>19<br>19<br>19<br>19<br>19<br>19<br>19<br>19<br>20<br>20<br>20<br>20<br>20<br>20<br>20<br>20<br>20<br>20<br>20<br>20<br>20         |
| Punjenje uređaja.<br>Nadogradnja proizvoda.<br>Nadogradnja softvera pomoću aplikacije Garmin Connect<br>Mobile.<br>Nadogradnja softvera pomoću aplikacije Garmin Express.<br>Prikaz informacija o uređaju.<br>Specifikacije.<br>Postupanje s uređajem.<br>Čišćenje uređaja.<br>Zamjena narukvica.<br><b>Rješavanje problema</b><br>Maksimalno produljenje vijeka trajanja baterije.<br>Ponovno pokretanje uređaja.<br>Vraćanje svih zadanih postavki.<br>Moj uređaj ne prikazuje ispravno vrijeme.<br>Primanje satelitskih signala.<br>Poboljšavanje prijema GPS satelita.<br>Moj broj dnevnih koraka se ne prikazuje.<br>Broj katova na koje ste se popeli ne čini se točnim.<br>Prikaz minuta intenzivnog vježbanja treperi.<br>Poboljšavanje preciznosti izračuna minuta intenzivnog vježbanja i kalorija.<br>Je li moj pametni telefon kompatibilan s mojim uređajem?<br>Dodatne informacije.<br><b>Dodatak</b> .<br>Podatkovna polja.                                                                                                    | 18<br>19<br>19<br>19<br>19<br>19<br>19<br>19<br>19<br>19<br>19<br>20<br>20<br>20<br>20<br>20<br>20<br>20<br>20<br>20<br>20<br>20<br>20<br>20         |
| Punjenje uređaja<br>Nadogradnja proizvoda<br>Nadogradnja softvera pomoću aplikacije Garmin Connect<br>Mobile<br>Nadogradnja softvera pomoću aplikacije Garmin Express<br>Prikaz informacija o uređaju<br>Specifikacije<br>Postupanje s uređajem<br>Čišćenje uređaja<br>Zamjena narukvica<br><b>Rješavanje problema</b><br>Maksimalno produljenje vijeka trajanja baterije<br>Ponovno pokretanje uređaja<br>Vraćanje svih zadanih postavki<br>Moj uređaj ne prikazuje ispravno vrijeme<br>Primanje satelitskih signala<br>Poboljšavanje prijema GPS satelita<br>Moj broj dnevnih koraka se ne prikazuje<br>Broj katova na koje ste se popeli ne čini se točnim<br>Prikaz minuta intenzivnog vježbanja treperi<br>Poboljšavanje preciznosti izračuna minuta intenzivnog vježba<br>i kalorija<br>Je li moj pametni telefon kompatibilan s mojim uređajem?<br>Dodatne informacije<br><b>Dodatak</b><br>Podatkovna polja                                                                                                    | . 18<br>19<br>19<br>19<br>19<br>19<br>19<br>19<br>19<br>19<br>19<br>20<br>20<br>20<br>20<br>20<br>20<br>20<br>20<br>20<br>20<br>20<br>20<br>20       |
| Punjenje uređaja<br>Nadogradnja proizvoda<br>Nadogradnja softvera pomoću aplikacije Garmin Connect<br>Mobile<br>Nadogradnja softvera pomoću aplikacije Garmin Express<br>Prikaz informacija o uređaju<br>Specifikacije<br>Postupanje s uređajem<br>Čišćenje uređaja<br>Zamjena narukvica<br><b>Rješavanje problema</b><br>Maksimalno produljenje vijeka trajanja baterije<br>Ponovno pokretanje uređaja<br>Vraćanje svih zadanih postavki<br>Moj uređaj ne prikazuje ispravno vrijeme<br>Primanje satelitskih signala<br>Poboljšavanje prijema GPS satelita<br>Moj broj dnevnih koraka se ne prikazuje<br>Broj katova na koje ste se popeli ne čini se točnim<br>Prikaz minuta intenzivnog vježbanja treperi<br>Poboljšavanje preciznosti izračuna minuta intenzivnog vježbar<br>i kalorija<br>Je li moj pametni telefon kompatibilan s mojim uređajem?<br>Dodatak<br>Podatkovna polja<br>Standardne vrijednosti maksimalnog VO2<br>Veličina i opseg kotača                                                                                                    | . 18<br>19<br>19<br>19<br>19<br>19<br>19<br>19<br>19<br>19<br>19<br>19<br>20<br>20<br>20<br>20<br>20<br>20<br>20<br>20<br>20<br>20<br>20<br>20<br>20 |
| Punjenje uređaja<br>Nadogradnja proizvoda<br>Nadogradnja softvera pomoću aplikacije Garmin Connect<br>Mobile<br>Nadogradnja softvera pomoću aplikacije Garmin Express.<br>Prikaz informacija o uređaju<br>Specifikacije<br>Postupanje s uređajem<br>Čišćenje uređaja<br>Zamjena narukvica<br><b>Rješavanje problema</b><br>Maksimalno produljenje vijeka trajanja baterije<br>Ponovno pokretanje uređaja<br>Vraćanje svih zadanih postavki.<br>Moj uređaj ne prikazuje ispravno vrijeme<br>Primanje satelitskih signala<br>Poboljšavanje prijema GPS satelita<br>Moj broj dnevnih koraka se ne prikazuje<br>Broj katova na koje ste se popeli ne čini se točnim<br>Prikaz minuta intenzivnog vježbanja treperi<br>Poboljšavanje preiznosti izračuna minuta intenzivnog vježbar<br>i kalorija<br>Je li moj pametni telefon kompatibilan s mojim uređajem?<br>Dodatak<br>Podatkovna polja                                                                                                    | . 18<br>19<br>19<br>19<br>19<br>19<br>19<br>19<br>19<br>19<br>19<br>19<br>20<br>20<br>20<br>20<br>20<br>20<br>20<br>20<br>20<br>20<br>20<br>20<br>20 |
| Punjenje uređaja.<br>Nadogradnja proizvoda<br>Nadogradnja softvera pomoću aplikacije Garmin Connect<br>Mobile<br>Nadogradnja softvera pomoću aplikacije Garmin Express.<br>Prikaz informacija o uređaju<br>Specifikacije<br>Postupanje s uređaja<br>Zamjena narukvica<br><b>Rješavanje problema</b><br>Maksimalno produljenje vijeka trajanja baterije<br>Ponovno pokretanje uređaja<br>Vraćanje svih zadanih postavki<br>Moj uređaj ne prikazuje ispravno vrijeme<br>Primanje satelitskih signala<br>Poboljšavanje prijema GPS satelita<br>Moj broj dnevnih koraka se ne prikazuje<br>Broj katova na koje ste se popeli ne čini se točnim<br>Prikaz minuta intenzivnog vježbanja treperi<br>Poboljšavanje preciznosti izračuna minuta intenzivnog vježba<br>i kalorija<br>Je li moj pametni telefon kompatibilan s mojim uređajem?<br>Dodatak<br>Podatak<br>Podatakovna polja<br>Standardne vrijednosti maksimalnog VO2<br>Veličina i opseg kotača<br>Licencni ugovor za softver<br>BSD licenca s 3 stavke                                                                                                    | 18<br>19<br>19<br>19<br>19<br>19<br>19<br>19<br>19<br>19<br>19<br>20<br>20<br>20<br>20<br>20<br>20<br>20<br>20<br>20<br>20<br>20<br>20<br>20         |
| <ul> <li>Punjenje uređaja.</li> <li>Nadogradnja proizvoda.</li> <li>Nadogradnja softvera pomoću aplikacije Garmin Connect<br/>Mobile.</li> <li>Nadogradnja softvera pomoću aplikacije Garmin Express.</li> <li>Prikaz informacija o uređaju.</li> <li>Specifikacije.</li> <li>Postupanje s uređajem.</li> <li>Čišćenje uređaja.</li> <li>Zamjena narukvica.</li> <li><b>Rješavanje problema</b>.</li> <li>Maksimalno produljenje vijeka trajanja baterije.</li> <li>Ponovno pokretanje uređaja.</li> <li>Vraćanje svih zadanih postavki.</li> <li>Moj uređaj ne prikazuje ispravno vrijeme.</li> <li>Primanje satelitskih signala.</li> <li>Poboljšavanje prijema GPS satelita.</li> <li>Moj broj dnevnih koraka se ne prikazuje.</li> <li>Broj katova na koje ste se popeli ne čini se točnim.</li> <li>Prikaz minuta intenzivnog vježbanja treperi.</li> <li>Poboljšavanje preciznosti izračuna minuta intenzivnog vježbar</li> <li>i kalorija.</li> <li>Je li moj pametni telefon kompatibilan s mojim uređajem?</li> <li>Dodatak.</li> <li>Podatkovna polja.</li> <li>Standardne vrijednosti maksimalnog VO2.</li> <li>Veličina i opseg kotača.</li> <li>Licencni ugovor za softver.</li> <li>BSD licenca s 3 stavke.</li> <li>Objašnjenja simbola.</li> </ul> | 18<br>19<br>19<br>19<br>19<br>19<br>19<br>19<br>19<br>19<br>20<br>20<br>20<br>20<br>20<br>20<br>20<br>20<br>20<br>20<br>20<br>20<br>20               |

## Uvod

## 🛆 UPOZORENJE

U kutiji proizvoda potražite list *Važni podaci o sigurnosti i proizvodu* koji sadrži upozorenja i druge važne informacije. Uvijek se posavjetujte s liječnikom prije nego započnete s programom vježbanja ili ga promijenite.

## Pregled uređaja

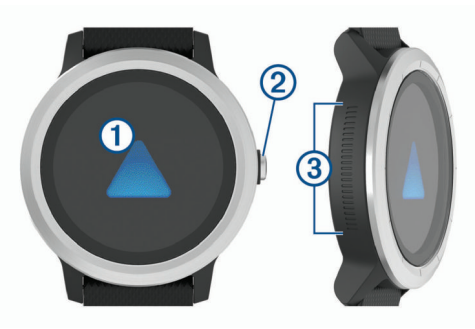

 Dodirni zaslon: Povucite prstom gore ili dolje za kretanje kroz widgete, funkcije i izbornike.

Dodirnite za odabir.

Povucite udesno za povratak na prethodni zaslon.

Tijekom aktivnosti povucite prstom udesno za prikaz izgleda sata i widgeta.

Držite za prikaz izbornika s postavkama uređaja i opcijama za trenutni zaslon.

2 Tipka: Držite tipku kako biste uključili uređaj.

Držite tipku za prikaz izbornika kontrola, uključujući kontrole za uključivanje/isključivanje uređaja.

Pritisnite za povratak na sat s bilo kojeg zaslona, osim tijekom aktivnosti.

Tijekom aktivnosti pritisnite tipku za pauziranje aktivnosti, označavanje nove dionice, pokretanje novog seta ponavljanja ili prelazak na sljedeću fazu vježbanja.

③ Side Swipe<sup>™</sup> kontrola: Povucite prstom gore ili dolje po teksturiranom dijelu za kretanje kroz widgete, zaslone s podacima i izbornike.

Kad se pojavi polje s gumbima + i -, povucite prstom prema gore ili dolje kako bi se vrijednost u polju povećala ili smanjila.

## Savjeti za zaslon osjetljiv na dodir

- Držite prst na dodirnom zaslonu kako bi se prikazao izbornik s opcijama.
- Povucite prstom gore ili dolje za kretanje kroz popise i izbornike.
- · Brzo prijeđite prstom gore ili dolje za brže kretanje.
- Dodirnite kako biste odabrali gumb, stavku s popisa ili stavku iz izbornika.
- Na satu povucite prstom gore ili dolje za kretanje kroz widgete na uređaju.
- U widgetu dodirnite zaslon kako bi se, ako su dostupni, prikazali dodatni zasloni s widgetima.
- Tijekom aktivnosti povucite prstom prema gore ili dolje za pregled sljedećeg zaslona s podacima.
- Tijekom aktivnosti povucite prstom udesno kako bi se prikazali sat i widgeti, a ulijevo povucite kako biste se vratili na podatkovna polja za aktivnost.
- Neka svaki odabir u izborniku bude zasebna radnja.

## Zaključavanje i otključavanje dodirnog zaslona

Zaslon osjetljiv na dodir možete zaključati kako biste spriječili slučajno dodirivanje zaslona.

- 1 Držite tipku.
- 2 Odaberite 🔒.
- Dodirni zaslon se zaključava i ne reagira na dodir dok ga ne otključate.
- 3 Držite tipku kako biste otključali dodirni zaslon.

## Korištenje izbornika kontrola

Izbornik kontrola sadrži prilagodljive prečace za radnje kao što su uključivanje načina rada bez ometanja, zaključavanje dodirnog zaslona i isključivanje uređaja.

**NAPOMENA:** Prečace možete dodavati, uklanjati ih i mijenjati im redoslijed u izborniku kontrola (*Prilagođavanje izbornika kontrola*, stranica 14).

1 Na bilo kojem zaslonu držite tipku.

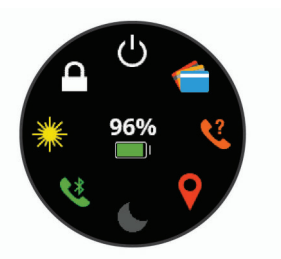

2 Odaberite opciju.

## Savjeti za upotrebu kontrole Side Swipe

Kontrola Side Swipe nalazi se sa strane kućišta sata i to je područje osjetljivo na dodir. Omogućuje vam kretanje kroz popise i izbornike te prilagođavanje nekih vrijednosti polja bez zaklanjanja dodirnog zaslona. Ova vam funkcija može pomoći da se brzo krećete izbornicima tako da se jednim prstom pomičete, a drugim odabirete stavke na dodirnom zaslonu.

- Prstom povucite prema gore ili dolje na kontroli Side Swipe kako biste se kretali widgetima, izbornicima i popisima.
- Kad se pojavi polje s gumbima + i -, npr. za glasnoću ili svjetlinu, povucite prstom prema gore ili dolje kako bi se vrijednost u polju povećala ili smanjila.
- Prilagodite smjer kretanja kontrole Side Swipe i orijentaciju sata u postavkama sustava (*Postavke sustava*, stranica 16).
   Za upotrebu kontrole Side Swipe pomoću palca, sat je potrebno nositi tako da je tipka okrenuta prema vašem zapešću. Za upotrebu kontrole pomoću kažiprsta, sat je

potrebno nositi tako da je tipka okrenuta od zapešća.

## Ikone

Bljeskajuća ikona označava da uređaj traži signal. Postojana ikona označava da je signal pronađen ili da je senzor povezan.

| GPS                                     | GPS status                                    |
|-----------------------------------------|-----------------------------------------------|
| *                                       | Status Bluetooth <sup>®</sup> tehnologije     |
| •                                       | Status monitora pulsa                         |
|                                         | Status pedometra                              |
|                                         | LiveTrack status                              |
| <b>4</b> 1 2                            | Status senzora za brzinu i kadencu            |
| Ξ                                       | Status Varia <sup>™</sup> svjetala za bicikle |
| I A A A A A A A A A A A A A A A A A A A | Status Varia biciklističkog radara            |
| 9F                                      | Varia Vision <sup>™</sup> status              |
| ۲                                       | Status tempe <sup>™</sup> senzora             |
| VIRB                                    | Status VIRB <sup>®</sup> kamere               |
| $\mathfrak{O}$                          | Status vívoactive 3 alarma                    |

# Pametne funkcije

## Uparivanje pametnog telefona

Kako biste mogli koristiti funkcije povezivanja na vívoactive 3 uređaju, uređaj mora biti uparen izravno putem aplikacije Garmin Connect<sup>™</sup> Mobile, umjesto putem Bluetooth postavki na pametnom telefonu.

- 1 Iz trgovine aplikacijama na pametnom telefonu instalirajte i otvorite aplikaciju Sarmin Connect Mobile.
- 2 Odaberite opciju kako biste omogućili način rada uparivanja na uređaju:
  - Ako je ovo prvi put da postavljate uređaj, držite tipku kako biste uključili uređaj.
  - Ako ste prije preskočili postupak uparivanja ili ste uređaj uparili s drugim pametnim telefonom, držite dodirni zaslon i odaberite Postavke > Telefon > Uparivanje telefona kako biste ručno prešli u način rada za uparivanje.
- Odaberite opciju za dodavanje uređaja Garmin Connect računu:
  - Ako je ovo prvi uređaj koji uparujete s aplikacijom Garmin Connect Mobile, slijedite upute na zaslonu.
  - Ako ste već uparivali neki uređaj s aplikacijom Garmin Connect Mobile, u izborniku postavki odaberite Uređaji tvrtke Garmin > Dodaj uređaj i pratite upute na zaslonu.

## Povezane značajke

Funkcije povezivosti dostupne su za vaš vívoactive 3 uređaj kada uređaj povežete s kompatibilnim pametnim telefonom koji koristi Bluetooth bežičnu tehnologiju. Za neke je funkcije na povezani pametni telefon potrebno instalirati aplikaciju Garmin Connect Mobile. Dodatne informacije potražite na stranici www.garmin.com/apps.

- Telefonske obavijesti: Prikazuje obavijesti i poruke s telefona na vašem vívoactive 3 uređaju.
- LiveTrack: Omogućuje prijateljima i obitelji da prate vaše utrke i treninge u stvarnom vremenu. Možete pozvati pratitelje putem e-pošte ili društvenih medija i omogućiti im prikaz podataka uživo na Garmin Connect stranici za praćenje.
- Prijenos aktivnosti na Garmin Connect: Automatski šalje vašu aktivnost na vaš Garmin Connect račun čim završite sa snimanjem te aktivnosti.
- **Connect IQ**<sup>™</sup>: Omogućuje vam proširivanje funkcija uređaja novim izgledima sata, widgetima, aplikacijama i podatkovnim poljima.
- Softverske nadogradnje: Omogućuje nadogradnju softvera uređaja.
- Vrijeme: Omogućuje prikaz trenutnih vremenskih uvjeta i vremenske prognoze.
- Bluetooth senzori: Omogućuje vam da povežete senzore kompatibilne s uslugom Bluetooth kao što je monitor pulsa.
- Pronađi moj telefon: Pronalazi vaš pametni telefon koji je uparen s vašim vívoactive 3 uređajem i trenutačno unutar dometa.
- Pronađi moj sat: Pronalazi vaš izgubljeni vívoactive 3 uređaj koji je uparen s pametnim telefonom i trenutačno unutar dometa.

## Telefonske obavijesti

Za telefonske obavijesti potrebno je upariti kompatibilni pametni telefon s uređajem vívoactive 3. Kada telefon primi poruku, poslat će obavijest na vaš uređaj.

#### Omogućavanje Bluetooth obavijesti

Ako želite omogućiti obavijesti, najprije morate upariti vívoactive 3 uređaj s kompatibilnim mobilnim uređajem (*Uparivanje pametnog telefona*, stranica 2).

- 1 Držite dodirni zaslon.
- 2 Odaberite Postavke > Telefon > Pametne obavijesti.
- **3** Za postavljanje preferenci za obavijesti koje se pojavljuju za vrijeme bilježenja aktivnosti odaberite **Tijekom aktivnosti**.
- 4 Odaberite željenu postavku obavijesti.
- 5 Za postavljanje preferenci za obavijesti koje se pojavljuju kada uređaj radi kao sat odaberite Ne tijekom aktivnosti.
- 6 Odaberite željenu postavku obavijesti.
- 7 Odaberite Pauza prije početka.
- 8 Odaberite vrijeme isteka.

#### Prikaz obavijesti

- 1 Na satu povucite prstom za prikaz widgeta za obavijesti.
- 2 Odaberite obavijest.
- 3 Krećite se prema dolje kako biste pročitali cijelu obavijest.
- 4 Odaberite opciju:
  - Kako biste reagirali na obavijest, odaberite radnju kao što je Odbaci ili Odgovor.

Dostupne radnje ovise o vrsti obavijesti i operacijskom sustavu vašeg telefona.

• Za povratak na popis obavijesti povucite prstom udesno.

#### Odgovaranje na tekstualnu poruku

**NAPOMENA:** Ova je funkcija dostupna samo za pametne telefone sa sustavom Android<sup>™</sup>.

Kad na uređaju vívoactive 3 primite obavijest o tekstualnoj poruci, možete poslati brzi odgovor koji odabirete s popisa poruka.

**NAPOMENA:** Ova funkcija šalje tekstualne poruke putem vašeg telefona. Primjenjuju se uobičajeni troškovi i ograničenja za tekstualne poruke vašeg operatera i telefonske tarife. Za dodatne informacije o troškovima i ograničenjima za tekstualne poruke obratite se svom davatelju mobilnih usluga.

- 1 Povucite prstom za prikaz widgeta za obavijesti.
- 2 Odaberite obavijest o poruci.
- 3 Odaberite Odgovor.
- 4 Odaberite poruku s popisa.

Telefon odabranu poruku šalje kao SMS poruku.

#### Odgovaranje na dolazni telefonski poziv

Kada vas netko nazove na povezani pametni telefon, uređaj vívoactive 3 prikazuje ime ili telefonski broj pozivatelja. Poziv možete prihvatiti ili odbiti. Ako je uređaj povezan s pametnim telefonom sa sustavom Android, poziv možete odbiti i tekstualnom porukom tako da odaberete jednu od poruka s popisa na vašem uređaju vívoactive 3.

- Za prihvaćanje poziva odaberite &.
- Kako biste odbili poziv i pozivatelju odmah poslali poruku, odaberite 
  i zatim odaberite poruku s popisa.

#### Upravljanje obavijestima

Pomoću kompatibilnog pametnog telefona možete upravljati obavijestima koje se pojavljuju na uređaju vívoactive 3.

Odaberite opciju:

- Ako koristite Apple<sup>®</sup> pametni telefon, pomoću postavki centra za obavijesti na pametnom telefonu odaberite stavke koje će se prikazivati na uređaju.
- Ako koristite pametni telefon sa sustavom Android, u aplikaciji Garmin Connect Mobile odaberite Postavke > Pametne obavijesti.

#### Isključivanje Bluetooth tehnologije

1 Držite dodirni zaslon.

2 Odaberite Postavke > Telefon > Status > Isključi za isključivanje Bluetooth bežične tehnologije na vašem vívoactive 3 uređaju.

Upute o isključivanju Bluetooth bežične tehnologije na svom mobilnom uređaju potražite u korisničkom priručniku mobilnog uređaja.

## Korištenje načina rada Bez ometanja

Pomoću načina rada Bez ometanja možete isključiti vibracije i pozadinsko osvjetljenje za upozorenja i obavijesti. Primjerice, ovaj način rada možete uključiti prije spavanja ili dok gledate film.

- Za ručno uključivanje ili isključivanje načina rada bez ometanja držite tipku i odaberite C.
- Za automatsko uključivanje načina rada Bez ometanja tijekom spavanja, otvorite postavke uređaja u aplikaciji Garmin Connect Mobile i odaberite Obavijesti i upozorenja
   Bez ometanja > Za vrijeme načina rada za spavanje.

#### Pronadite svoj telefon

Pomoću ove funkcije možete pronaći izgubljeni pametni telefon koji je uparen pomoću Bluetooth bežične tehnologije i koji se trenutno nalazi u dometu.

- 1 Držite tipku.
- 2 Odaberite &.

Na zaslonu uređaja vívoactive 3 prikazuju se crtice koje označavaju jačinu signala, a na pametnom telefonom oglašava se zvučno upozorenje. Kako se budete približavali svom pametnom telefonu, povećavat će se broj crtica.

3 Pritisnite tipku kako biste prekinuli potragu.

## **Connect IQ funkcije**

Svom satu možete dodati Connect IQ značajke od Garmin<sup>®</sup> i drugih pružatelja usluga putem aplikacije Garmin Connect Mobile. Sat možete prilagoditi promjenom lica sata, podatkovnih polja, widgeta i aplikacija.

Izgledi sata: Omogućuje prilagođavanje izgleda sata.

- Podatkovna polja: Omogućuju preuzimanje novih podatkovnih polja koja na novi način predstavljaju senzor, aktivnost i povijesne podatke. Ugrađenim funkcijama i stranicama možete dodati Connect IQ podatkovna polja.
- Miniaplikacije: Brz pregled informacija, uključujući podatke senzora i obavijesti.
- Aplikacije: Svom satu dodajte interaktivne funkcije, na primjer, nove vrste aktivnosti na otvorenom ili fitness aktivnosti.

#### Preuzimanje Connect IQ funkcija

Prije preuzimanja Connect IQ funkcija iz aplikacije Garmin Connect Mobile morate upariti vívoactive 3 i pametni telefon.

- 1 U postavkama aplikacije Garmin Connect Mobile odaberite Connect IQ<sup>™</sup> trgovina.
- 2 Ako je potrebno, odaberite svoj uređaj.
- 3 Odaberite Connect IQ funkciju.
- 4 Slijedite upute na zaslonu.

## Preuzimanje Connect IQ funkcija pomoću računala

- 1 Povežite uređaj s računalom pomoću USB kabela.
- 2 Idite na web-mjesto garminconnect.com i prijavite se.
- 3 U widgetu uređaja odaberite Connect IQ™ trgovina.
- 4 Odaberite Connect IQ funkciju i preuzmite je.
- 5 Slijedite upute na zaslonu.

## Garmin Pay<sup>™</sup>

Funkcija Garmin Pay omogućuje vam plaćanje putem sata u trgovinama koje podržavaju tu mogućnost koristeći se kreditnim

ili debitnim karticama financijskih institucija koje podržavaju tu mogućnost.

## Postavljanje Garmin Pay novčanika

Garmin Pay novčaniku možete dodati jednu ili više kreditnih ili debitnih kartica koje podržavaju tu mogućnost. Popis financijskih institucija koje podržavaju tu mogućnost možete pronaći na web-mjestu garmin.com/garminpay/banks.

- Na stranici vívoactive 3 uređaja u aplikaciji Garmin Connect Mobile odaberite Garmin Pay > Stvorite svoj novčanik.
- **2** Slijedite upute na zaslonu.

## Plaćanje pomoću sata

Prije nego što budete mogli plaćati putem sata, potrebno je unijeti postavke za barem jednu platnu karticu.

Plaćati putem sata možete u trgovinama koje podržavaju tu mogućnost.

- 1 Držite tipku.
- 2 Odaberite 🜰.
- 3 Unesite četveroznamenkastu lozinku.

**NAPOMENA:** Ako triput unesete neispravnu lozinku, novčanik će se zaključati i morat ćete ponovo postaviti lozinku u aplikaciji Garmin Connect Mobile.

Prikazat će se platna kartica kojom ste izvršili zadnju uplatu.

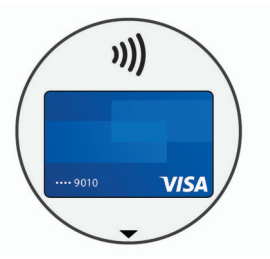

- 4 Ako ste u Garmin Pay novčanik dodali više kartica, povucite prstom kako biste odabrali drugu karticu (opcionalno).
- 5 Unutar 60 sekundi približite sat čitaču za beskontaktno plaćanje tako da sat bude okrenut prema čitaču. Sat će po dovršetku komunikacije s čitačem zavibrirati i na njemu će se prikazati kvačica.
- 6 Po potrebi slijedite upute na čitaču za beskontaktno plaćanje kako biste dovršili transakciju.

**SAVJET:** Nakon što uspješno unesete lozinku, uplate možete vršiti bez lozinke sljedeća 24 sata dok nosite sat. Ako sat skinete sa zapešća ili onemogućite praćenje pulsa, prije uplate ćete morati ponovo unijeti lozinku.

## Dodavanje kartice u Garmin Pay novčanika

Garmin Pay novčaniku možete dodati do deset kreditnih ili debitnih kartica.

- Na stranici uređaja vívoactive 3 u aplikaciji Garmin Connect Mobile odaberite Garmin Pay > □.
- 2 Slijedite upute na zaslonu kako biste unijeli informacije o kartici i dodali karticu u novčanik.

Nakon dodavanja kartice možete odabrati tu karticu za plaćanje putem sata.

#### Upravljanje Garmin Pay novčanikom

Možete pregledati detaljne informacije o svim svojim platnim karticama te aktivirati ili izbrisati karticu ili obustaviti njenu upotrebu. Možete i izbrisati cijeli Garmin Pay novčanik ili obustaviti njegovu upotrebu.

 Na stranici uređaja vivoactive 3 u aplikaciji Garmin Connect Mobile odaberite Garmin Pay > Upravljajte svojom karticom.

- 2 Odaberite opciju:
  - Za obustavljanje upotrebe određene kartice odaberite tu karticu i zatim odaberite Obustavi.
     Kartica mora biti aktivna kako biste mogli kupovati
    - pomoću svog uređaja vivoactive 3.
  - Za privremeno obustavljanje svih kartica u novčaniku odaberite Obustavljanje novčanika.

Ne možete plaćati pomoću uređaja vívoactive 3 dok ne prekinete obustavu barem jedne kartice pomoću aplikacije.

- Za prestanak obustave novčanika koji je bio obustavljen odaberite **Poništi obustavljanje novčanika**.
- Za brisanje određene kartice odaberite tu karticu i zatim odaberite lzbriši.

Kartica se potpuno briše iz vašeg novčanika. Ako ovu karticu u budućnosti poželite dodati novčaniku, morat ćete ponovo unijeti informacije o kartici.

Za brisanje svih kartica u novčaniku odaberite Izbriši novčanik.

Izbrisat će se vaš Garmin Pay novčanik i sve informacije o karticama povezanima s novčanikom. Ne možete plaćati pomoću uređaja vívoactive 3 dok ne stvorite novi novčanik i dok ne dodate karticu.

## Promjena lozinke za Garmin Pay

Morate znati svoju trenutnu lozinku kako biste je mogli promijeniti. Lozinku ne možete vratiti. Ako zaboravite lozinku, morate izbrisati novčanik, stvoriti novi i ponovo unijeti informacije o karticama.

Možete promijeniti lozinku potrebnu za pristup Garmin Pay novčaniku na uređaju vívoactive 3.

- Na stranici uređaja vívoactive 3 u aplikaciji Garmin Connect Mobile odaberite Garmin Pay > Ponovno postavljanje lozinke.
- 2 Slijedite upute na zaslonu.

Prilikom sljedećeg plaćanja putem uređaja vívoactive 3 morate unijeti novu lozinku.

# Funkcije mjerenja pulsa

Uređaj vívoactive 3 sadrži senzor pulsa na zapešću, a kompatibilan je i sa senzorima pulsa koji se nose na prsima (prodaju se zasebno). Podatke o pulsu možete pregledati na widgetu pulsa. Ako su dostupni podaci o pulsu izmjereni i na zapešću i na prsima, uređaj će koristiti podatke o pulsu izmjerene na prsima.

## Monitor pulsa koji puls mjeri na zapešću

#### Nošenje uređaja i puls

• vívoactive 3 nosite iznad ručnog zgloba.

NAPOMENA: Uređaj bi trebao čvrsto, ali i ugodno prianjati te se ne bi trebao pomicati tijekom trčanja ili vježbanja.

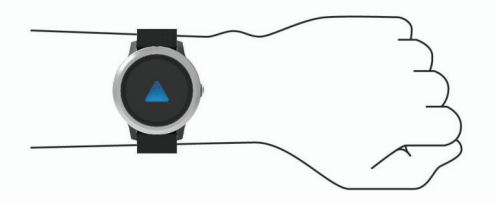

**NAPOMENA:** Senzor pulsa nalazi se na stražnjoj strani uređaja.

Više informacija o mjerenju pulsa na zapešću pogledajte u odjeljku *Savjeti za čudne podatke o pulsu*, stranica 4.

• Dodatne informacije o točnosti mjerenja pulsa na zapešću potražite na web-mjestu garmin.com/ataccuracy.

#### Savjeti za čudne podatke o pulsu

Ako su podaci o pulsu čudni ili ih nema, isprobajte ove savjete.

- Očistite i osušite ruku prije stavljanja uređaja.
- Ispod uređaja nemojte nanositi sredstvo za zaštitu od sunca, losione ili sredstva za zaštitu od insekata.
- Pazite da se senzor pulsa na stražnjoj strani uređaja ne izgrebe.
- Uređaj nosite iznad ručnog zgloba. Uređaj bi trebao čvrsto, ali ugodno prianjati.
- Prije početka aktivnosti pričekajte da ikona V prestane treperiti.
- Zagrijavajte se 5 do 10 minuta i prije početka aktivnosti očitajte puls.

**NAPOMENA:** Kad je vani hladno, zagrijavajte se na zatvorenom.

· Nakon svakog vježbanja isperite uređaj vodom.

#### Prikaz widgeta za puls

Na widgetu pulsa prikazuje se trenutni puls u otkucajima u minuti (otk./min) i grafikon pulsa. Na grafikonu se prikazuje nedavni puls, visoka i niska vrijednost pulsa i trake u boji koje naznačuju koliko je vremena provedeno u kojoj zoni pulsa (*O zonama pulsa*, stranica 5).

1 Na satu povucite prstom za prikaz widgeta za puls.

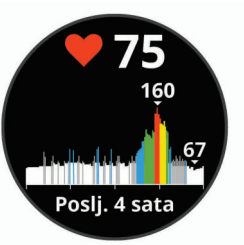

2 Dodirnite zaslon osjetljiv na dodir kako bi se prikazao prosječan puls u mirovanju (RHR) tijekom posljednjih 7 dana.

## Odašiljanje podataka o pulsu na Garmin uređaje

Podatke o pulsu možete odašiljati s vívoactive 3 uređaja i vidjeti ih na uparenim Garmin uređajima. Primjerice, podatke o pulsu možete odašiljati na Edge<sup>®</sup> uređaj dok vozite bicikl ili VIRB akcijsku kameru dok se bavite nekom aktivnošću.

**NAPOMENA:** Odašiljanje podataka o pulsu smanjuje razinu napunjenosti baterije.

- 1 Držite dodirni zaslon.
- 2 Odaberite Postavke > Senzori i dodaci > Puls.
- 3 Odaberite opciju:
  - Za odašiljanje pulsa tijekom mjerenih aktivnosti odaberite Odašiljanje tijekom aktivnosti (*Započinjanje aktivnosti*, stranica 7).
  - Odaberite Odašiljanje ako odmah želite započeti odašiljati podatke o pulsu.
- 4 Uparite vívoactive 3 i kompatibilni Garmin ANT+<sup>®</sup> uređaj.
  - **NAPOMENA:** Upute za povezivanje razlikuju se za svaki od uređaja kompatibilnih s uređajem Garmin. Dodatne informacije potražite u korisničkom priručniku.

#### Isključivanje senzora pulsa na zapešću

Na uređaju vívoactive 3, zadana vrijednost za postavku Puls je Automatski. Uređaj automatski mjeri puls na zapešću osim ako s uređajem nije povezan senzor pulsa na prsima.

NAPOMENA: Onemogućivanjem senzora pulsa na zapešću također se onemogućuje funkcija prepoznavanja Garmin Pay

plaćanja na zapešću pa prije svakog plaćanja morate unijeti lozinku (*Garmin Pay*<sup>™</sup>, stranica 3).

- 1 Držite dodirni zaslon.
- 2 Odaberite Postavke > Senzori i dodaci > Puls > Isključi.

## O zonama pulsa

Mnogi sportaši zone pulsa koriste za mjerenje i povećanje svoje kardiovaskularne snage i poboljšanje kondicije. Zona pulsa je postavljeni raspon otkucaja srca u minuti. Pet opće prihvaćenih zona pulsa označene su brojevima od 1 do 5 u skladu s povećanjem intenziteta. Općenito, zone pulsa izračunavaju se na temelju postotka maksimalnog pulsa.

#### Postavljanje zona pulsa

Za određivanje vaših zadanih zona pulsa uređaj koristi podatke iz korisničkog profila koje ste unijeli u početnom postavljanju. Uređaj ima posebne zone pulsa za trčanje i vožnju bicikla. Za najtočnije podatke o kalorijama tijekom aktivnosti postavite svoj maksimalni puls. Možete postaviti i zone pulsa. Zone možete podesiti ručno na uređaju ili pomoću Garmin Connect računa.

- 1 Držite dodirni zaslon.
- 2 Odaberite Postavke > Korisnički profil > Zone pulsa.
- **3** Odaberite **Zadano** da biste vidjeli zadane vrijednosti (nije obavezno).

Zadane vrijednosti mogu se primijeniti na trčanje i vožnju bicikla.

- 4 Odaberite Trčanje ili Biciklizam.
- 5 Odaberite Preferenca > Postavi prilagođene.
- 6 Odaberite Maksimalni puls i unesite svoj maksimalni puls.
- 7 Odaberite zonu i unesite vrijednost za svaku zonu.

#### Izračuni zona pulsa

| Zona | % maksimalnog<br>pulsa | Zabilježen napor                                                              | Prednosti                                                                 |  |  |
|------|------------------------|-------------------------------------------------------------------------------|---------------------------------------------------------------------------|--|--|
| 1    | 50-60%                 | Opušten, lagan<br>tempo, ritmično<br>disanje                                  | Početnički aerobni<br>trening, smanjenje<br>stresa                        |  |  |
| 2    | 60–70%                 | Ugodan tempo,<br>lagano dublje disanje,<br>moguć razgovor                     | Osnovni kardiovasku<br>larni trening, dobar<br>tempo za oporavak          |  |  |
| 3    | 70–80%                 | Umjeren tempo, teže<br>je voditi razgovor                                     | Poboljšani aerobni<br>kapacitet, optimalni<br>kardiovaskularni<br>trening |  |  |
| 4    | 80–90%                 | Brzi tempo, pomalo<br>neugodan, snažno<br>disanje                             | Poboljšani anaerobni<br>kapacitet i prag,<br>poboljšana brzina            |  |  |
| 5    | 90–100%                | Sprinterski tempo, ne<br>može se održati dulje<br>razdoblje, teško<br>disanje | Anaerobna i mišićna<br>izdržljivost, povećana<br>snaga                    |  |  |

## O procijenjenim maksimalnim vrijednostima VO2

Maksimalni VO2 je maksimalni obujam kisika (u mililitrima) koji možete potrošiti u minuti po kilogramu tjelesne težine pri maksimalnom opterećenju. Drugim riječima, maksimalni VO2 pokazatelj je vaših sportskih performansi i trebao bi se povećavati usporedno s povećanjem vaše razine kondicije.

Procjena maksimalnog VO2 na uređaju se pojavljuje kao broj, opis i razina na mjeraču. Dodatne pojedinosti o procjeni maksimalnog VO2, uključujući i kondicijsku dob, možete vidjeti na Garmin Connect računu. Kondicijska vam dob govori kakva je vaša kondicija u usporedbi s osobom istog spola i različite dobi. Kako vježbate, tako se vaša kondicijska dob s vremenom smanjuje. Podaci i analiza podataka o maksimalnom VO2 prikazuju se uz dopuštenje ustanove The Cooper Institute<sup>®</sup>. Informacije potražite u dodatku (*Standardne vrijednosti maksimalnog VO2*, stranica 22) i posjetite adresu www.CooperInstitute.org.

#### Dobivanje procjene maksimalnog VO2

Kako bi mogao prikazati procjenu maksimalnog VO2, uređaju su potrebni podaci o pulsu i mjereno 15-minutno žustro hodanje ili trčanje.

- 1 Držite dodirni zaslon.
- 2 Odaberite Moja statistika > Maksimalni VO2.

Ako ste već zabilježili 15-minutno žustro hodanje ili trčanje na otvorenom, možda će se pojaviti procjena vašeg maksimalnog VO2. Uređaj prikazuje datum zadnjeg ažuriranja procjene maksimalnog VO2. Uređaj ažurira procjenu maksimalnog VO2 nakon svakog dovršenog hodanja ili trčanja na otvorenom u trajanju od 15 minuta ili dulje. Možete ručno pokrenuti test maksimalnog VO2 kako biste dobili ažuriranu procjenu.

- **3** Za pokretanje testa maksimalnog VO2 povucite prstom prema gore i odaberite **Testirajte sad**.
- 4 Pratite upute na zaslonu kako biste vidjeli procjenu svog maksimalnog VO2.

Test maksimalnog VO2 traje otprilike 15 minuta. Po dovršetku testa prikazat će se poruka.

## Praćenje aktivnosti

Funkcija praćenja aktivnosti bilježi broj dnevnih koraka, prijeđenu udaljenost, minute intenzivnog vježbanja, broj katova na koje ste se popeli, potrošene kalorije i statistiku o spavanju za svaki zabilježeni dan. Potrošene kalorije obuhvaćaju bazalni metabolizam i kalorije potrošene tijekom aktivnosti.

Ukupan broj koraka prijeđenih tijekom dana prikazuje se na widgetu za korake. Broj koraka periodično se ažurira.

Dodatne informacije o praćenju aktivnosti i točnosti mjerenja fitness parametara potražite na web-mjestu garmin.com /ataccuracy.

## Automatski cilj

Uređaj automatski stvara ciljni broj koraka u danu na temelju vaše prethodne razine aktivnosti. Kako dan prolazi, uređaj prikazuje vaš napredak prema dnevnom cilju ①.

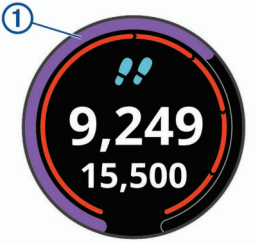

Ako ne uključite funkciju automatskog postavljanja cilja, putem svog Garmin Connect računa možete postaviti prilagođeni ciljni broj koraka.

## Korištenje upozorenja za kretanje

Sjedenje tijekom dužeg vremenskog razdoblja može prouzročiti neželjene metaboličke promjene. Upozorenje za kretanje podsjeća vas na potrebu za kretanjem. Nakon sat vremena neaktivnosti prikazat će se poruka Krećite se! i crvena traka. Svakih 15 minuta neaktivnosti prikazat će se dodatni segmenti na traci. Ako je uključeno vibriranje, uređaj će i vibrirati (*Postavke sustava*, stranica 16).

Kako biste ponovno postavili upozorenje za kretanje, kratko prošećite (barem nekoliko minuta).

## Praćenje spavanja

Dok spavate, uređaj automatski prepoznaje da spavate i prati vaše kretanje tijekom uobičajenog vremena spavanja. U korisničkim postavkama Garmin Connect računa možete postaviti uobičajeno vrijeme spavanja. Statistički podaci o spavanju obuhvaćaju ukupno trajanje spavanja, razine spavanja i razdoblja kretanja u snu. Statistiku spavanja možete pregledati na Garmin Connect računu.

**NAPOMENA:** Razdoblja drijemanja ne dodaju se statističkim podacima o spavanju. Za isključivanje obavijesti i upozorenja, izuzev alarma, možete upotrijebiti način rada Bez ometanja (*Korištenje načina rada Bez ometanja*, stranica 3).

## Minute intenzivnog vježbanja

Za bolje zdravlje, organizacije kao što su Centers for Disease Control and Prevention (Centar za kontrolu bolesti i prevenciju) u Americi, American Heart Association<sup>®</sup> (Američka kardiološka udruga) i Svjetska zdravstvena organizacija preporučuju najmanje 150 minuta umjerene tjelesne aktivnosti tjedno (npr. žustro hodanje) ili 75 minuta intenzivne tjelesne aktivnosti tjedno (npr. trčanje).

Uređaj prati intenzitet aktivnosti i bilježi trajanje umjerenih i intenzivnih aktivnosti (za određivanje intenzivnih aktivnosti potrebni su podaci o pulsu). Za postizanje ciljnog broja minuta intenzivnog vježbanja u tjednu morate se baviti umjerenom ili intenzivnom aktivnošću neprekidno najmanje 10 minuta. Uređaj zbraja minute umjerenih i minute intenzivnih aktivnosti. Ukupni zbroj minuta intenzivnih aktivnosti se udvostručuje.

## Izračun minuta intenzivnog vježbanja

vívoactive 3 izračunava minute intenzivnog vježbanja uspoređivanjem podataka o pulsu s prosjekom pulsa u mirovanju. Ako je praćenje pulsa isključeno, uređaj izračunava minute vježbanja umjerenim intenzitetom analizirajući broj koraka u minuti.

- Za najtočniji izračun minuta intenzivnog vježbanja, pokrenite aktivnost s mjerenjem vremena.
- Vježbajte najmanje 10 uzastopnih minuta umjerenim ili jačim intenzitetom.
- Za najtočnije mjerenje pulsa u mirovanju uređaj nosite cijeli dan i noć.

## Garmin Move IQ<sup>™</sup>

Funkcija Move IQ najmanje 10 minuta automatski otkriva uzorke aktivnosti kao što su hodanje, trčanje, vožnja bicikla, plivanje ili upotreba orbitreka. Na svojoj Garmin Connect vremenskoj liniji možete vidjeti vrstu i trajanje događaja, ali oni se neće pojaviti na vašem popisu aktivnosti, sažecima ili novostima. Funkcija Move IQ može automatski pokrenuti mjerenu aktivnost za hodanje i trčanje te se prikazuje na popisu aktivnosti. Pojedinosti o mjerenim aktivnostima možete pregledati na Garmin Connect računu.

## Postavke praćenja aktivnosti

# Držite dodirni zaslon i odaberite Postavke > Praćenje aktivnosti.

Status: Isključuje funkcije praćenja aktivnosti.

- **Upozorenje za kretanje**: Prikazuje poruku i traku podsjetnika na kretanje na digitalnom izgledu sata i zaslonu s koracima. Uređaj vas upozorava i vibracijom.
- **Upozorenja na ciljeve**: Omogućuje uključivanje i isključivanje upozorenja na ciljeve ili njihovo isključivanje samo tijekom aktivnosti. Upozorenja na ciljeve pojavljuju se za ciljni broj koraka u danu, ciljni broj katova za uspon u danu i tjedni ciljni broj minuta intenzivnog vježbanja.
- Move IQ: Omogućuje uključivanje i isključivanje Move IQ događaja.

## Isključivanje praćenja aktivnosti

Kada isključite praćenje aktivnosti, ne bilježe se koraci, broj katova na koje ste se popeli, minute intenzivnog vježbanja, podaci o spavanju i Move IQ događaji.

- **1** Držite dodirni zaslon.
- 2 Odaberite Postavke > Praćenje aktivnosti > Status > Isključi.

## Widgeti

Vaš se uređaj isporučuje s prethodno učitanim widgetima koji omogućuju brz pregled podataka. Nekim je widgetima potrebna Bluetooth veza s kompatibilnim pametnim telefonom.

Neki se widgeti zadano ne mogu vidjeti. Njih ručno možete dodati u petlju widgeta.

- **Obavijesti**: Upozorava vas na dolazne pozive, poruke, ažuriranja statusa na društvenim mrežama i još mnogo toga, ovisno o postavkama obavijesti na pametnom telefonu.
- Kalendar: Prikazuje predstojeće sastanke iz kalendara vašeg pametnog telefona.
- Upravljanje glazbom: Kontrole playera glazbe vašeg pametnog telefona.
- Vrijeme: Prikazuje trenutnu temperaturu i vremensku prognozu.
- **Moj dan**: Prikazuje dinamički sažetak vaših aktivnosti za dan. Mjerenja uključuju zadnju zabilježenu aktivnost, minute intenzivnog vježbanja, katove na koje ste se popeli, korake, potrošene kalorije i još mnogo toga.
- Koraci: Bilježi dnevni broj koraka, ciljni broj koraka i prijeđenu udaljenost.
- Minute intenzivnog vježbanja: Bilježi trajanje umjerenih i intenzivnih aktivnosti, ciljni broj minuta intenzivnog vježbanja u tjednu i napredak prema postavljenom cilju.
- Puls: Prikazuje trenutni puls u otkucajima u minuti (otk./min) i grafikon pulsa.
- Zadnji sport: Prikazuje kratak sažetak zadnjeg zabilježenog sporta i ukupnu udaljenost za tjedan.
- VIRB kontrole: Osigurava kontrole za upravljanje kamerom ako ste uparili VIRB uređaj i svoj vívoactive 3.
- Kalorije: Prikazuje podatke o kalorijama za trenutni dan.
- Golf: Prikazuje informacije o golfu za zadnju rundu.
- Broj katova na koje ste se popeli: Prati broj katova na koje ste se popeli i napredak prema cilju.
- Stres: Prikazuje vašu razinu stresa i omogućuje aktivnost disanja koja će vam pomoći u opuštanju.

## Pregledavanje widgeta

Na satu povucite prstom prema gore ili dolje.

#### Prilagođavanje petlje widgeta

- 1 Držite dodirni zaslon.
- 2 Odaberite Postavke > Miniaplikacije.
- 3 Odaberite opciju:
  - Odaberite stavku koju želite prikazati ili sakriti s popisa ili promijenite redoslijed aplikacija na popisu.
  - Odaberite **Dodaj** za dodavanje stavke u neprekidni slijed widgeta.

## O widgetu Moj dan

Widget Moj dan dnevni je sažetak vaših aktivnosti. Ovo je dinamičan sažetak koji se ažurira tijekom dana. Čim se popnete stepenicama ili zabilježite aktivnost, to se prikazuje na widgetu. Mjerenja uključuju zadnji zabilježeni sport, minute intenzivnog vježbanja u tjednu, katove na koje ste se popeli, korake, potrošene kalorije i još mnogo toga. Možete dodirnuti zaslon osjetljiv na dodir kako biste poboljšali preciznost ili kako bi se prikazala dodatna mjerenja.

## Pregled widgeta za vremensku prognozu

- 1 Na satu povucite prstom za prikaz widgeta za vremensku prognozu.
- 2 Dodirnite zaslon ako želite vidjeti podatke o vremenu po satima ili danima.
- **3** Krećite se prema dolje kako biste vidjeli dnevne podatke o vremenu.

## Varijabilnost pulsa i razina stresa

Uređaj analizira varijabilnost vašeg pulsa dok niste aktivni kako bi utvrdio vašu ukupnu razinu stresa. Vježbanje, fizička aktivnost, spavanje, prehrana i općenito stres kojem ste izloženi u svakodnevnom životu utječu na razinu stresa. Vrijednosti razine stresa kreću se u rasponu od 0 do 100, gdje raspon od 0 do 25 označava stanje mirovanja, raspon od 26 do 50 nisku razinu stresa, raspon od 51 do 75 srednju razinu stresa, a raspon od 76 do 100 visoku razinu stresa. Ako znate svoju razinu stresa, to vam može pomoći da odredite stresne trenutke u danu. Najbolje ćete rezultate postići ako sat nosite dok spavate.

Uređaj možete sinkronizirati sa svojim Garmin Connect računom kako biste vidjeli razinu stresa tijekom cijelog dana, dugoročne trendove i dodatne pojedinosti.

#### Korištenje widgeta za razinu stresa

U widgetu za razinu stresa prikazuje se vaša trenutna razina stresa i grafikon razine stresa u posljednjih nekoliko sati. Ovaj vas widget može i voditi kroz vježbe disanja kako biste se lakše opustili.

1 Dok sjedite ili ste neaktivni, povucite prstom kako bi se prikazao widget za razinu stresa.

**SAVJET:** Ako ste preaktivni da sat odredi vašu razinu stresa, umjesto broja koji označava razinu stresa prikazat će se poruka. Razinu stresa ponovo možete provjeriti nakon nekoliko minuta neaktivnosti.

2 Dodirnite dodirni zaslon kako biste vidjeli grafikon razine stresa za posljednja 4 sata.

Plavi stupci označavaju razdoblja odmora. Žuti stupci označavaju razdoblja stresa. Sivi stupci označavaju razdoblja kada ste bili preaktivni da bi se utvrdila razina stresa.

3 Kako biste pokrenuli vježbu disanja, povucite prstom prema gore, odaberite Da i zatim unesite trajanje vježbe disanja u minutama.

## VIRB daljinski upravljač

Daljinska funkcija VIRB omogućuje vam upravljanje VIRB akcijskom kamerom pomoću uređaja. Za kupnju VIRB akcijske kamere idite na www.garmin.com/VIRB.

#### Upravljanje VIRB akcijskom kamerom

Prije upotrebe VIRB daljinske funkcije morate omogućiti daljinsku postavku na VIRB kameri. Dodatne pojedinosti potražite u *VIRB korisničkom priručniku za seriju*. Morate omogućiti prikaz VIRB widgeta u neprekidnom slijedu widgeta (*Prilagođavanje petlje widgeta*, stranica 6).

- 1 Uključite VIRB kameru.
- 2 Na vívoactive 3 uređaju povucite prstom za prikaz VIRB widgeta.
- 3 Pričekajte da se uređaj poveže s VIRB kamerom.
- **4** Odaberite opciju:
  - Dodirnite zaslon osjetljiv na dodir kako biste snimili videozapis.

Na zaslonu vívoactive 3 uređaja prikazat će se brojač vremena videozapisa.

- Dodirnite zaslon osjetljiv na dodir kako biste zaustavili snimanje videozapisa.
- Povucite prstom udesno i dodirnite zaslon osjetljiv na dodir kako biste snimili fotografiju.

## Upravljanje glazbom

Widget za upravljanje glazbom omogućuje vam upravljanje glazbom na pametnom telefonu pomoću uređaja vívoactive 3. Widget upravlja trenutno aktivnom ili nedavno korištenom aplikacijom media playera na pametnom telefonu. Ako nijedan media player nije aktivan, widget ne prikazuje informacije o pjesmi i morate pokrenuti reprodukciju s pametnog telefona.

#### Upravljanje glazbom

- Na pametnom telefonu pokrenite reprodukciju pjesme ili popisa pjesama.
- 2 Na uređaju vívoactive 3 povucite prstom za prikaz widgeta za upravljanje glazbom.

Traka napretka ① pokazuje koji se dio trenutne pjesme upravo reproducira.

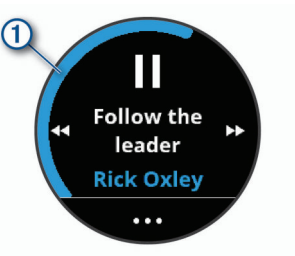

- 3 Odaberite opciju:
  - Za prelazak na sljedeću ili prethodnu pjesmu odaberite ili 4.
  - Za pauziranje ili nastavak reprodukcije odaberite II ili ▶.
  - Za povećavanje ili smanjivanje glasnoće odaberite ••• i zatim odaberite + ili -.

**SAVJET:** Kontrolu Side Swipe možete povući prema gore ili dolje kako biste podesili klizač za glasnoću.

# Aplikacije i aktivnosti

Na vaš uređaj prethodno su učitane razne aplikacije i aktivnosti, a iz Connect IQ trgovine možete ih dodati još više.

- **Aplikacije**: Aplikacije nude interaktivne funkcije za vaš uređaj, poput navigacije do spremljenih lokacija.
- Aktivnosti: Na uređaj su prethodno učitane aplikacije za aktivnosti u zatvorenom i na otvorenom poput trčanja, vožnje bicikla, vježbi snage, golfa i mnoge druge. Kada započnete aktivnost, uređaj prikazuje i bilježi podatke senzora koje zatim možete spremiti i dijeliti s Garmin Connect zajednicom.

Dodatne informacije o praćenju aktivnosti i točnosti mjerenja fitness parametara potražite na web-mjestu garmin.com /ataccuracy.

**Connect IQ aplikacije**: Na satu možete dodavati funkcije instaliranjem aplikacija izConnect IQ trgovine (*Connect IQ funkcije*, stranica 3).

## Započinjanje aktivnosti

Kada započnete aktivnost, GPS se automatski uključuje (po potrebi).

1 Pritisnite tipku.

- 2 Ako je ovo prvi put da pokrećete aktivnost, označite potvrdni okvir pored svake aktivnosti kako biste je dodali u omiljene aktivnosti i zatim odaberite Gotovo.
- 3 Odaberite opciju:
  - · Odaberite aktivnost s popisa omiljenih aktivnosti.
  - Odaberite si zatim odaberite aktivnost s proširenog popisa aktivnosti.
- **4** Ako je za aktivnost potreban prijem GPS signala, izađite na mjesto s nesmetanim pogledom na nebo.

**SAVJET:** Ako se na sivoj pozadini prikazuje **GPS**, za aktivnost nije potreban prijem GPS signala.

- 5 Pričekajte da se na zaslonu prikaže Spremno. Uređaj je spreman nakon što utvrdi vaš puls, primi GPS signale (ako su potrebni) i poveže se s bežičnim senzorima (ako su potrebni).
- 6 Pritisnite tipku za pokretanje mjerača vremena aktivnosti. Uređaj bilježi podatke o aktivnosti samo dok je mjerač vremena aktivnosti pokrenut.

#### Savjeti za bilježenje aktivnosti

- Prije pokretanja aktivnosti napunite uređaj (*Punjenje uređaja*, stranica 18).
- Za prikaz dodatnih stranica s podacima povucite prstom prema gore ili dolje.

## Zaustavljanje aktivnosti

- 1 Pritisnite tipku.
- 2 Odaberite opciju:
  - Za intervalne aktivnosti pričekajte da se prikaže zaslon Odmor i zatim odaberite Zaustavi > Gotovo.
  - Za ostale aktivnosti odaberite Gotovo.
- **3** Odaberite opciju:
  - Za spremanje aktivnosti odaberite 🖉.
  - Za odbacivanje aktivnosti odaberite x

## Dodavanje prilagođene aktivnosti

Može stvoriti prilagođenu aktivnost i dodati je na popis aktivnosti.

- 1 Pritisnite tipku.
- 2 Odaberi Stvori.
- 3 Odaberite vrstu aktivnosti.
- 4 Po potrebi uredite postavke aplikacije i aktivnosti (*Postavke aplikacija i aktivnosti*, stranica 14).
- 5 Kada dovršite uređivanje, odaberite Gotovo.
- 6 Odaberite opciju:

  - Za dodavanje aktivnosti na so prošireni popis aktivnosti odaberite X.

## Dodavanje ili uklanjanje omiljene aktivnosti

Popis omiljenih aktivnosti prikazuje se kad pritisnete tipku na satu i omogućuje vam brz pristup aktivnostima koje najčešće koristite. Kad prvi put pritisnete tipku za pokretanje aktivnosti, uređaj će vas zatražiti da odaberete omiljene aktivnosti. Omiljene aktivnosti u bilo kojem trenutku možete dodati ili ukloniti.

- 1 Držite dodirni zaslon.
- 2 Odaberite Postavke > Aktivnosti i aplikacije.

Vaše omiljene aktivnosti prikazuju se na vrhu popisa na bijeloj pozadini. Druge se aktivnosti prikazuju na crnoj pozadini.

- 3 Odaberite opciju:
  - Za dodavanje omiljene aktivnosti odaberite aktivnost i zatim odaberite **Dodaj favorit**.
  - Za uklanjanje omiljene aktivnosti odaberite aktivnost i zatim odaberite **Ukloni favorit**.

## Aktivnosti u zatvorenom

Uređaj vívoactive 3 može se koristiti za trening u zatvorenom, npr. za trčanje na pokretnoj traci ili vožnju na sobnom biciklu. GPS je tijekom aktivnosti u zatvorenom isključen.

Kada trčite ili hodate s isključenim GPS-om, brzina, udaljenost i kadenca izračunavaju se pomoću brzinomjera u uređaju. Mjerač brzine sam se kalibrira. Točnost podataka o brzini, udaljenosti i kadenci poboljšava se nakon nekoliko trčanja ili hodanja na otvorenom uz korištenje GPS-a.

**SAVJET:** Pridržavanje za ručke na traci za trčanje smanjuje točnost. Tempo, udaljenost i kadencu možete bilježiti pomoću opcionalnog pedometra.

Kada je biciklizam uz GPS isključen, podaci o brzini i udaljenosti nisu dostupni, osim u slučaju da imate dodatni senzor koji uređaju šalje podatke o brzini i udaljenosti (poput senzora brzine i kadence).

## Bilježenje aktivnosti vježbanja snage

Tijekom izvođenja vježbi snage možete bilježiti setove. Set je višestruko ponavljanje jednog pokreta.

- **1** Pritisnite tipku.
- 2 Odaberite Trening snage.
- 3 Pritisnite tipku za pokretanje mjerača vremena aktivnosti.
- 4 Započnite prvi set. Uređaj broji ponavljanja. Kada napravite najmanje 6 ponavljanja, pojavit će se broj ponavljanja.

**SAVJET:** Uređaj može brojati samo ponavljanja jedne vježbe u svakom setu. Kad želite prijeći s jedne vježbe na drugu, potrebno je dovršiti set i pokrenuti novi.

- 5 Pritisnite tipku kako biste dovršili set. Na satu se prikazuju ukupna ponavljanja u setu. Nakon nekoliko sekundi prikazuje se mjerač vremena odmora.
- 6 Po potrebi držite dodirni zaslon, odaberite Uredi zadnji set i uredite broj ponavljanja.
- 7 Nakon odmora pritisnite tipku za pokretanje sljedećeg seta.
- 8 Ponovite za svaki set vježbi snage dok ne dovršite aktivnost.

## Kalibracija udaljenosti za traku za trčanje

Za bilježenje točnijih udaljenosti koje prijeđete na traci za trčanje možete kalibrirati udaljenost nakon što na traci za trčanje istrčite najmanje 1,5 km (1 mi). Ako koristite različite trake za trčanje, možete ručno kalibrirati udaljenost za traku za trčanje nakon svakog trčanja.

- Započnite aktivnost na traci za trčanje (Započinjanje aktivnosti, stranica 7) i na traci trčite najmanje 1,5 km (1 mi).
- 2 Kada završite s trčanjem, pritisnite tipku i odaberite Gotovo.
- **3** Odaberite opciju:
  - Za prvo kalibriranje udaljenosti za traku za trčanje odaberite ⊠.

Uređaj će zatražiti da dovršite postupak kalibracije trake za trčanje.

- Za ručnu kalibraciju udaljenosti za traku za trčanje nakon prve kalibracije odaberite ••• > Kalibriraj.
- 4 Na zaslonu trake za trčanje provjerite prijeđenu udaljenost i unesite udaljenost u uređaj.

## Aktivnosti na otvorenom

Na vívoactive 3 prethodno su učitane aplikacije za aktivnosti na otvorenom, npr. trčanje i biciklizam. GPS je uključen tijekom aktivnosti na otvorenom. Možete dodavati aplikacije pomoću zadanih aktivnosti, kao što su kardio ili veslanje.

## Trčanje

Prije korištenja bežičnog senzora za trčanje, senzor je potrebno upariti s uređajem (*Uparivanje bežičnih senzora*, stranica 18).

- 1 Stavite bežične senzore kao što su pedometar ili senzora pulsa (opcionalno).
- 2 Pritisnite tipku.
- 3 Odaberite Trčanje.
- 4 Prilikom korištenja opcionalnih bežičnih senzora pričekajte da se uređaj poveže sa senzorima.
- 5 Izađite na otvorenu površinu i pričekajte da uređaj pronađe satelite.
- 6 Pritisnite tipku za pokretanje mjerača vremena aktivnosti. Uređaj bilježi podatke o aktivnosti samo dok je mjerač vremena aktivnosti pokrenut.
- 7 Započnite aktivnost.
- 8 Povucite prstom gore ili dolje za kretanje kroz zaslone s podacima.
- 9 Nakon dovršetka aktivnosti pritisnite tipku i odaberite ⊠ kako biste spremili tu aktivnost.

#### Odlazak na vožnju

Prije korištenja bežičnog senzora za vožnju, senzor je potrebno upariti s uređajem (*Uparivanje bežičnih senzora*, stranica 18).

- Uparite bežične senzore, na primjer senzor pulsa, senzor brzine ili senzor kadence (opcionalno).
- 2 Pritisnite tipku.
- 3 Odaberite Biciklizam.
- **4** Prilikom korištenja opcionalnih bežičnih senzora pričekajte da se uređaj poveže sa senzorima.
- **5** Izađite na otvorenu površinu i pričekajte da uređaj pronađe satelite.
- 6 Pritisnite tipku za pokretanje mjerača vremena aktivnosti. Uređaj bilježi podatke o aktivnosti samo dok je mjerač vremena aktivnosti pokrenut.
- 7 Započnite aktivnost.
- 8 Povucite prstom gore ili dolje za kretanje kroz zaslone s podacima.
- 9 Nakon dovršetka aktivnosti pritisnite tipku i odaberite ⊠ kako biste spremili tu aktivnost.

## Pregledavanje skijaških spustova

Vaš uređaj bilježi detalje svakog skijaškog spusta ili daskanja na snijegu zahvaljujući funkciji automatskog prepoznavanja spustova. Ova se funkcija zadano uključuje za skijaške spustove i daskanje na snijegu. Automatski bilježi nove skijaške spustove na temelju vašeg kretanja. Mjerač vremena zaustavlja se kada se prestanete kretati nizbrdo i kada ste na žičari. Mjerač vremena zaustavljen je za vrijeme vožnje žičarom. Krenite nizbrdo kako biste ponovno pokrenuli mjerač vremena. Detalje spusta možete pregledati na zaustavljenom zaslonu ili dok je mjerač vremena pokrenut.

- 1 Započnite skijašku aktivnost ili daskanje na snijegu.
- 2 Držite dodirni zaslon.
- 3 Odaberite Prikaz laufova.
- **4** Za prikaz detalja o zadnjem pustu, trenutnom spustu i ukupnim spustovima odaberite i .

Na zaslonima spustova prikazuje se vrijeme, prijeđena udaljenost, maksimalna brzina, prosječna brzina i ukupni silazak.

## Plivanje

#### OBAVIJEST

Ovaj uređaj je namijenjen za plivanje na površini. Ronjenje s uređajem može prouzročiti njegovo oštećenje i poništenje jamstva.

NAPOMENA: Uređaj ne može spremiti podatke o pulsu tijekom plivanja.

## Plivanje u bazenu

NAPOMENA: Mjerenje pulsa nije omogućeno tijekom plivanja.

- 1 Pritisnite tipku.
- 2 Odaberite Plivanje u bazenu.
- 3 Odaberite veličinu bazena ili unesite prilagođenu veličinu.
- 4 Pritisnite tipku za pokretanje mjerača vremena aktivnosti. Uređaj bilježi podatke o aktivnosti samo dok je mjerač vremena aktivnosti pokrenut.
- 5 Započnite aktivnost.

Uređaj automatski snima intervale i duljine.

6 Prilikom odmora odaberite tipku kako biste pauzirali mjerač vremena intervala.

Boje zaslona i teksta zamijenit će se i pojavit će se zaslon odmora.

- 7 Odaberite tipku kako biste ponovo pokrenuli mjerač vremena intervala.
- 8 Po dovršetku aktivnosti držite tipku kako biste zaustavili mjerač vremena i zatim ponovo držite tipku kako biste spremili aktivnost.

## Postavljanje veličine bazena

- 1 Pritisnite tipku.
- 2 Odaberite Plivanje u bazenu > Veličina bazena.
- 3 Odaberite veličinu bazena ili unesite prilagođenu veličinu.

## Terminologija za plivanje

Duljina: Jedno plivanje dužinom bazena.

- Interval: Jedna ili više uzastopnih duljina. Novi interval počinje nakon odmora.
- Zaveslaj: Zaveslaj se računa svaki put kad ruka na kojoj je uređaj dovrši puni krug.
- Swolf: Swolf rezultat zbroj je vremena i broja zaveslaja koji vam je potreban kako biste preplivali jednu duljinu bazena. Na primjer, 30 sekundi i 15 zaveslaja daju swolf rezultat od 45. Swolf služi za mjerenje učinkovitosti plivanja i cilj je postići što manji rezultat, kao i u golfu.

## Golf

## Preuzimanje golf terena

Ako želite prvi put igrati na nekom terenu, najprije ga morate preuzeti pomoću aplikacije Garmin Connect Mobile.

- **2** Odaberite golf teren.
- 3 Odaberite Preuzmi.

Kada preuzimanje bude gotovo, teren će se pojaviti na popisu terena na vašem uređaju vívoactive 3.

## Igranje golfa

Ako želite prvi put igrati na nekom terenu, najprije ga morate preuzeti pomoću pametnog telefona (*Preuzimanje golf terena*, stranica 9). Preuzeti tereni nadograđuju se automatski. Napunite uređaj prije nego što počnete igrati golf (*Punjenje uređaja*, stranica 18).

- **1** Pritisnite tipku.
- 2 Odaberite Golf.
- **3** Pričekajte da uređaj pronađe satelite.
- 4 S popisa dostupnih terena odaberite teren.
- 5 Za kretanje kroz rupe povucite prstom gore ili dolje. Uređaj se automatski prebacuje kada prijeđete na sljedeću rupu.

#### Informacije o rupi

Uređaj izračunava udaljenost do prednje i stražnje strane greena te do odabrane lokacije zastavice (*Promjena lokacije zastavice*, stranica 10).

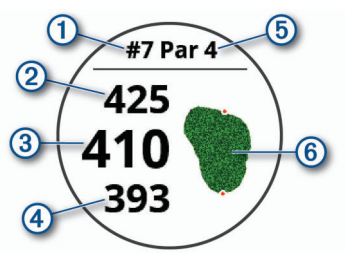

| Broj trenutne rupe                        |
|-------------------------------------------|
| Par rupe                                  |
| Udaljenost do prednje strane greena       |
| Udaljenost do odabrane lokacije zastavice |
| Udaljenost do stražnje strane greena      |
| Karta greena                              |
|                                           |

#### Promjena lokacije zastavice

Tijekom igre možete proučiti green i premjestiti zastavicu na novu lokaciju.

1 Odaberite kartu.

Prikazuje se uvećani prikaz greena.

- Povucite prstom gore ili dolje za kretanje kroz lokacije zastavice.
  - ▶ pokazuje odabranu lokaciju zastavice.
- 3 Za prihvaćanje lokacije zastavice pritisnite tipku.

Udaljenosti na zaslonu s podacima o rupi ažuriraju se i odražavaju novu lokaciju zastavice. Lokacija zastavice sprema se samo za trenutnu rundu.

#### Pregledavanje udaljenosti do zastavice

Funkcija PinPointer kompas je koji vam pomaže pri određivanju smjera kada ne vidite green. Ova vam funkcija može pomoći da odigrate dobar udarac, čak i ako se nalazite u šumi ili dubokoj pješčanoj zamci.

**NAPOMENA:** Ako se vozite u kolicima za golf, nemojte koristiti funkciju PinPointer. Smetnje s golf kolica mogu utjecati na točnost kompasa.

- 1 Pritisnite tipku.
- 2 Odaberite 🕭.

Strelica pokazuje na lokaciju zastavice.

#### Prikaz udaljenosti do layupova i doglegova

Možete pregledavati udaljenosti do layupova i doglegova za par 4 i 5 rupe.

- 1 Pritisnite tipku.
- 2 Odaberite ♥.

NAPOMENA: Udaljenosti i lokacije nestaju s popisa kada ih prođete.

## Pregled opasnosti

Možete pregledavati udaljenosti do opasnosti duž fairwaya za par 4 i 5 rupe. Opasnosti koje utječu na odabir udarca prikazuju se pojedinačno ili u skupinama kako biste mogli odrediti udaljenost do layupa ili udaljenost potrebnu za prelet preko opasnosti.

1 Na zaslonu s podacima o rupi pritisnite tipku, a zatim odaberite 🖄.

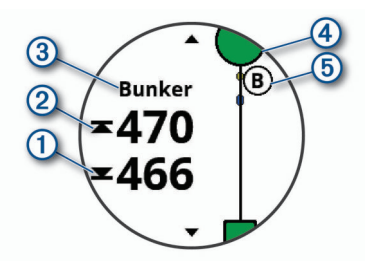

- Na zaslonu se prikazuju udaljenosti do prednjeg ① i stražnjeg ② dijela najbliže opasnosti.
- Na vrhu zaslona nalazi se vrsta opasnosti 3.
- Green se prikazuje kao polukrug ④ u gornjem dijelu zaslona. Linija ispod greena predstavlja središte fairwaya.
- Opasnosti (5) se prikazuju ispod greena na procijenjenim lokacijama u odnosu na fairway.
- 2 Povucite kako biste vidjeli druge opasnosti za trenutnu rupu.

## Mjerenje udarca pomoću funkcije AutoShot

Vaš uređaj vívoactive 3 sadrži funkcije za automatsko prepoznavanje i bilježenje udaraca. Svaki put kada duž fairwaya odigrate udarac, uređaj bilježi udaljenost udarca kako biste je kasnije mogli vidjeti (*Pregledavanje odigranih udaraca*, stranica 11).

**SAVJET:** Funkcija automatskog prepoznavanja udaraca najbolje radi kada ostvarite dobar kontakt s lopticom. Puttovi se ne prepoznaju.

1 Započnite rundu.

Kad uređaj prepozna udarac, vaša udaljenost od lokacije udarca prikazuje se kao natpis ① na vrhu zaslona.

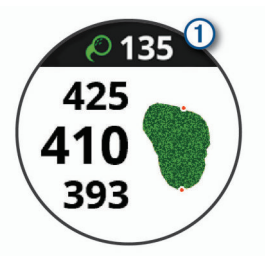

**SAVJET:** Natpis možete dodirnuti kako biste ga sakrili 10 sekundi.

- 2 Prošećite ili se odvezite do svoje loptice.
- 3 Odigrajte sljedeći udarac.

Uređaj bilježi udaljenost vašeg zadnjeg udarca.

#### Praćenje rezultata

- 1 Dok igrate golf, pritisnite tipku.
- 2 Odaberite 🖍.
- 3 Po potrebi držite dodirni zaslon kako biste postavili način praćenja rezultata ili promijenili par rupe.
- 4 Za promjenu rupe prijeđite prstom gore ili dolje.
- **5** Dodirnite sredinu zaslona.
- 6 Odaberite ili + za postavljanje rezultata.

#### Postavljanje metode praćenja rezultata

Možete promijeniti metodu koju uređaj koristi za praćenje rezultata.

- 1 Na kartici s rezultatima držite dodirni zaslon.
- 2 Odaberite Golf Settings > Praćenje rezultata > Metoda praćenja rezultata.
- 3 Odaberite metodu praćenja rezultata.

**O praćenju rezultata za Stableford igru** Kada odaberete način praćenja rezultata za Stableford igru (*Postavljanje metode praćenja rezultata*, stranica 10), bodovi se dodjeljuju na temelju broja udaraca u odnosu na par. Na kraju runde pobjeđuje osoba s najvećim rezultatom. Uređaj dodjeljuje bodove na način koji propisuje udruga United States Golf Association.

Rezultat igre koja se boduje po Stableford pravilima prikazuje se u bodovima umjesto u udarcima.

| Točke | Udarci u odnosu na par |
|-------|------------------------|
| 0     | 2 ili više iznad       |
| 1     | 1 iznad                |
| 2     | Par                    |
| 3     | 1 ispod                |
| 4     | 2 ispod                |
| 5     | 3 ispod                |

#### Praćenje golferske statistike

Ako na uređaju omogućite praćenje statistike, možete pregledati statistiku za trenutnu rundu (*Pregledavanje sažetka runde*, stranica 11). Pomoću aplikacije Garmin Connect Mobile možete uspoređivati runde i pratiti svoj napredak.

- 1 Na kartici s rezultatima držite dodirni zaslon.
- 2 Odaberite Golf Settings > Praćenje rezultata > Praćenje statistike.

#### Bilježenje golferske statistike

Ako želite zabilježiti statistiku, najprije morate omogućiti praćenje statistike (*Praćenje golferske statistike*, stranica 11).

- 1 Na kartici s rezultatima dodirnite sredinu zaslona.
- 2 Postavite broj odigranih udaraca, a zatim odaberite Sljedeće.
- **3** Postavite broj odigranih puttova, a zatim odaberite **Gotovo**.
- 4 Odaberite opciju:
- Ako loptica pogodi fairway, odaberite
  - Ako loptica promaši fairway, odaberite + ili

## Pregledavanje odigranih udaraca

- 1 Nakon što odigrate rupu, pritisnite tipku.
- 2 Za prikaz podataka o zadnjem udarcu odaberite 🖉.
- 3 Za prikaz podataka o svakom udarcu za rupu odaberite •••.

#### Pregledavanje sažetka runde

Rezultat, statistiku i podatke o koracima možete pregledavati tijekom runde.

- **1** Pritisnite tipku.
- **2** Odaberite ().

#### Završetak runde

- 1 Pritisnite tipku.
- 2 Odaberite Kraj.
- 3 Odaberite opciju:
  - Za prikaz statistike i podataka o rundi dodirnite svoj rezultat.
  - Za spremanje runde i vraćanje u način rada sata, odaberite Spremi.
  - Za uređivanje kartice s rezultatima odaberite Uređivanje rezultata.
  - Za odbacivanje runde i vraćanje u način rada sata, odaberite Odbaci.
  - Za zaustavljanje runde i kasniji nastavak odaberite Pauza.

#### Postavke golfa

Na satu držite dodirni zaslon, a zatim odaberite **Postavke** > Aktivnosti i aplikacije > Golf > Golf Settings.

- **Praćenje rezultata**: Omogućuje postavljanje opcija praćenja rezultata (*Postavke praćenja rezultata*, stranica 11).
- Udaljenost za driver palicu: Postavljanje prosječne udaljenosti koju loptica prijeđe kada je udarite drive palicom.

Veliki brojevi: Promjena veličine brojeva na zaslonu s prikazom rupe.

#### Postavke praćenja rezultata

Na izgledu sata držite dodirni zaslon, a zatim odaberite Postavke > Aktivnosti i aplikacije > Golf > Golf Settings > Praćenje rezultata.

- Status: Postavljanje automatskog uključivanja ili isključivanja bilježenja rezultata na početku runde. Ako odaberete opciju Uvijek pitaj, uređaj će zatražiti potvrdu.
- Praćenje statistike: Omogućuje praćenje statistike za broj puttova, broj udaraca na green u zadanom okviru i pogotke na fairwayu dok igrate golf.
- 2 igrača: Postavljanje kartice s rezultatima za bilježenje rezultata dva igrača.

**NAPOMENA:** Ova je postavka dostupna samo tijekom runde. Ovu postavku morate omogućiti svaki put kada započinjete rundu.

Metoda praćenja rezultata: Promjena metode koju uređaj koristi za praćenje rezultata.

Praćenje hendikepa: Postavljanje vašeg hendikepa.

# Vježbanje

## Postavljanje korisničkog profila

Možete ažurirati postavke spola, godine rođenja, visine, težine, zapešća i zone pulsa (*Postavljanje zona pulsa*, stranica 5). Uređaj te informacije koristi za izračunavanje preciznih podataka o vježbanju.

- 1 Držite dodirni zaslon.
- 2 Odaberite Postavke > Korisnički profil.
- 3 Odaberite opciju.

## Ciljevi vježbanja

Poznavanje zona pulsa može pomoći u mjerenju i poboljšanju kondicije ako ta načela razumijete i primjenjujete.

- Vaš je puls dobar pokazatelj intenziteta vježbanja.
- Vježbanje u određenim zonama pulsa može poboljšati kardiovaskularni kapacitet i snagu.
- Poznavanje zona pulsa može spriječiti pretjerano treniranje i smanjiti rizik od ozljeda.

Ako znate svoj maksimalni puls, pomoću tablice (*Izračuni zona pulsa*, stranica 5) možete odrediti najbolju zonu pulsa za svoje ciljeve vježbanja.

Ako ne znate svoj maksimalni puls, koristite jedan od kalkulatora na internetu. Neke teretane i zdravstveni centri nude test koji mjeri maksimalni puls. Zadani maksimalni puls je 220 umanjen za broj vaših godina.

## Vježbanje

Uređaj vas može voditi kroz vježbanja s više koraka koja obuhvaćaju ciljeve za svaki korak vježbanja, npr. udaljenost, vrijeme, ponavljanja ili druga mjerenja. Na vaš su uređaj prethodno učitana vježbanja za više aktivnosti, uključujući vježbe snage, kardio, trčanje i biciklizam. Dodatna vježbanja i planove treniranja možete izraditi sami ili ih pronaći u usluzi Garmin Connect i zatim ih prenijeti na uređaj. Možete izraditi zakazani plan treniranja pomoću kalendara u usluzi Garmin Connect i zatim poslati zakazana vježbanja na uređaj.

## Vježbanje

Uređaj vas može voditi kroz više koraka vježbanja.

- 1 Pritisnite tipku.
- 2 Odaberite aktivnost.
- 3 Odaberite Vježbanje.

**NAPOMENA:** Ova se opcija prikazuje samo kada na uređaju imate učitana vježbanja za odabranu aktivnost.

- 4 Odaberite vježbanje.
- 5 Pritisnite tipku za pokretanje mjerača vremena aktivnosti. Uređaj nakratko prikazuje ciljeve za prvi korak vježbanja.
- 6 Nakon što dovršite korak vježbanja, pritisnite tipku.

Prikazat će se sažetak tog koraka vježbanja. Nakon nekoliko sekundi prikazat će se mjerač vremena odmora i ciljevi za sljedeći korak.

- 7 Tijekom odmora povucite prstom prema dolje kako biste vidjeli napomene i dodatne pojedinosti o sljedećem koraku vježbanja (opcionalno).
- 8 Kada ste spremni započeti sa sljedećim korakom vježbanja, pritisnite tipku.
- **9** Ponovite korake od 5 do 8 dok ne dovršite sve korake vježbanja.

SAVJET: Ako vježbanje želite zaustaviti ranije, možete odabrati opciju Zaustavi na mjeraču vremena odmora.

## Korištenje planova treninga s usluge Garmin Connect

Prije preuzimanja plana treninga s usluge Garmin Connect morate imati račun Garmin Connect (*Garmin Connect*, stranica 13).

Možete pretraživati Garmin Connect kako biste pronašli plan treninga, zakazali vježbanja i isplanirali staze te preuzeli plan na svoj uređaj.

- 1 Uređaj priključite na računalo.
- 2 Idite na www.garminconnect.com.
- **3** Odaberite i zakažite plan treninga.
- 4 Pregledajte plan treniranja u svom kalendaru.
- 5 Odaberite ikonu i slijedite upute na zaslonu.

#### Pokretanje današnjeg vježbanja

Nakon što na uređaj pošaljete plan treninga, možete brzo pokrenuti vježbanje za bilo koju aktivnost koje je zakazano za danas.

- 1 Pritisnite tipku.
- 2 Odaberite aktivnost.

Ako je vježbanje za ovu aktivnost zakazano za danas, uređaj prikazuje naziv vježbanja i pita vas hoćete li ga pokrenuti.

- 3 Odaberite ✓.
- 4 Odaberite Prikaži kako biste prikazali korake vježbanja i povucite prstom udesno kada završite s prikazom koraka (opcionalno).
- 5 Pritisnite tipku za pokretanje vježbanja.

## Pregled zakazanih vježbanja

Zakazana vježbanja možete vidjeti u kalendaru treninga i zatim možete pokrenuti vježbanje.

- 1 Pritisnite tipku.
- 2 Odaberite aktivnost.
- 3 Odaberite Vježbanje > Kalendar treninga.

Prikazat će se zakazana vježbanja sortirana po datumu.

4 Odaberite vježbanje.

- 5 Odaberite opciju:
  - · Za prikaz koraka vježbanja odaberite Prikaži.
  - Za pokretanje vježbanja odaberite Započni vježbanje.

## Osobni rekordi

Kada dovršite aktivnost, uređaj prikazuje sve nove osobne rekorde koje ste postigli za vrijeme te aktivnosti. Osobni rekordi obuhvaćaju najbrže vrijeme za nekoliko uobičajenih duljina utrka i najduže trčanje ili vožnju.

#### Pregledavanje osobnih rekorda

- 1 Držite dodirni zaslon.
- 2 Odaberite Povijest > Rekordi.
- 3 Odaberite sport.
- 4 Odaberite rekord.
- 5 Odaberite Prikaz rekorda.

#### Vraćanje osobnog rekorda

Svaki osobni rekord možete postaviti na prethodni zabilježeni rekord.

- 1 Držite dodirni zaslon.
- 2 Odaberite Povijest > Rekordi.
- 3 Odaberite sport.
- 4 Odaberite rekord koji želite vratiti.
- 5 Odaberite Prethodno > Da.
  - NAPOMENA: Time se ne brišu spremljene aktivnosti.

#### Brisanje osobnog rekorda

- 1 Držite dodirni zaslon.
- 2 Odaberite Povijest > Rekordi.
- 3 Odaberite sport.
- 4 Odaberite rekord koji želite izbrisati.
- 5 Odaberite Izbriši rekord > Da. NAPOMENA: Time se ne brišu spremljene aktivnosti.

## Brisanje svih osobnih rekorda

- 1 Držite dodirni zaslon.
- 2 Odaberite Povijest > Rekordi.
  - NAPOMENA: Time se ne brišu spremljene aktivnosti.
- 3 Odaberite sport.
- 4 Odaberite lzbriši sve rekorde > Da.

Brišu se rekordi samo za taj sport.

# Navigacija

GPS navigacijske funkcije uređaja možete koristiti za spremanje lokacije, navigaciju do lokacija i pronalazak puta do vlastitog doma.

## Spremanje vaše lokacije

Lokacija je točka koju bilježite i spremate u uređaj. Ako želite zapamtiti orijentire ili se vratiti na određeno mjesto, možete označiti lokaciju.

- 1 Otiđite do mjesta na kojem želite označiti lokaciju.
- 2 Pritisnite tipku.
- 3 Odaberite Navigacija > Spremi lokaciju.

SAVJET: Za brzo označavanje lokacije možete odabrati ♥ iz izbornika kontrola (*Korištenje izbornika kontrola*, stranica 1). Nakon što uređaj primi GPS signale, prikazat će se informacije o lokaciji.

- 4 Odaberite Spremi.
- 5 Odaberite ikonu.

## Brisanje lokacije

- 1 Pritisnite tipku.
- 2 Odaberite Navigacija > Spremljene lokacije.
- 3 Odaberite lokaciju.
- 4 Odaberite Izbriši > Da.

## Navigacija do spremljene lokacije

Prije navigacije do spremljene lokacije uređaj mora locirati satelite.

- 1 Pritisnite tipku.
- 2 Odaberite Navigacija > Spremljene lokacije.
- 3 Odaberite lokaciju, a zatim odaberite Idi na.
- 4 Odaberite aktivnost.

Prikazat će se kompas.

5 Počnite se kretati prema naprijed.

Strelica kompasa pokazuje prema spremljenoj lokaciji. **SAVJET:** Za precizniju navigaciju okrenite uređaj tako da vrh zaslona bude okrenut u smjeru u kojem se krećete.

6 Pritisnite tipku za pokretanje mjerača vremena aktivnosti.

## Navigacija do početne točke

Prije navigacije do početne točke morate locirati satelite, pokrenuti mjerač vremena i započeti aktivnost.

U bilo kojem trenutku tijekom aktivnosti možete se vratiti na početnu lokaciju. Ako na primjer trčite u novom gradu i niste sigurni kako se vratiti na početak staze ili u hotel, možete navigirati natrag do svoje početne lokacije. Ova funkcija nije dostupna za sve aktivnosti.

- 1 Držite dodirni zaslon.
- 2 Odaberite Navigacija > Natrag na početak.

Prikazat će se kompas.

**3** Počnite se kretati prema naprijed.

Strelica kompasa pokazuje prema početnoj točki.

**SAVJET:** Za precizniju navigaciju okrenite uređaj u smjeru u kojem navigirate.

## Zaustavljanje navigacije

- Kako biste zaustavili navigaciju i nastavili s aktivnosti, držite dodirni zaslon i odaberite Zaustavi navigaciju.
- Kako biste zaustavili navigaciju i završili aktivnost, pritisnite tipku i odaberite Gotovo.

## Kompas

Uređaj sadrži kompas s tri osi i automatskom kalibracijom. Značajke i izgled kompasa mijenjaju se ovisno o vašoj aktivnosti, o tome je li omogućen GPS i navigirate li prema odredištu.

## Ručna kalibracija kompasa

#### OBAVIJEST

Elektronički kompas kalibrirajte na otvorenom. Za bolju preciznost smjera nemojte stajati pored objekata koji utječu na magnetska polja, kao što su vozila, zgrade ili dalekovodi.

Vaš je uređaj već kalibriran u tvornici, a uređaj po zadanim postavkama koristi automatsku kalibraciju. Ako dođe do neobičnog ponašanja kompasa, primjerice, nakon dugotrajnog kretanja ili nakon ekstremnih promjena temperature, ručno kalibrirajte kompas.

- 1 Držite dodirni zaslon.
- 2 Odaberite Postavke > Senzori i dodaci > Kompas > Kalibriraj > Početak.
- 3 Slijedite upute na zaslonu.

**SAVJET:** Pomičite prst u obliku malene znamenke osam dok se ne pojavi poruka.

# Povijest

Uređaj sprema podatke za do 14 dana praćenja aktivnosti i pulsa i do sedam mjerenih aktivnosti. Zadnjih sedam mjerenih aktivnosti možete vidjeti na uređaju. Podatke možete sinkronizirati kako biste na svom Garmin Connect računu vidjeli aktivnosti bez ograničenja, podatke o praćenju aktivnosti i podatke o pulsu (*Upotreba aplikacije Garmin Connect Mobile*, stranica 14) (*Korištenje usluge Garmin Connect na računalu*, stranica 14).

Kada se memorija uređaja napuni, najstariji se podaci brišu.

## Korištenje funkcije Povijest

- 1 Držite dodirni zaslon.
- Odaberite Povijest.
- Odaberite aktivnost.
- **4** Odaberite opciju:
  - Odaberite Pojedinosti kako biste vidjeli dodatne informacije o aktivnosti.
  - Odaberite Dionice kako biste odabrali dionicu i vidjeli dodatne informacije o svakoj dionici.
  - Odaberite Izbriši kako biste izbrisali odabranu aktivnost.

#### Pregled vremena u svakoj zoni pulsa

Kako biste mogli vidjeti podatke o zoni pulsa, prvo morate dovršiti aktivnost s pulsom te je zatim spremiti.

Pregled vremena provedenog u svakoj zoni pulsa može vam pomoći u prilagodbi intenziteta treninga.

- 1 Držite dodirni zaslon.
- 2 Odaberite Povijest.
- 3 Odaberite aktivnost.
- 4 Odaberite Vrijeme u zoni.

## **Garmin Connect**

Vaš Garmin Connect račun omogućuje vam praćenje performansi i povezivanje s vašim prijateljima. Daje vam alate za praćenje, analizu, dijeljenje i podršku. Možete zabilježiti svoj aktivan stil života, uključujući trčanje, hodanje, vožnje, plivanje, planinarenje, runde golfa i još mnogo toga. Također je i vaš online dnevnik statističkih podataka u kojem možete analizirati i dijeliti sve svoje runde golfa.

Možete izraditi besplatan Garmin Connect račun kada uparite uređaj s telefonom pomoću aplikacije Garmin Connect Mobile ili možete posjetiti web-mjesto garminconnect.com.

Spremite svoje aktivnosti: Nakon što dovršite i spremite mjerenu aktivnost na svom uređaju, možete prenijeti tu aktivnost na Garmin Connect račun i držati je ondje koliko god želite.

Analizirajte svoje podatke: Možete vidjeti detaljnije informacije o svojim fitness aktivnostima i aktivnostima na otvorenom, uključujući vrijeme, udaljenost, puls, potrošene kalorije, kadencu, tlocrtni prikaz karte i grafikone tempa i brzine. Možete vidjeti detaljnije podatke o svojim rundama golfa, uključujući kartice s rezultatima, statistiku i informacije o terenu. Možete pregledavati i prilagođena izvješća.

**NAPOMENA:** Za prikaz podataka potrebno je upariti opcionalni bežični senzor s uređajem (*Uparivanje bežičnih senzora*, stranica 18).

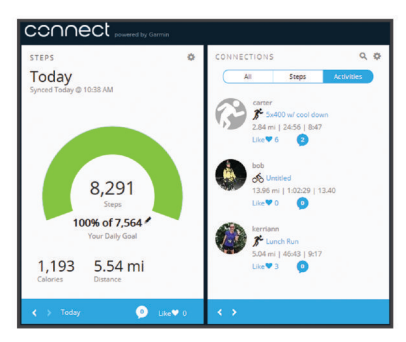

- Pratite svoj napredak: Možete pratiti svoje dnevne korake, pridružiti se prijateljskom natjecanju sa svojim kontaktima i ostvariti svoje ciljeve.
- Podijelite svoje aktivnosti: Možete se povezati s prijateljima kako biste međusobno pratili aktivnosti ili postaviti veze na aktivnosti na omiljenim društvenim mrežama.
- Upravljajte svojim postavkama: Postavke uređaja i korisničke postavke možete prilagoditi na svom Garmin Connect računu.
- Pristupite Connect IQ trgovini: Možete preuzimati aplikacije, izglede sata, podatkovna polja i widgete.

#### Upotreba aplikacije Garmin Connect Mobile

Nakon što uređaj uparite s pametnim telefonom (*Uparivanje* pametnog telefona, stranica 2), pomoću aplikacije Garmin Connect Mobile možete prenijeti sve podatke o aktivnostima na svoj Garmin Connect račun.

- 1 Provjerite je li aplikacija Garmin Connect Mobile pokrenuta na pametnom telefonu.
- 2 Postavite uređaj unutar 10 m (30 ft) od pametnog telefona. Uređaj automatski sinkronizira vaše podatke s aplikacijom Garmin Connect Mobile i vašim Garmin Connect računom.

#### Korištenje usluge Garmin Connect na računalu

Aplikacija Garmin Express<sup>™</sup> putem računala povezuje uređaj s vašim Garmin Connect računom. Pomoću aplikacije Garmin Express možete prenijeti podatke o aktivnosti na svoj Garmin Connect račun i slati podatke, kao što su podaci o vježbanju ili planove treniranja, s web-mjesta usluge Garmin Connect na svoj uređaj. Osim toga možete instalirati nadogradnje za softver uređaja i upravljati Connect IQ aplikacijama.

- 1 Povežite uređaj s računalom pomoću USB kabela.
- 2 Posjetite www.garmin.com/express.
- 3 Preuzmite i instalirajte aplikaciju Garmin Express.
- 4 Otvorite aplikaciju Garmin Express i odaberite Dodaj uređaj.
- 5 Slijedite upute na zaslonu.

## Prilagođavanje vašeg uređaja

## Promjena izgleda sata

Možete birati između nekoliko prethodno učitanih izgleda sata ili odabrati Connect IQ izgled sata koji je preuzet na uređaj (*Connect IQ funkcije*, stranica 3). Možete i prilagoditi prethodno učitani izgled sata ili stvoriti novi (*Stvaranje prilagođenog izgleda sata*, stranica 14).

- 1 Držite dodirni zaslon na satu.
- 2 Odaberite Izgled sata.
- Prstom povucite prema gore ili dolje za kretanje dostupnim izgledima sata.
- 4 Dodirnite zaslon i odaberite **Primijeni** kako biste aktivirali prikazan izgled sata.

## Stvaranje prilagođenog izgleda sata

Možete prilagoditi stil i podatkovna polja koja se prikazuju na satu.

- 1 Držite dodirni zaslon na satu.
- 2 Odaberite Izgled sata.
- 3 Odaberite opciju:
  - Za prilagođavanje postojećeg izgleda sata odaberite izgled sata i zatim odaberite **Prilagodi**.
  - Za stvaranje novog izgleda sata povucite prstom do dna popisa s izgledima sata i odaberite Stvori novo.
- 4 Odaberite Kazaljke.
- 5 Povucite prstom prema gore ili dolje kako biste se kretali analognim i digitalnim brojčanicima i dodirnite zaslon kako biste odabrali neki od prikazanih brojčanika.
- 6 Prstom povucite ulijevo do stranice Podaci.
- Zelenim okvirom označena su podatkovna polja koja možete prilagoditi za ovaj brojčanik.
- 7 Odaberite svako podatkovno polje koje želite prilagoditi i odaberite podatke koji će se u njima prikazivati.
- 8 Prstom povucite ulijevo i odaberite Kazaljke.
- NAPOMENA: Ova je opcija dostupna samo za analogne brojčanike.
- 9 Povucite prstom prema gore ili dolje kako biste se kretali različitim stilovima kazaljki i dodirnite zaslon kako biste odabrali neke od prikazanih kazaljki.
- **10** Prstom povucite ulijevo i odaberite **Nijansa**.
- 11 Odaberite boju za isticanje i zatim odaberite 🗸.

**12**Prstom povucite ulijevo i odaberite **Gotovo**.

Uređaj postavlja novi izgled sata kao aktivan izgled.

## Prilagođavanje izbornika kontrola

U izborniku kontrola možete dodavati, uklanjati i mijenjati redoslijed opcija izbornika prečaca (*Korištenje izbornika kontrola*, stranica 1).

1 Držite tipku.

Prikazat će izbornik kontrola.

2 Držite dodirni zaslon.

Izbornik kontrola prebacuje se u način rada za uređivanje.

- 3 Odaberite prečac koji želite prilagoditi.
- 4 Odaberite opciju:
  - Kako biste promijenili lokaciju prečaca u izborniku kontrola, odaberite željenu lokaciju prečaca ili povucite prečac na novu lokaciju.
  - Odaberite m kako biste prečac uklonili iz izbornika kontrola.

**NAPOMENA:** Ova je opcija dostupna samo nakon što iz izbornika uklonite najmanje jedan prečac.

## Postavke aplikacija i aktivnosti

Ove postavke omogućuju prilagođavanje svake prethodno učitane aplikacije za aktivnosti prema vašim potrebama. Primjerice, možete prilagoditi stranice s podacima i omogućiti upozorenja i funkcije vježbanja. Neke postavke nisu dostupne za sve vrste aktivnosti.

Pritisnite tipku, odaberite aktivnost i zatim odaberite Postavke.

- Zasloni s podacima: Omogućuje prilagođavanje zaslona s podacima i dodavanje novih zaslona s podacima za aktivnost (*Prilagođavanje zaslona s podacima*, stranica 15).
- **Upozorenja**: Postavlja upozorenja za trening za aktivnost (*Upozorenja*, stranica 15).

- **Dionice**: Postavlja opcije za funkciju Auto Lap<sup>®</sup> (*Označavanje dionica pomoću funkcije Auto Lap*, stranica 15).
- Auto Pause: Postavlja uređaj tako da prestane bilježiti podatke kada se prestanete kretati ili usporite ispod zadane brzine (Korištenje funkcije Auto Pause<sup>®</sup>, stranica 16).
- Automatsko pomicanje: Omogućuje automatsko kretanje kroz sve zaslone s podacima o aktivnostima dok je uključen mjerač vremena (*Korištenje značajke automatskog pomicanja*, stranica 16).
- **GPS**: Postavljanje načina rada za GPS antenu. Korištenje GLONASS sustava omogućuje bolji rad u zahtjevnoj okolini i brže pronalaženje položaja. Korištenje opcije GLONASS prije će potrošiti bateriju nego kada koristite samo opciju GPS.
- Veličina bazena: Postavljanje duljine bazena za plivanje u bazenu.
- **Pozadina**: Omogućuje postavljanje crne ili bijele pozadine za svaku aktivnost.
- Istaknuta boja: Postavlja istaknutu boju za svaku aktivnost kako biste jednostavnije odredili koja je aktivnost aktivna.
- Preimenuj: Postavlja naziv aktivnosti.
- Vraćanje zadanih postavki: Omogućuje ponovno postavljanje postavki aktivnosti.

#### Prilagođavanje zaslona s podacima

Zaslone s podacima možete prilagoditi prema svojim ciljevima vježbanja ili dodatnoj opremi. Primjerice, jedan od zaslona s podacima možete prilagoditi tako da prikazuje tempo dionice ili zonu pulsa.

- 1 Pritisnite tipku.
- 2 Odaberite aktivnost.
- 3 Odaberite Postavke > Zasloni s podacima.
- 4 Odaberite jednu ili više opcija:
  - Za prilagođavanje izgleda i broja podatkovnih polja na svakom zaslonu s podacima, odaberite **Izgled**.
  - Za prilagođavanje polja na zaslonu s podacima odaberite zaslon i zatim odaberite Uredi podatkovna polja.
  - Kako biste zaslon s podacima prikazali ili sakrili, odaberite prekidač pored zaslona.
  - Kako biste prikazali ili sakrili zaslon s mjeračem zone pulsa, odaberite Mjerač zone pulsa.

#### Upozorenja

Za svaku aktivnost možete postaviti upozorenja koja vam mogu pomoći u treniranju za određene ciljeve. Neka su upozorenja dostupna samo za određene aktivnosti. Za neka je upozorenja potreban dodatni pribor kao što je senzor pulsa ili kadence. Tri su vrste upozorenja: upozorenja na događaj, upozorenja o vrijednostima izvan raspona i ponavljajuća upozorenja.

- **Upozorenje na događaj**: Upozorenje na događaj upozorava vas jedanput. Događaj je određena vrijednost. Primjerice, uređaj možete postaviti tako da vas upozorava kada potrošite određenu količinu kalorija.
- Upozorenje o vrijednostima izvan raspona: Upozorenje o vrijednostima izvan raspona obavještava vas svaki put kada je uređaj iznad ili ispod određenog raspona vrijednosti. Primjerice, uređaj možete postaviti tako da vas upozorava kada vam je puls ispod 60 otkucaja u minuti (otk./min) i iznad 210 otk./min.
- Ponavljajuće upozorenje: Ponavljajući alarm vas obavještava svaki put kad uređaj zabilježi određenu vrijednost ili interval. Primjerice, možete postaviti uređaj tako da vas upozorava svakih 30 minuta.

| Naziv<br>upozorenja          | Vrsta upozorenja           | Opis                                                                                          |  |  |
|------------------------------|----------------------------|-----------------------------------------------------------------------------------------------|--|--|
| Kadenca Raspon               |                            | Možete postaviti minimalnu i maksimalnu vrijednost takta.                                     |  |  |
| Kalorije                     | Događaj, ponav-<br>ljajuće | Možete postaviti broj kalorija.                                                               |  |  |
| Prilagođeno                  | Ponavljajuće               | Možete odabrati postojeću<br>poruku ili stvoriti prilagođenu te<br>odabrati vrstu upozorenja. |  |  |
| Udaljenost                   | Ponavljajuće               | Možete postaviti interval<br>udaljenosti.                                                     |  |  |
| Puls Raspon                  |                            | Možete postaviti minimalnu i<br>maksimalnu vrijednost pulsa ili<br>odabrati promjene zona.    |  |  |
| Tempo Raspon                 |                            | Možete postaviti minimalnu i maksimalnu vrijednost tempa.                                     |  |  |
| Trčanje/hodanje Ponavljajuće |                            | Možete postaviti redovite odmore hodanjem u pravilnim intervalima.                            |  |  |
| Brzina                       | Raspon                     | Možete postaviti minimalnu i maksimalnu vrijednost brzine.                                    |  |  |
| Brzina hoda Raspon           |                            | Možete postaviti gornji ili donji<br>broj zaveslaja po minuti.                                |  |  |
| Vrijeme                      | Događaj, ponav-<br>ljajuće | Možete postaviti vremenski interval.                                                          |  |  |

#### Postavljanje upozorenja

#### **1** Pritisnite tipku.

NAPOMENA: Ova funkcija nije dostupna za sve aktivnosti.

- 2 Odaberite aktivnost.
- 3 Odaberite Postavke > Upozorenja.
- 4 Odaberite opciju:
  - Za dodavanje novog upozorenja za aktivnost odaberite Dodaj novo.
  - Za uređivanje postojećeg upozorenja odaberite naziv upozorenja.
- 5 Po potrebi odaberite vrstu upozorenja.
- 6 Odaberite zonu, unesite minimalne i maksimalne vrijednosti ili unesite prilagođenu vrijednost za upozorenje.
- 7 Po potrebi uključite upozorenje.

Prilikom svakog dostizanja vrijednosti upozorenja prikazuje se poruka za upozorenja na događaj i ponavljajuća upozorenja (*Upozorenja*, stranica 15). Prilikom svakog prekoračenja ili pada ispod navedenog raspona (minimalne i maksimalne vrijednosti) prikazuje se poruka za upozorenja o vrijednostima izvan raspona.

## Auto Lap

#### Označavanje dionica pomoću funkcije Auto Lap

Uređaj možete podesiti tako da funkciju Auto Lap možete koristiti za automatsko označavanje dionice na određenoj udaljenosti. Ta je značajka korisna za usporedbu izvedbe u različitim dijelovima aktivnosti (primjerice, svake milje ili svakih 5 kilometara).

- 1 Pritisnite tipku.
- 2 Odaberite aktivnost.

NAPOMENA: Ova funkcija nije dostupna za sve aktivnosti.

- 3 Odaberite **Postavke** > **Dionice**.
- 4 Odaberite opciju:
  - Za uključivanje ili isključivanje funkcije Auto Lap odaberite prekidač.
  - Za podešavanje udaljenosti između dionica odaberite Auto Lap.

Prilikom svakog dovršetka dionice prikazuje se poruka s vremenom za tu dionicu. Ako je uključeno vibriranje, uređaj će i vibrirati (*Postavke sustava*, stranica 16).

## Korištenje funkcije Auto Pause®

Možete koristiti funkciju Auto Pause za automatsko pauziranje mjerača vremena kada se zaustavite ili kada se vaša brzina spusti ispod određene vrijednosti. Ta je funkcija korisna ako vaša aktivnost obuhvaća semafore ili druga mjesta gdje trebate usporiti ili stati.

**NAPOMENA:** Uređaj ne bilježi podatke i aktivnosti dok je mjerač vremena zaustavljen ili pauziran.

- **1** Pritisnite tipku.
- **2** Odaberite aktivnost.
- 3 Odaberite Postavke > Auto Pause.

NAPOMENA: Ova funkcija nije dostupna za sve aktivnosti.

4 Odaberite opciju:

NAPOMENA: Nisu sve opcije dostupne za sve aktivnosti.

- Odaberite **Kad stanem** za automatsko zaustavljanje brojača vremena kada se zaustavite.
- Odaberite Tempo kako biste automatski pauzirali mjerač vremena kada se vaš tempo spusti ispod određene vrijednosti.
- Odaberite Brzina kako biste automatski pauzirali mjerač vremena kad se vaša brzina spusti ispod određene vrijednosti.

#### Korištenje značajke automatskog pomicanja

Funkciju automatskog pomicanja možete koristiti za automatsko kruženje kroz sve zaslone s podacima dok je uključen mjerač vremena.

- **1** Pritisnite tipku.
- 2 Odaberite aktivnost.
- 3 Odaberite Postavke > Automatsko pomicanje. NAPOMENA: Ova funkcija nije dostupna za sve aktivnosti.
- **4** Odaberite brzinu prikaza.

## Telefon i Bluetooth postavke

Držite dodirni zaslon, a zatim odaberite Postavke > Telefon.

- Status: Prikazuje trenutni status Bluetooth veze i omogućuje vam uključivanje ili isključivanje Bluetooth bežične tehnologije.
- Pametne obavijesti: Na temelju vaših odabira uređaj automatski uključuje i isključuje pametne obavijesti (Omogućavanje Bluetooth obavijesti, stranica 2).
- **Uparivanje telefona**: Povezuje vaš uređaj s kompatibilnim pametnim telefonom koji je opremljen Bluetooth Smart bežičnom tehnologijom.
- **Upozorenja za povezanost**: Upozorava vas kada se upareni pametni telefon povezuje ili prekida vezu.
- Zaustavi LiveTrack: Omogućuje vam da zaustavite aktivnu LiveTrack sesiju.

## Postavke sustava

Držite dodirni zaslon, a zatim odaberite Postavke > Sustav.

Automatsko zaključavanje: Automatski zaključava dodirni zaslon kako bi se spriječilo slučajno dodirivanje zaslona. Pritiskom na tipku možete otključati dodirni zaslon.

Jezik: Postavlja jezik sučelja uređaja.

Vrijeme: Postavljanje formata vremena i izvora lokalnog vremena (*Postavke vremena*, stranica 16).

- **Orijentacija**: Omogućuje promjenu orijentacije zaslona. Ovime vam se omogućuje da sat nosite s tipkom na lijevoj ili desnoj strani.
- Side Swipe: Omogućuje vam da omogućite, onemogućite ili promijenite smjer kretanja za kontrolu Side Swipe.

Pozadinsko osvjetljenje: Postavljanje načina rada, vremena isteka i svjetline pozadinskog osvjetljenja (*Postavke pozadinskog osvjetljenja*, stranica 17).

Vibracija: Uključuje ili isključuje vibraciju i postavlja intenzitet vibracije.

Bez ometanja: Uključuje ili isključuje način rada Bez ometanja.

Jedinice: Postavljanje mjernih jedinica za prikaz podataka (*Mijenjanje mjernih jedinica*, stranica 17).

Snimanje podataka: Postavljanje načina na koji uređaj bilježi podatke o aktivnosti. Opcija snimanja Pametni (zadana) omogućuje dulje snimanje aktivnosti. Opcija bilježenja Svake sekunde detaljnije bilježi podatke o aktivnostima, ali možda ćete morati češće puniti bateriju.

**USB rad**: Postavljanje načina na koji uređaj koristi način rada za masovnu pohranu ili Garmin način rada kada je povezan s računalom.

Vraćanje zadanih postavki: Omogućuje vraćanje svih postavki uređaja na tvornički zadane vrijednosti (Vraćanje svih zadanih postavki, stranica 20).

**NAPOMENA:** Ako ste unijeli postavke za Garmin Pay novčanik, vraćanjem uređaja na tvorničke postavke briše se i novčanik s vašeg uređaja.

- Nadogradnja softvera: Omogućuje provjeru nadogradnji softvera.
- **Opis**: Prikazuje ID jedinice, verziju softvera, pravne informacije i licencni ugovor.

#### Postavke vremena

Držite dodirni zaslon, a zatim odaberite **Postavke > Sustav > Vrijeme**.

- Format vremena: Postavljanje uređaja tako da prikazuje vrijeme u 12-satnom ili 24-satnom formatu.
- Podešavanje vremena: Omogućuje ručno ili automatsko postavljanje vremena ovisno o uparenom mobilnom uređaju.

#### Vremenske zone

Kad god ga uključite i pronađe satelitski signal ili se sinkronizira s vašim pametnim telefonom, uređaj automatski očitava vašu vremensku zonu i aktualno vrijeme.

#### Ručno podešavanje vremena

Prema zadanim postavkama vrijeme se automatski postavlja kada se vívoactive 3 uređaj upari s mobilnim uređajem.

- 1 Držite dodirni zaslon.
- 2 Odaberite Postavke > Sustav > Vrijeme > Podešavanje vremena > Ručno.
- 3 Odaberite Vrijeme i unesite vrijeme.

#### Postavljanje alarma

- 1 Držite dodirni zaslon.
- 2 Odaberite Satovi > Alarmi > Dodaj novo.
- 3 Odaberite Vrijeme i unesite vrijeme.
- 4 Odaberite **Ponavljanje** i odaberite opciju.

#### Brisanje alarma

- 1 Držite dodirni zaslon.
- 2 Odaberite Satovi > Alarmi.
- 3 Odaberite alarm, a zatim odaberite Ukloni.

#### Pokretanje mjerača odbrojavanja

- 1 Držite dodirni zaslon.
- 2 Odaberite Satovi > Mjerač vremena.
- 3 Unesite vrijeme.
- 4 Odaberite Početak.
- 5 Po potrebi odaberite dodirni zaslon za dodatne opcije.

#### Korištenje štoperice

- **1** Držite dodirni zaslon.
- 2 Odaberite Satovi > Štoperica.
- 3 Pritisnite tipku.

#### Postavke pozadinskog osvjetljenja

Držite dodirni zaslon, a zatim odaberite **Postavke > Sustav > Pozadinsko osvjetljenje**.

- Način rada: Postavlja pozadinsko osvjetljenje tako da se uključi kada stupite u interakciju s uređajem, što uključuje primanje obavijesti i korištenje tipkama, dodirnim zaslonom ili kontrolom Side Swipe.
- Kretnja: Postavlja pozadinsko osvjetljenje tako da se uključi kada zakrenete zapešće prema tijelu kako biste vidjeli uređaj. Ako ovu funkciju želite upotrebljavati samo tijekom mjerenih aktivnosti, odaberite Samo tijekom aktivnosti.
- Pauza prije početka: Prilagođavanje trajanja prije isključivanja pozadinskog osvjetljenja.
- Svjetlina: Postavlja razinu svjetline pozadinskog osvjetljenja. Za vrijeme aktivnosti pozadinsko osvjetljenje je najjače moguće.

#### Mijenjanje mjernih jedinica

Možete prilagoditi mjerne jedinice za udaljenost, tempo i brzinu, te nadmorsku visinu, težinu, visinu i temperaturu.

- 1 Držite dodirni zaslon.
- 2 Odaberite Postavke > Sustav > Jedinice.
- 3 Odaberite vrstu mjerenja.
- 4 Odaberite mjernu jedinicu.

## Garmin Connect postavke

Postavke uređaja možete promijeniti u svom Garmin Connect računu putem aplikacije Garmin Connect Mobile ili web-mjesta usluge Garmin Connect. Neke su postavke dostupne samo putem vašeg Garmin Connect računa i ne mogu se mijenjati putem uređaja.

- U aplikaciji Garmin Connect Mobile odaberite sliku svog uređaja i zatim odaberite Postavke uređaja.
- Na web-mjestu usluge Garmin Connect u widgetu za uređaje odaberite Postavke uređaja.

Nakon prilagođavanja postavki sinkronizirajte podatke kako bi se promjene primijenile na uređaj (*Upotreba aplikacije Garmin Connect Mobile*, stranica 14, *Korištenje usluge Garmin Connect na računalu*, stranica 14).

## Postavke uređaja na Garmin Connect računu

Na Garmin Connect računu odaberite Postavke uređaja.

**NAPOMENA:** Neke se postavke prikazuju u podkategoriji u izborniku s postavkama. Ovi se izbornici s postavkama mogu promijeniti nadogradnjom aplikacije ili web-mjesta.

- Praćenje aktivnosti: Uključuje i isključuje funkcije za praćenje aktivnosti.
- Alarmi: Postavljanje vremena aktiviranja alarma i učestalosti za uređaj. Možete postaviti do osam različitih alarma.
- Automatsko pokretanje aktivnosti: Uređaju omogućuje automatsko stvaranje i spremanje mjerenih aktivnosti kad funkcija Move IQ prepozna da ste prešli minimalni vremenski prag zadan za hodanje ili trčanje. Minimalni vremenski prag za trčanje i hodanje možete postaviti sami.
- Automatska nadogradnja aplikacija: Uređaju omogućuje automatsko primanje nadogradnji za Connect IQ aplikacije.
- Snimanje podataka: Postavljanje načina na koji uređaj bilježi podatke o aktivnosti. Opcija snimanja Pametni (zadana) omogućuje dulje snimanje aktivnosti. Opcija bilježenja Svake sekunde detaljnije bilježi podatke o aktivnostima, ali možda ćete morati češće puniti bateriju.

Format datuma: Postavlja format mjeseca i dana.

Bez ometanja: Postavlja uređaj tako da automatski uključuje način rada bez ometanja tijekom spavanja.

Animacije cilja: Omogućuje uključivanje i isključivanje animacija ciljeva ili njihovo isključivanje samo tijekom aktivnosti. Animacije ciljeva pojavljuju se za ciljni broj koraka u danu, ciljni broj katova za uspon u danu i tjedni ciljni broj minuta intenzivnog vježbanja.

Jezik: Postavljanje jezika uređaja.

- **Upozorenje za kretanje**: Prikazuje poruku i traku podsjetnika na kretanje na digitalnom izgledu sata i zaslonu s koracima. Uređaj se oglašava i vibracijama ako je to omogućeno.
- **Move IQ**: Omogućuje uključivanje i isključivanje Move IQ događaja. Funkcija Move IQ automatski otkriva aktivnosti kao što su hodanje, trčanje, vožnja bicikla, plivanje ili upotreba orbitreka.
- **Orijentacija**: Omogućuje promjenu orijentacije zaslona. Ovime vam se omogućuje da sat nosite s tipkom na lijevoj ili desnoj strani.
- Telefonske obavijesti: Postavlja uređaj tako da na temelju vaših odabira automatski uključuje i isključuje pametne obavijesti.
- Preferirani uređaj za praćenje aktivnosti: Postavlja ovaj uređaj kao vaš primarni uređaj za praćenje aktivnosti kada je s aplikacijom povezano više od jednog uređaja.
- Format za vrijeme: Postavljanje uređaja tako da prikazuje vrijeme u 12-satnom ili 24-satnom formatu.
- Jedinice: Postavljanje uređaja tako da prikazuje prijeđenu udaljenost u kilometrima ili miljama.
- Zapešće za uređaj: Određivanje zapešća na kojem će se uređaj nositi.

**NAPOMENA:** Ova se postavka koristi za treniranje snage i kretnje.

# Korisničke postavke uređaja na Garmin Connect računu

Na Garmin Connect računu odaberite Korisničke postavke.

- Prilagođ.duž. koraka: Točniji izračun prijeđene udaljenosti pomoću prilagođene duljine koraka. Unesite poznatu udaljenost i broj koraka koji vam je za tu udaljenost potreban, a Garmin Connect će izračunati duljinu vašeg koraka.
- Broj katova na koje ste se popeli u danu: Omogućuje unos ciljnog broja katova na koje ćete se popeti u danu.
- **Dnevni koraci**: Unos ciljnog broja koraka u danu. Ako omogućite funkciju Automatski cilj, uređaj će automatski odrediti ciljni broj koraka.
- Zone pulsa: Omogućuje procjenu vašeg maksimalnog pulsa i određivanje prilagođenih zona pulsa.
- **Osobni podaci**: Omogućuje unos osobnih pojedinosti kao što su datum rođenja, spol, visina i težina.

Spavanje: Omogućuje unos vremena u kojem obično spavate.

Minute intenzivnog vježbanja tjedno: Unos ciljnog broja minuta bavljenja umjerenom ili intenzivnom aktivnošću u tjednu.

## Bežični senzori

Vaš se uređaj može koristiti s bežičnim ANT+ ili Bluetooth senzorima. Više informacija o kompatibilnosti i kupnji dodatnih senzora potražite na web-mjestu http://buy.garmin.com.

## Uparivanje bežičnih senzora

Prilikom prvog povezivanja bežičnog ANT+ ili Bluetooth senzora s uređajem Garmin potrebno je upariti uređaj i senzor. Nakon uparivanja uređaj se automatski povezuje sa senzorom kada pokrenete aktivnost, a senzor je aktivan i unutar dometa.

**SAVJET:** Neki ANT+ senzori automatski se uparuju s vašim uređajem kada pokrenete aktivnost dok je senzor uključen i blizu uređaja.

- 1 Udaljite se najmanje 10 m (33 ft) od drugih bežičnih senzora.
- **2** Ako uparujete senzor pulsa, najprije ga stavite.

Senzor pulsa ne šalje niti prima podatke dok ga ne stavite na sebe.

- 3 Držite dodirni zaslon.
- 4 Odaberite Postavke > Senzori i dodaci > Dodaj novo.
- **5** Postavite uređaj unutar 3 m (10 ft) od senzora i pričekajte dok se uređaj upari sa senzorom.

Kada se uređaj poveže sa senzorom, na vrhu zaslona pojavljuje se ikona.

## Nožni senzor

Uređaj je kompatibilan s nožnim senzorom. Ako vježbate u zatvorenom prostoru ili je GPS signal slab, tempo i udaljenost možete mjeriti pomoću nožnog senzora. Nožni senzor je u stanju mirovanja i spreman za slanje podataka (poput monitora pulsa).

Nakon 30 minuta neaktivnosti nožni senzor će se isključiti radi uštede baterija. Kada je razina napunjenosti baterije niska, na uređaju će se pojaviti poruka. Baterija će trajati približno pet sati.

#### Kalibriranje pedometra

Prije kalibriranja pedometra morate upariti uređaj i pedometar (*Uparivanje bežičnih senzora*, stranica 18).

Ako znate svoj faktor kalibracije, preporučuje se ručno kalibriranje. Ako ste kalibrirali pedometar s drugim Garmin uređajem, možda znate svoj faktor kalibracije.

- 1 Držite dodirni zaslon.
- 2 Odaberite Postavke > Senzori i dodaci > Pedometar > Faktor kalibracije.
- 3 Prilagodite faktor kalibracije:
  - · Ako je udaljenost premala, povećajte faktor kalibracije.
  - Ako je udaljenost prevelika, smanjite faktor kalibracije.

#### Poboljšavanje kalibracije pedometra

Prije kalibriranja uređaja morate primiti GPS signal i upariti uređaj i pedometar (*Uparivanje bežičnih senzora*, stranica 18).

Pedometar se samostalno kalibrira, no točnost podataka o brzini i udaljenosti možete poboljšati nakon nekoliko trčanja na otvorenom uz korištenje GPS-a.

- 1 Budite na otvorenom 5 minuta na području s nesmetanim pogledom na nebo.
- 2 Započnite aktivnost trčanja.
- 3 Trčite po trasi neprekidno 10 minuta.
- 4 Zaustavite aktivnost i spremite je.

Na temelju snimljenih podataka po potrebi se mijenjaju vrijednosti kalibriranja pedometra. Pedometar ne trebate ponovno kalibrirati, osim ako ne promijenite stil trčanja.

# Korištenje dodatnog senzora brzine ili kadence na biciklu

Za slanje podataka uređaju možete koristiti kompatibilni senzor brzine ili kadence na biciklu.

• Uparite senzor i uređaj (*Uparivanje bežičnih senzora*, stranica 18).

- Postavite veličinu kotača (*Kalibriranje senzora brzine*, stranica 18).
- Otiđite na vožnju (Odlazak na vožnju, stranica 9).

#### Kalibriranje senzora brzine

Prije kalibriranja senzora brzine morate upariti uređaj i kompatibilan senzor brzine (*Uparivanje bežičnih senzora*, stranica 18).

Ručno kalibriranje je dodatna mogućnost i može povećati točnost.

- 1 Držite dodirni zaslon.
- 2 Odaberite Postavke > Senzori i dodaci > Brzina/kadenca > Veličina kotača.
- **3** Odaberite opciju:
  - Odaberite Automatski za automatsko izračunavanje veličine kotača i kalibriranje senzora brzine.
  - Odaberite Ručno i unesite veličinu kotača kako biste ručno kalibrirali senzor brzine (Veličina i opseg kotača, stranica 22).

## Svjesnost o situaciji

Vaš vívoactive 3 uređaj može se koristiti s Varia Vision uređajem, Varia pametnim svjetlima za bicikl i stražnjim radarom radi povećanja svjesnosti o situaciji. Dodatne informacije o uređaju Varia potražite u korisničkom priručniku.

**NAPOMENA:** Možda ćete morati ažurirati vívoactive 3 softver prije uparivanja Varia uređaja (*Nadogradnja softvera pomoću aplikacije Garmin Connect Mobile*, stranica 19).

## tempe

tempe je ANT+ bežični senzor temperature. Senzor možete pričvrstiti pomoću sigurnosne trake ili omče na mjesto na kojem je izložen ambijentalnom zraku kako bi bio konstantan izvor točnih podataka o temperaturi. Morate upariti senzor tempe s uređajem kako bi se prikazivali podaci iz senzora tempe.

# Informacije o uređaju

## Punjenje uređaja

🛆 UPOZORENJE

Uređaj koristi litij-ionsku bateriju. U kutiji proizvoda potražite list *Važni podaci o sigurnosti i proizvodu* koji sadrži upozorenja i druge važne informacije.

#### **OBAVIJEST**

Kako biste spriječili koroziju, prije punjenja ili priključivanja na računalo temeljito očistite i osušite kontakte i okolno područje. Proučite upute za čišćenje u dodatku.

1 Priključite manji kraj USB kabela u priključak za punjenje na uređaju.

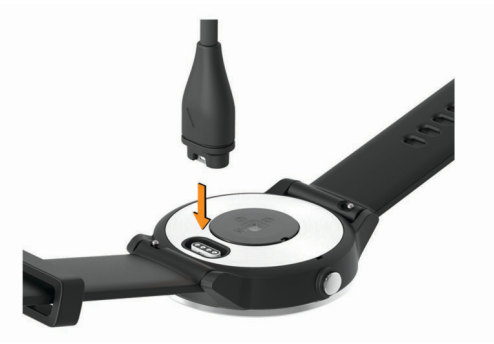

- 2 Priključite veći kraj USB kabela u USB priključak na računalu.
- 3 Napunite uređaj do kraja.

## Nadogradnja proizvoda

Na računalu instalirajte Garmin Express (www.garmin.com /express). Na pametnom telefonu instalirajte aplikaciju Garmin Connect Mobile.

Time se omogućuje jednostavan pristup ovim uslugama za Garmin uređaje:

- Nadogradnja softvera
- Prijenos podataka na Garmin Connect
- Registracija proizvoda

#### Nadogradnja softvera pomoću aplikacije Garmin Connect Mobile

Ako želite nadograditi softver uređaja pomoću aplikacije Garmin Connect Mobile, morate imati Garmin Connect račun i upariti uređaj i kompatibilan pametni telefon (*Uparivanje pametnog telefona*, stranica 2).

Sinkronizirajte uređaj i aplikaciju Garmin Connect Mobile (Upotreba aplikacije Garmin Connect Mobile, stranica 14).

Kada je novi softver dostupan, aplikacija Garmin Connect Mobile nadogradnju automatski šalje na vaš uređaj. Nadogradnja se primjenjuje kada uređaj koristite aktivno. Uređaj se ponovno postavlja po dovršetku nadogradnje.

#### Nadogradnja softvera pomoću aplikacije Garmin Express

Prije nadogradnje softvera uređaja potrebno je preuzeti i instalirati aplikaciju Garmin Express i dodati uređaj (*Korištenje usluge Garmin Connect na računalu*, stranica 14).

- Povežite uređaj s računalom pomoću USB kabela. Kada je novi softver dostupan, aplikacija Garmin Express šalje ga na vaš uređaj.
- 2 Nakon što aplikacija Garmin Express dovrši slanje nadogradnje, prekinite vezu uređaja s računalom. Uređaj će instalirati nadogradnju.

## Prikaz informacija o uređaju

Možete vidjeti ID jedinice, verziju softvera, pravne informacije i licencni ugovor.

- 1 Držite dodirni zaslon.
- 2 Odaberite Postavke > Sustav > Opis.

## Specifikacije

| Vrsta baterije                    | Ugrađena litij-polimerska baterija koja se može puniti                                                    |
|-----------------------------------|----------------------------------------------------------------------------------------------------|
| Trajanje baterije                 | Do 7 dana kao pametni sat (s mjerenjem pulsa)<br>Do 13 sati u GPS načinu rada                             |
| Raspon radne<br>temperature       | Od -20 ° do 50 °C (od -4 ° do 122 °F)                                                                     |
| Raspon temperature<br>za punjenje | Od 0 ° do 45 °C (od 32 ° do 113 °F)                                                                       |
| Bežične frekvencije/<br>protokoli | 2,4 GHz pri 0 dB nominalno<br>ANT+ bežični komunikacijski protokol<br>Bluetooth Smart bežična tehnologija |
| Vodootpornost                     | Plivanje, 5 ATM*                                                                                          |

\*Uređaj može podnijeti tlak istovjetan onome na dubini od 50 m. Dodatne informacije potražite na web-mjestu www.garmin.com /waterrating.

## Postupanje s uređajem

#### **OBAVIJEST**

Izbjegavajte snažne udarce i grubo rukovanje jer to može skratiti vijek trajanja proizvoda.

Nemojte pritiskati tipke ispod vode.

Uređaj nemojte čistiti oštrim predmetima.

Za upravljanje dodirnim zaslonom nikada nemojte koristiti tvrd ili oštar predmet jer biste ga na taj način mogli oštetiti.

Izbjegavajte kemijska sredstva za čišćenje, otapala i sredstva za tjeranje kukaca koja mogu oštetiti plastične komponente i površine.

Temeljito isperite uređaj slatkom vodom nakon izlaganja kloru, slanoj vodi, sredstvima za zaštitu od sunca, kozmetičkim proizvodima, alkoholu ili drugim snažnim kemikalijama. Dugotrajna izloženost tim tvarima može oštetiti kućište.

Ne skladištite uređaj na mjestima na kojima bi moglo doći do trajne izloženosti ekstremnim temperaturama jer biste time mogli uzrokovati trajnu štetu.

## Čišćenje uređaja

#### OBAVIJEST

Čak i male količine znoja ili vlage mogu izazvati koroziju električnih kontakata prilikom ukapčanja u punjač. Korozija može onemogućiti punjenje i prijenos podataka.

- 1 Obrišite uređaj krpom navlaženom blagom otopinom deterdženta.
- 2 Brišite ga dok ne bude suh.

Nakon čišćenja ostavite uređaj da se potpuno osuši.

**SAVJET:** Dodatne informacije potražite na web-mjestu www.garmin.com/fitandcare.

## Zamjena narukvica

Uređaj je kompatibilan s narukvicama širine 20 mm. Posjetite buy.garmin.com ili se obratite zastupniku tvrtke Garmin i zatražite informacije o dodatnoj opremi.

1 Povucite brzospojnom iglicom ① po iglici s oprugom kako biste uklonili narukvicu.

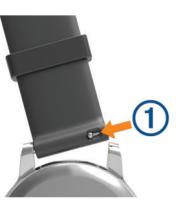

- 2 U uređaj umetnite jednu stranu iglice s oprugom za novu narukvicu.
- **3** Povucite brzospojnu iglicu i poravnajte iglicu s oprugom sa suprotnom stranom uređaja.
- **4** Ponovite korake od 1 do 3 za zamjenu druge narukvice.

## Rješavanje problema

# Maksimalno produljenje vijeka trajanja baterije

Kako biste produžili vijek trajanja baterije, možete poduzeti nekoliko koraka.

- Skratite trajanje pozadinskog osvjetljenja (Postavke pozadinskog osvjetljenja, stranica 17).
- Smanjite svjetlinu pozadinskog osvjetljenja (*Postavke pozadinskog osvjetljenja*, stranica 17).
- Isključite Bluetooth bežičnu tehnologiju ako ne koristite funkcije povezivosti (*Isključivanje Bluetooth tehnologije*, stranica 2).
- Isključite praćenje aktivnosti (Praćenje aktivnosti, stranica 5).
- Ograničite prikaz obavijesti s pametnog telefona (Upravljanje obavijestima, stranica 2).
- Zaustavite odašiljanje podatka o pulsu uparenim Garmin uređajima (Odašiljanje podataka o pulsu na Garmin uređaje, stranica 4).

• Isključite funkciju mjerenja pulsa na zapešću (*Isključivanje* senzora pulsa na zapešću, stranica 4).

## Ponovno pokretanje uređaja

Ako uređaj prestane funkcionirati, možda ga trebate ponovno pokrenuti.

**NAPOMENA:** Ponovno pokretanje uređaja možda će izbrisati vaše podatke ili postavke.

- 1 Držite tipku pritisnutom 15 sekundi.
- Uređaj će se isključiti.
- Držite tipku pritisnutom jednu sekundu kako biste uključili uređaj.

## Vraćanje svih zadanih postavki

**NAPOMENA:** Ovime ćete izbrisati sve unesene informacije i povijest aktivnosti. Ako ste unijeli postavke za Garmin Pay novčanik, vraćanjem uređaja na tvorničke postavke briše se i novčanik s vašeg uređaja.

Sve postavke možete vratiti natrag na tvornički zadane vrijednosti.

- 1 Držite dodirni zaslon.
- 2 Odaberite Postavke > Sustav > Vraćanje zadanih postavki > Da.

## Moj uređaj ne prikazuje ispravno vrijeme

Uređaj ažurira vrijeme i datum prilikom svakog sinkroniziranja s pametnim telefonom ili kad uređaj primi GPS signale. Kada promijenite vremensku zonu, za postavljanje ispravnog vremena i ažuriranje ljetnog/zimskog računanja vremena potrebno je sinkronizirati uređaj.

- 1 Držite dodirni zaslon, a zatim odaberite **Postavke > Sustav >** Vrijeme.
- 2 Provjerite je li opcija Automatski omogućena.
- 3 Odaberite opciju:
  - Provjerite prikazuje li se na vašem pametnom telefonu točno lokalno vrijeme i zatim sinkronizirajte uređaj s pametnim telefonom (*Upotreba aplikacije Garmin Connect Mobile*, stranica 14).
  - Pokrenite aktivnost na otvorenom, izađite na područje s neometanim pogledom na nebo i pričekajte dok uređaj primi satelitske signale.

Vrijeme i datum automatski se ažuriraju.

## Primanje satelitskih signala

Za primanje satelitskih signala uređaju će možda trebati neometan pogled na nebo.

- Izađite van na otvoreno područje.
   Prednja strana uređaja treba biti okrenuta prema nebu.
- 2 Pričekajte da uređaj pronađe satelite.

Traženje signala može potrajati 30-60 sekundi.

## Poboljšavanje prijema GPS satelita

Često sinkronizirajte uređaj s Garmin Connect računom:

- Uređaj povežite s računalom pomoću USB kabela i aplikacije Garmin Express.
- Sinkronizirajte uređaj s aplikacijom Garmin Connect Mobile putem pametnog telefona s omogućenom Bluetooth vezom.

Dok je uređaj povezan s Garmin Connect računom, uređaj preuzima satelitske podatke koji su prikupljani nekoliko dana, što omogućuje brzo pronalaženje satelitskih signala.

- Iznesite uređaj na otvoreni prostor, podalje od visokih zgrada i stabala.
- Ostanite nekoliko minuta na mjestu.

## Moj broj dnevnih koraka se ne prikazuje

Broj dnevnih koraka ponovno se postavlja svaki dan u ponoć. Ako se umjesto vašeg broja koraka prikazuju crtice,

omogućite uređaju da primi satelitske signale i automatski postavi vrijeme.

# Broj katova na koje ste se popeli ne čini se točnim

Vaš uređaj koristi ugrađeni barometar kako bi se izmjerila promjene u nadmorskoj visini kad se penjete katovima. Uspon na svaki kat jednak je usponu od 3 m (10 ft).

 Prilikom uspona izbjegavajte preskakivanje stepenica ili pridržavanje za rukohvat.

## Prikaz minuta intenzivnog vježbanja treperi

Kada vježbate intenzitetom koji se približava ciljanom broju minuta intenzivnog vježbanja, prikaz minuta intenzivnog vježbanja počinje treperiti.

Vježbajte najmanje 10 uzastopnih minuta umjerenim ili jačim intenzitetom.

# Poboljšavanje preciznosti izračuna minuta intenzivnog vježbanja i kalorija

Preciznost procjene tih vrijednosti možete poboljšati hodanjem ili trčanjem u trajanju od 20 minuta.

- 1 Na satu povucite prstom za prikaz widgeta Moj dan.
- 2 Odaberite ①.
- 3 Slijedite upute na zaslonu.

## Je li moj pametni telefon kompatibilan s mojim uređajem?

Uređaj vívoactive 3 kompatibilan je s pametnim telefonima koji koriste Bluetooth Smart bežičnu tehnologiju.

Dodatne informacije o kompatibilnosti potražite na www.garmin.com/ble.

## Dodatne informacije

- Dodatne priručnike, članke i nadogradnje softvera potražite na web-mjestu support.garmin.com.
- · Posjetite www.garmin.com/intosports.
- · Posjetite www.garmin.com/learningcenter.
- Posjetite buy.garmin.com ili kontaktirajte zastupnika tvrtke Garmin i zatražite informacije o dodatnoj opremi i zamjenskim dijelovima.

## Dodatak

## Podatkovna polja

Za neka je podatkovna polja potrebna ANT+ oprema za prikaz podataka.

- % maksimalnog pulsa: Postotak maksimalnog pulsa.
- **24-satni maksimum**: Maksimalna temperatura snimljena u zadnja 24 sata.
- **24-satni minimum**: Minimalna temperatura snimljena u zadnja 24 sata.
- Broj zaveslaja u zadnjem intervalu: Ukupan broj zaveslaja za zadnji dovršeni interval.
- Broj zaveslaja zadnje udaljenosti: Ukupan broj zaveslaja za zadnju prijeđenu duljinu bazena.
- Brzina: Trenutna stopa kretanja.

Brzina dionice: Prosječna brzina za trenutnu dionicu.

Brzina zaveslaja: Broj zaveslaja u minuti (z/min).

- Brzina zaveslaja intervala: Prosječan broj zaveslaja u minuti (z/min) tijekom trenutnog intervala.
- Brzina zaveslaja zadnje duljine: Prosječan broj zaveslaja u minuti (z/min) tijekom zadnje prijeđene duljine bazena.
- Brzina zaveslaja zadnjeg intervala: Prosječan broj zaveslaja u minuti (z/min) tijekom zadnjeg dovršenog intervala.
- Dionice: Broj dionica dovršenih za trenutnu aktivnost.
- **Doba dana**: Doba dana na temelju vaših postavki za trenutnu lokaciju i vrijeme (format, vremenska zona, ljetno vrijeme).
- **Duljina dionice**: Prijeđena udaljenost za trenutnu dionicu.
- Duljina zadnje dionice: Prijeđena udaljenost za posljednju dovršenu dionicu.
- Duljine: Broj duljina bazena dovršenih tijekom trenutne aktivnosti.
- **Duljine intervala**: Broj duljina bazena dovršenih tijekom trenutnog intervala.
- Izlazak sunca: Vrijeme izlaska sunca na temelju vašeg GPS položaja.

Kadenca: Biciklizam. Broj okretaja pedale. Za prikazivanje ovih podataka vaš uređaj mora biti priključen na opremu za mjerenje kadence.

- Kadenca: Trčanje. Koraci u minuti (desni i lijevi).
- Kadenca dionice: Biciklizam. Prosječna kadenca za trenutnu dionicu.
- Kadenca dionice: Trčanje. Prosječna kadenca za trenutnu dionicu.
- Kadenca zadnje dionice: Biciklizam. Prosječna kadenca za posljednju dovršenu dionicu.
- Kadenca zadnje dionice: Trčanje. Prosječna kadenca za posljednju dovršenu dionicu.
- Kalorije: Ukupna količina potrošenih kalorija.
- Koraci: Broj koraka tijekom trenutne aktivnosti.
- Koraci dionice: Broj koraka tijekom trenutne dionice.
- Maksimalna brzina: Najveća brzina za trenutnu aktivnost.
- Mjerač vremena: Vrijeme štoperice za trenutnu aktivnost.
- Nadmorska visina: Visina vaše trenutne lokacije iznad ili ispod razine mora.
- Nautička brzina: Trenutna brzina u čvorovima.
- Nautička udaljenost: Prijeđena udaljenost u nautičkim metrima ili nautičkim stopama.
- Prosječan broj zaveslaja po duljini: Prosječan broj zaveslaja po duljini tijekom trenutne aktivnosti.
- Prosječan broj zaveslaja po duljini u intervalu: Prosječan broj zaveslaja po duljini tijekom trenutnog intervala.
- Prosječan puls: Prosječni puls za trenutnu aktivnost.
- Prosječan puls, % od maksimalnog: Prosječan postotak maksimalnog pulsa za trenutnu aktivnost.
- **Prosječan SWOLF**: Prosječan swolf rezultat za trenutnu aktivnost. Swolf rezultat je zbroj vremena za jednu duljinu i broja zaveslaja za tu duljinu (*Terminologija za plivanje*, stranica 9).
- Prosječan tempo: Prosječni tempo za trenutnu aktivnost.
- Prosječna brzina: Prosječna brzina za trenutnu aktivnost.
- Prosječna brzina zaveslaja: Prosječan broj zaveslaja u minuti (z/min) tijekom trenutne aktivnosti.
- Prosječna kadenca: Biciklizam. Prosječna kadenca za trenutnu aktivnost.

- Prosječna kadenca: Trčanje. Prosječna kadenca za trenutnu aktivnost.
- Prosječna udaljenost po zaveslaju: Prosječna prijeđena udaljenost po zaveslaju tijekom trenutne aktivnosti.
- Prosječna vertikalna brzina u periodu od 30 s: Prosjek kretanja u 30 sekundi za vertikalnu brzinu.
- Prosječni puls dionice, % od maksimalnog: Prosječan postotak maksimalnog pulsa za trenutnu dionicu.
- Prosječno vrijeme dionice: Prosječno vrijeme dionice za trenutnu aktivnost.
- Proteklo vrijeme: Ukupno zabilježeno vrijeme. Na primjer, ako pokrenete mjerač vremena i trčite 10 minuta, a onda zaustavite mjerač vremena na 5 minuta, zatim pokrenete mjerač vremena i trčite 20 minuta, proteklo vrijeme bit će 35 minuta.
- Puls: Vaš puls u otkucajima u minuti (otk./min). Vaš uređaj mora biti povezan s kompatibilnim senzorom pulsa.
- Puls po dionici: Prosječan puls za trenutnu dionicu.
- Smjer: Smjer u kojem se krećete.
- SWOLF intervala: Prosječan swolf rezultat za trenutni interval.
- SWOLF zadnje udaljenosti: Swolf rezultat za zadnju prijeđenu duljinu bazena.
- Temperatura: Temperatura zraka. Vaša tjelesna temperatura utječe na senzor za temperaturu.
- Tempo: Trenutni tempo.
- Tempo dionice: Prosječan tempo za trenutnu dionicu.
- Tempo intervala: Prosječan tempo za trenutni interval.
- Tempo zadnje dionice: Prosječan tempo za posljednju dovršenu dionicu.
- Tempo zadnje duljine: Prosječan tempo za posljednju dovršenu duljinu bazena.
- Udaljenost: Prijeđena udaljenost za trenutnu trasu ili aktivnost.
- Udaljenost intervala: Prijeđena udaljenost za trenutni interval.
- Udaljenost po zaveslaju: Prijeđena udaljenost po zaveslaju.
- Udaljenost po zaveslaju u intervalu: Prosječna prijeđena udaljenost po zaveslaju tijekom trenutnog intervala.
- Udaljenost po zaveslaju u zadnjem intervalu: Prosječna prijeđena udaljenost po zaveslaju tijekom zadnjeg dovršenog intervala.
- **Ukupni silazak**: Ukupna razlika u nadmorskoj visini kod silaska tijekom aktivnosti ili od posljednjeg ponovnog postavljanja.
- **Ukupni uspon**: Ukupna razlika u nadmorskoj visini kod uspona tijekom aktivnosti ili od posljednjeg ponovnog postavljanja.
- **Vertikalna brzina**: Stopa uspinjanja ili spuštanja kroz vrijeme. **Vrijeme dionice**: Vrijeme štoperice za trenutnu dionicu.
- Vrijeme intervala: Vrijeme štoperice za trenutni interval.
- Vrijeme u zoni: Vrijeme provedeno u svakoj zoni pulsa ili snage.
- Vrijeme zadnje dionice: Vrijeme štoperice za posljednju dovršenu dionicu.
- Zalazak sunca: Vrijeme zalaska sunca na temelju vašeg GPS položaja.
- Zaveslaji: Ukupan broj zaveslaja za trenutnu aktivnost.
- Zaveslaji u intervalu: Ukupan broj zaveslaja za trenutni interval.
- **Zona pulsa**: Trenutačni raspon pulsa (1 do 5). Zadane zone temelje se na vašem korisničkom profilu i maksimalnom pulsu (220 manje broj vaših godina).

## Standardne vrijednosti maksimalnog VO2

U tabelama se nalazi standardizirana klasifikacija procjene maksimalnog VO2 prema dobi i spolu.

| Muškarci   | Percentil | 20–29  | 30–39  | 40–49  | 50–59  | 60–69  | 70–79  |
|------------|-----------|--------|--------|--------|--------|--------|--------|
| Izvanredno | 95        | 55,4   | 54     | 52,5   | 48,9   | 45,7   | 42,1   |
| Izvrsno    | 80        | 51,1   | 48,3   | 46,4   | 43,4   | 39,5   | 36,7   |
| Dobro      | 60        | 45,4   | 44     | 42,4   | 39,2   | 35,5   | 32,3   |
| Slabo      | 40        | 41,7   | 40,5   | 38,5   | 35,6   | 32,3   | 29,4   |
| Loše       | 0–40      | < 41,7 | < 40,5 | < 38,5 | < 35,6 | < 32,3 | < 29,4 |

| Žene       | Percentil | 20–29  | 30–39  | 40–49 | 50–59  | 60–69  | 70–79  |
|------------|-----------|--------|--------|-------|--------|--------|--------|
| Izvanredno | 95        | 49,6   | 47,4   | 45,3  | 41,1   | 37,8   | 36,7   |
| Izvrsno    | 80        | 43,9   | 42,4   | 39,7  | 36,7   | 33     | 30,9   |
| Dobro      | 60        | 39,5   | 37,8   | 36,3  | 33     | 30     | 28,1   |
| Slabo      | 40        | 36,1   | 34,4   | 33    | 30,1   | 27,5   | 25,9   |
| Loše       | 0-40      | < 36,1 | < 34,4 | < 33  | < 30,1 | < 27,5 | < 25,9 |

Podaci otisnuti s dopuštenjem organizacije The Cooper Institute. Dodatne informacije potražite na adresi www.CooperInstitute.org.

## Veličina i opseg kotača

Veličina kotača označena je s obje strane gume. Ovo nije sveobuhvatan popis. Možete koristiti i jedan od kalkulatora na internetu.

| Veličina kotača | L (mm) |
|-----------------|--------|
| 12 × 1,75       | 935    |
| 14 × 1,5        | 1020   |
| 14 × 1,75       | 1055   |
| 16 × 1,5        | 1185   |
| 16 × 1,75       | 1195   |
| 18 × 1,5        | 1340   |
| 18 × 1,75       | 1350   |
| 20 × 1,75       | 1515   |
| 20 × 1-3/8      | 1615   |
| 22 × 1-3/8      | 1770   |
| 22 × 1-1/2      | 1785   |
| 24 × 1          | 1753   |
| 24 × 3/4        | 1785   |
| 24 × 1-1/8      | 1795   |
| 24 × 1-1/4      | 1905   |
| 24 × 1,75       | 1890   |
| 24 × 2,00       | 1925   |
| 24 × 2,125      | 1965   |
| 26 × 7/8        | 1920   |
| 26 × 1(59)      | 1913   |
| 26 × 1(65)      | 1952   |
| 26 × 1,25       | 1953   |
| 26 × 1-1/8      | 1970   |
| 26 × 1-3/8      | 2068   |
| 26 × 1-1/2      | 2100   |
| 26 × 1,40       | 2005   |
| 26 × 1,50       | 2010   |
| 26 × 1,75       | 2023   |
| 26 × 1,95       | 2050   |
| 26 × 2,00       | 2055   |
| 26 × 2,10       | 2068   |
| 26 × 2,125      | 2070   |
| 26 × 2,35       | 2083   |
| 26 × 3,00       | 2170   |
| 27 × 1          | 2145   |
| 27 × 1-1/8      | 2155   |

| Veličina kotača | L (mm) |
|-----------------|--------|
| 27 × 1-1/4      | 2161   |
| 27 × 1-3/8      | 2169   |
| 650 × 35A       | 2090   |
| 650 × 38A       | 2125   |
| 650 × 38B       | 2105   |
| 700 × 18C       | 2070   |
| 700 × 19C       | 2080   |
| 700 × 20C       | 2086   |
| 700 × 23C       | 2096   |
| 700 × 25C       | 2105   |
| 700 × 28C       | 2136   |
| 700 × 30C       | 2170   |
| 700 × 32C       | 2155   |
| 700C cjevasti   | 2130   |
| 700 × 35C       | 2168   |
| 700 × 38C       | 2180   |
| 700 × 40C       | 2200   |

## Licencni ugovor za softver

KORIŠTENJEM UREĐAJA PRISTAJETE NA OBVEZU PREMA ODREDBAMA I UVJETIMA SLJEDEĆEG LICENCNOG UGOVORA ZA SOFTVER. PAŽLJIVO PROČITAJTE OVAJ UGOVOR.

Tvrtka Garmin Ltd. i njene podružnice ("Garmin") vam daju ograničenu licencu za korištenje softvera ugrađenog u ovaj uređaj (u nastavku "Softver") u binarnom izvršnom obliku tijekom normalnog rada proizvoda. Tvrtka Garmin i/ili davatelji sadržaja treće strane zadržavaju naziv te prava vlasništva i intelektualnog vlasništva unutar i prema Softveru.

Potvrđujete da je Softver vlasništvo tvrtke Garmin i/ili davatelja sadržaja treće strane i kao takav zaštićen zakonima o autorskim pravima u SAD-u te međunarodnim sporazumima o zaštiti autorskih prava. Nadalje, potvrđujete da su struktura, organizacija i kod Softvera, čiji izvorni kod nije isporučen, važne poslovne tajne tvrtke Garmin i/ili davatelja sadržaja treće strane te da izvorni kod Softvera ostaje važna poslovna tajna tvrtke Garmin i/ili davatelja sadržaja treće strane. Obvezujete se da nećete vršiti dekompilaciju, raščlambu, modifikaciju, obrnuto sastavljanje, obrnuti inženjering Softvera, svoditi Softver ili neki njegov dio na čitljivi oblik ili izvršavati bilo kakve radove zasnovane na Softveru. Obvezujete se da nećete izvoziti ili ponovno izvoziti Softver u bilo koju drugu državu i time kršiti zakone o kontroli izvoza SAD-a ili zakone o kontroli izvoza bilo koje druge primjenjive države.

## BSD licenca s 3 stavke

Copyright © 2003-2010, Mark Borgerding Sva prava pridržana.

Ponovna distribucija i korištenje izvornog ili binarnog oblika s ili bez promjena dozvoljeno je ukoliko su zadovoljeni sljedeći uvjeti:

- Ponovna distribucija izvornog koda mora sadržavati gornju obavijest o autorskom pravu, ovaj popis uvjeta i sljedeće odricanje od odgovornosti.
- Ponovna distribucija u binarnom obliku mora reproducirati gornju obavijest o autorskom pravu, ovaj popis uvjeta i sljedeće odricanje od odgovornosti u dokumentima i/ili drugim materijalima koji se isporučuju s distribucijom.
- Imena autora ili bilo kojeg suradnika ne smiju se koristiti za odobravanje ili reklamiranje proizvoda izvedenih iz ovog softvera bez prethodne pismene dozvole.

VLASNICI AUTORSKIH PRAVA I SURADNICI OVAJ SOFTVER STAVLJAJU NA RASPOLAGANJE "KAKAV JEST" I ODRIČU SE BILO KAKVIH IZRIČITIH ILI PODRAZUMIJEVANIH JAMSTAVA, UKLJUČUJUĆI, ALI NE OGRANIČAVAJUĆI SE NA PODRAZUMIJEVANO JAMSTVO PODOBNOSTI NA PRODAJU ILI ZA BILO KOJU POSEBNU SVRHU. VLASNICI AUTORSKIH PRAVA I SURADNICI ODRIČU SE ODGOVORNOSTI ZA BILO KAKVU IZRAVNU. NEIZRAVNU. SLUČAJNU, POSEBNU, PRIMJERNU ILI POSLJEDIČNU ŠTETU KOJA JE NA BILO KOJI NAČIN POVEZANA S KORIŠTENJEM OVOG SOFTVERA (UKLJUČUJUĆI, ALI NE OGRANIČAVAJUĆI SE NA KUPNJU ZAMJENSKIH DOBARA ILI USLUGA, GUBITAK MOGUĆNOSTI KORIŠTENJA, PODATAKA ILI PROFITA ILI PREKIDA POSLOVANJA) NEOVISNO O NAČINU NA KOJI JE NASTALA I PRAVNOJ TEORIJI O ODGOVORNOSTI, BILO DA JE RIJEČ O UGOVORU, IZRIČITOJ ODGOVORNOSTI ILI DELIKTU (UKLJUČUJUĆI NEMAR I OSTALO). ČAK I AKO SU OBAVIJEŠTENI O MOGUĆNOSTI NASTANKA TAKVIH ŠTETA.

## Objašnjenja simbola

Na uređaju ili oznakama na dodatnoj opremi mogu se pojaviti ovi simboli.

 Simbol WEEE za odlaganje i recikliranje. Simbol WEEE nalazi se na proizvodu kako bi bio sukladan s Direktivom 2012/19/EU o otpadnoj električnoj i elektroničkoj opremi (WEEE) Europske unije. Svrha direktive je sprječavanje nepropisno odlaganja ovog proizvoda i promicanje ponovne upotrebe i recikliranja.

## Indeks

#### Α

aktivnosti 8, 9, 14 dodavanje 8 favoriti 8 pokretanje 7 prilagođeno 8 spremanje 8 alarmi 15, 16 ANT+ senzori 17, 18 aplikacije 2, 3 pametni telefon 2, 7 Auto Lap 15 Auto Pause 16 automatsko pomicanje 16

## В

baterija maksimiziranje 2, 17, 19 punjenje 18 biciklizam 9 Bluetooth senzori 17, 18 Bluetooth tehnologija 2, 3, 16, 20 brisanje osobni rekordi 12 stari podaci 13

#### С

ciljevi 17 Connect IQ 2, 3

#### Č

čišćenje uređaja 19

#### D

daskanje na snijegu 9 dionice 13 doba dana 16, 20 dogleg 10 duljine 9

#### G

Garmin Connect 2, 3, 11–14, 17, 19 spremanje podataka 14 Garmin Express, nadogradnja softvera 19 Garmin Pay 3, 4 glavni izbornik, prilagođavanje 6 GPS 1 signal 20 green view, lokacija zastavice 10

ID jedinice ikone **1** intervali izbornik **1** izbornik kontrola izgled sata izaledi sata **3**,

#### Κ

kadenca senzori 18 upozorenja 15 kalendar 12 kalibracija, kompas 13 kalorija, upozorenja 15 kalorije 20 karte 12 kartica s rezultatima 10, 11 kompas 10, 13 kalibracija 13 kontrola Side Swipe 1 korisnički profil 11

## L

layup 10 licenca 19 licencni ugovor za softver 22 lokacija zastavice, green view 10 lokacije 12, 13 brisanje 13

## M

maksimalni VO2 5, 22 minute intenzivnog vježbanja 6, 20 mjerač odbrojavanja 16 mjerač vremena 8, 9 odbrojavanje 16 mjerenje udarca 10 mjerne jedinice 17

#### Ν

način rada za spavanje **3**, nadogradnje, softver navigacija **12**, zaustavljanje NFC **3** novčanik **3** nožni senzor

#### 0

obavijesti 2 tekstualne poruke 2 telefonski pozivi 2 opasnosti 10 Oprema 17, 18, 20 osobni rekordi 12 brisanje 12

#### Ρ

pametni telefon 3, 6, 20 aplikacije 2,7 uparivanje 2 pedometar 1, 18 plaćanja 3, 4 plivanje 9 podaci prijenos 13, 14 spremanje 13, 14 podatkovna polja 1, 3, 9, 15, 20 ponovno postavljanje uređaja 20 postavke 6, 11, 14, 16, 17, 20 uređaj 17 postavke sustava 16 povijest 13 pozadinsko osvjetljenje 1, 17 praćenje aktivnosti 5, 6 praćenje rezultata 10, 11 prečaci 1, 14 prijenos podataka 14 prilagođavanje uređaja 11, 14, 15 profili, korisnik 11 puls 1, 4 monitor 4 senzor 4 uparivanje senzora 4 upozorenja 15 zone 5, 11, 13 Puls, zone 5 punjenje 18

## R

razina stresa 7 remeni 19 rješavanje problema 4, 20 runda golfa, završetak 11

## S

sat 16 satelitski signali 1, 20 senzori bicikla 18 senzori za brzinu i kadencu 1, 18 skijanje alpsko 9 daskanje na snijegu 9 snaga (sila), upozorenja 15 softver nadogradnja 19 verzija 19 specifikacije 19 spremanje aktivnosti 8, 9 spremanje podataka 13 stari podaci 9, 13 prikaz 11 slanje na računalo 13, 14 statistika 11 staze odabir 9 preuzimanje 9 reprodukcija 9, 10 swolf rezultat 9

#### Š

štoperica 17

#### Т

tekstualne poruke 2 telefonski pozivi 2 tempe 18 temperatura 18 tipke 1, 19 traka za trčanje 8 treniranje 2 kalendar 12 planovi 11, 12 stranice 9

## U

udaljenost, upozorenja 15 uparivanje ANT+ senzori 4 pametni telefon 2 senzori 18 upozorenja 15 upravljanje glazbom 7 USB 19

## V

veličina bazena postavljanje 9 prilagođeno 9 veličine kotača 18, 22 VIRB daljinski upravljač 7 vježbanje 11, 12 vremenske zone 16 vrijeme 7, 16 postavke 16 upozorenja 15

#### W

widgeti 1, 3, 4, 6, 7

## Ζ

zaključavanje, zaslon 1, 16 zamjenski dijelovi 19 zaslon 17 zaslon osjetljiv na dodir 1 zaveslaji 9 zone puls 5 vrijeme 16

# support.garmin.com

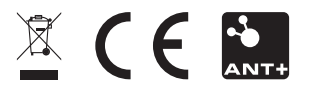

Rujan 2017 190-02270-46\_0A